#### BBMS dbf 3.77 - BBMS sql 2.53

#### **BioBank Management System**

Sustav upravljanja za biobanku infrastrukturu i laboratorij, kao i kontrolu opreme i ure aja.

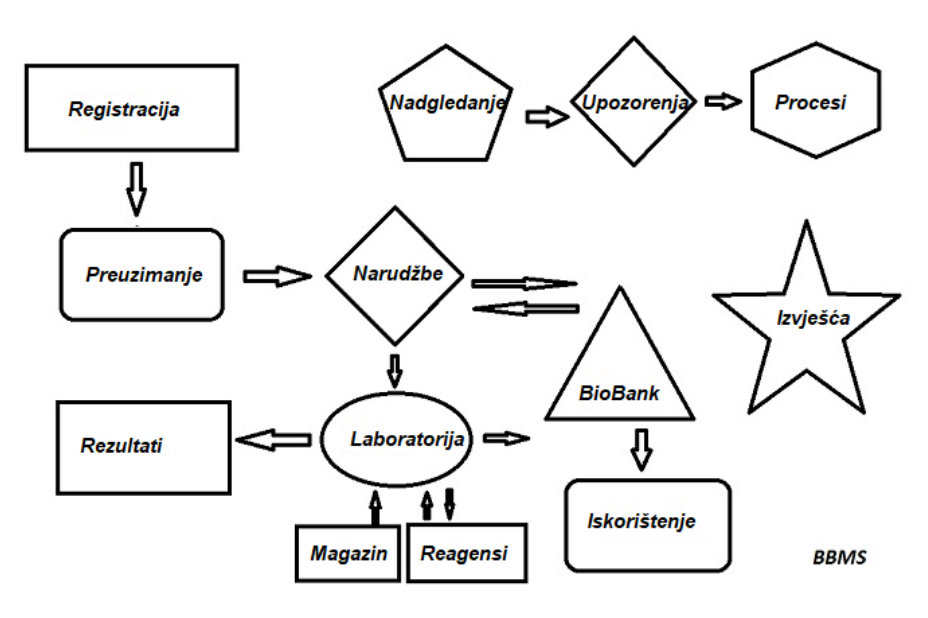

Kratka specifikacija:

- ne zahtijeva web preglednik
- nema granica i ograni enja
- ne zahtijeva Internet (radi u izoliranom okru enju)
- mo e raditi u ra unalnoj mre i na bilo kojem broju pozicija (tada preporu eni poslu itelj)
- ima dokumentiranu i otvorenu strukturu baze podataka
- dopušta vam da izradite vlastite podbaze e
- radi s Microsoft Office i OpenOffice
- ima mehanizam za uvoz podataka iz Excel / Calc / Access baza podataka i bilo koji SQL kroz ODBC
- podr ava barkod pisa e pomo u svoje skripte: zebra (ZPL), Sato (V +) i Brady (LFC)
- sura uje sa skenera (1D) i bilo 2D (LabMind, FluidX, Micronic)
- ima modul izvješ a definiran sposobnoš u ispisa / izvoza podataka
- sadr i sveobuhvatan sustav dopuštenja (za prozore i elemente baze podataka)
- radi s LanKontroler modulima za pra enje stanja okoliša
- obavlja prikupljanje podataka izravno iz osnovnog modula Q-MSystem
- ima naredbu a uriranja putem Interneta ili lokalne ra unalne mre e
- sadr i modul definiranog XML izvoza / uvoza
- ima su elje na jezicima:

Poljski, engleski, njema ki, francuski, španjolski, talijanski, švedski, nizozemski,

- Esperanto, norveški, danski, finski i estonski
- ima kontekstnu pomo (klju F1) na svakom jeziku su elja
- u skladu s PN-EN ISO 17025 i ISO 15189
- nema hardverski klju , tj. ne zahtijeva USB priklju ke
- omogu uje upravljanje laboratorijskom dokumentacijom putem privitka
- uklju uje modul ra unovodstva resursa koji omogu uje pra enje i nadzor opreme
- omogu uje automatsko generiranje niza izvješ a na više ra una e-pošte
- ima brzo pretra ivanje i filtriranje podataka u prozoru
- sadr i mehanizam za kopiranje podataka iz prozora u spremnik ekvivalent me uspremnika
- šalje SMS poruke na nazna eni telefonski broj s bilo kojim definiranim doga ajima

Proizvo a softvera <u>LabMind</u> specijalizirao se za automatizaciju biobanki i laboratorija. U sklopu ove aktivnosti stvorene su još više aplikacija koje rade zajedno.

BBMS verzija podr ati automatizirani biobank ili laboratorij sadr i dodatni softver Yeti (Robot Radni zamrziva i), Agata (dizalica laboratorij), pridru eni (mikro rukovanje dizalicom razvrstavanja) Sorter (kontroler razvrstavanja bo ice), 2D (kontrolor skenera 2D) Agent (komunikacija s drugim terminalima), Robot (aplikacija koja izvršava programirane procese pomo u agenata) i još mnogo toga.

Trenutna verzija dokumenta u pdf formatu dostupan je na http://bbms.pl/BBMS\_HR.pdf.

 $Softver se \ mo \ e \ a \ urirati \ s \ interneta \ na \ \underline{http://bbms.pl/} \ ili \ izvršenja \ odgovaraju \ u \ naredbu u \ izborniku \ Pomo \ .$ 

#### Osoblje

Svaka tablica ima kontekstni izbornik pod desnim gumbom miša.

| Uredi         |  |
|---------------|--|
| Dodati        |  |
| Kopiraj       |  |
| Izbriši       |  |
| Status        |  |
| Do kontejnera |  |
| Kontejnera    |  |
| Planina       |  |
| Dno           |  |
| Premjestiti   |  |
| Ispis         |  |
| List          |  |
| Obrazac       |  |
| Predložak     |  |
| Promjene      |  |
| Događaji      |  |
| Uvezi         |  |
| Zbroj         |  |
| Kontrola      |  |
| Napomena      |  |
| Dopuštenja    |  |
| Stupac        |  |

Novi polo aj mo ete dodati pomo u naredbe izbornika "Dodaj" ili pritiskom na tipku [Ins] i izbrisati pomo u naredbe "Izbriši" ili tipke [Del]. "Status" - mijenja status jedne ili više odabranih stavki.

"Container" kopira odabrani redak tablice u spremnik.

Naredbe "Gore" i "Dolje" pomi u odabrani redak u pravom smjeru.

Mnogi prozori omogu uju funkciju povuci i ispusti, omogu uju i vam premještanje elemenata u stablu u drugu granu pomo u lijeve tipke miša - što odgovara naredbi "Premjesti" iz sko nog izbornika.

"Ispis" - omogu ava ispis podataka kroz prozor, ne samo na pisa, ve i u datoteku u jednom od mnogih formata

"Sheet" - slanje podataka u prora unsku tablicu. Bilo koji uredski paket trebao bi biti instaliran na ra unalo, a ako postoje dva, mo ete odabrati zadani resurs.

"Promjene" - pregled promjena izvršenih na nazna enoj poziciji tablice.

"Zbir" - radi u odabranim modulima - pokre e postupak dodavanja podataka, npr. Stanja.

"Bilješka" - omogu uje vam unošenje bilješke na odabrani polo aj, ista se naredba pojavljuje u prozoru za ure ivanje.

"Permissions" - dodjeljivanje ili uklanjanje dozvola za trenutni prozor ili tablice prepisane u prozor. Admin ima prava na te aktivnosti i drugi mogu provjeriti trenutna dopuštenja.

Prozor za ure ivanje:

U svakom prozoru za ure ivanje, nakon postavljanja pokaziva a miša preko polja, prikazat e se opis ovog polja, a na statusnim trakama pojavit e se opis polja s pokaziva em.

Ure ivanje prozora osim unosa podataka omogu uje vam povezivanje i upravljanje dokumentima u elektroni kom obliku pomo u skupa gumba [+], [>], [-].

Nakon što prilo ite dokument, pojavit e se veza do njega i dokument e se kopirati.

#### Parametri pokretanja:

Softver se mo e izvoditi s parametrima koji unose podatke ili postavke.

/ Fbase

npr. C:  $\ BBMS \ EXE \ BBMS.exe / FC: \ TEST$ 

C: \ TEST baza podataka bit e automatski odabrana

/ Korisnik

npr. C:  $\ BBMS \ EXE \ BBMS.exe / Uadmin$ 

Zadani korisnik za prijavu je "admin", a ako lozinka nije definirana, automatski e se prijaviti

/ Lozinka

npr. C: \ BBMS \ EXE \ BBMS.exe / Uadmin / Hadmin

daje administratorsku lozinku za administrativnog korisnika, a ako je to prava lozinka, prijavit e se

/ Sdrv npr. C: \ BBMS \ EXE \ BBMS.exe / SCD skenirajte samo C i D diskove za BBMS baze podataka

\\ staza npr. C: \ BBMS \ EXE \ BBMS.exe \\ SRV \ DB indikacija resursa pomo u UNC puta

/ 1

npr. C: \ BBMS \ EXE \ BBMS.exe / 1 pokrenite samo jednu instancu, opcija korištena na poslu itelju s ROBOT prijavom

/ Mnnn

npr. C: \ BBMS \ EXE \ BBMS.exe / M128 rezervirati i koristiti nazna enu koli inu memorije u megabajtima, Ovaj parametar treba koristiti ako se tijekom rada softvera pojave problemi s memorijom. Minimalno 16, maksimalno 256, optimalno i zadano 64. Ako ra unalo ima do 4 GB, upotrijebite parametar <= 64, jer ete izgubiti performanse zbog podrške za virtualnu memoriju. Ra unalna mre a - automatizacija i integracija

Softver mo e raditi na ra unalnoj mre i dijeljenjem svih podataka. U tom pogledu nema ograni enja, a postoje i metode za optimizaciju ovog rada.

Svi podaci trebaju se dijeliti na ra unalu koje dijeli pogon na takav na in da bude vidljiva \ BBMS \ BASE \
 programske datoteke ili cijeli sadr aj \ BBMS \ EXE mo e i mora biti smješten na lokalni disk, na primjer C:. \ BBMS \ EXE

Kada pokrenete program skenira lokalne diskove i mre nih pogona dostupne u katalog BBMS baze. Ako elite ograni iti koli inu disku skenirane, program se pokre e s / S.

primjer:

Objekt ima sedam ra unala povezanih s ra unalnom mre om i nema poslu itelj: GLAVNI, tajni, registrirati, LAB1, Lab2, BB1

Ra unalo TAJNA (tajništvo) ima veliki lokalni disk podijeljen i zato odlu ite instalirati podataka u D: \ BBMS \ BASE \ Biobank.

Podijelimo ovaj disk na mre i i mapi na drugim ra unalima. Dodjeljuje slovo mapowanemu što mo e biti proizvoljan, ali se ne koristi default slova identificiraju diskete ili CD-ROM pogon.

Pretpostavimo da smo prihvatili na elo da mapiraju slovo F.

Tada emo dobiti sljede u konfiguraciju:

TAJNA D: \ BBMS \ BASE \ biobank

Glava i ostali F:  $\ BBMS \ BASE \ biobank$ 

Sljede i korak je optimizacija rada softvera na mre i. Kao što mo ete pogoditi po je br e programa, maksimalna koli ina podataka se ita s lokalnog diska np.C. Me utim, to stoji u suprotnosti s radom mre e i stoga ostaje rješenje o prijenosu softvera i svih mogu ih podataka o lokalnom disku. Dakle, jednostavno kopirajte cijeli direktorij \ BBMS \ EXE diska TAJNA pripremljen na lokalni disk na ra unalu. Onda smo dobili na ra unalima C: \ BBMS \ EXE i podatke o pogonskom F:.

Ako iz nekog razloga nije mogu e mapirati mre ni pogon, mo ete pokrenuti program iz naredbenog retka kao put UNC,

npr C:. \ bbms \ EXE \ bbms.exe \\ poslu itelj \ udio

- mapa BBMS bi trebala biti vidljiva u resursu.

Nema potrebe za kopiranje imenika podataka (baze), a zapravo ne bi trebalo u initi kako bi se izbjegle zabune u budu nosti.

Gornja konfiguracija dovoljna je za po etak rada u ra unalnoj mre i.

Problem a uriranja softvera i arhiviranja podataka još uvijek treba riješiti.

Update (i instalacije) odr avaju se u zadanom direktoriju C: BBMS EXE te stoga morate a urirati na jednom ra unalu, a zatim "ru no" kopirati cijeli sadr aj direktorija na zajedni ki pogon, primjerice F. BBMS EXE,

Ja oznakom "ruku" u navodnicima jer se mo e izvoditi program ili jednostavno xcopy

Arhiviranje podataka je vrlo va na operacija daje jamstvo da su ošte ene ili razorene baze našeg rada ne e biti uzaludan. Postoje dva mehanizma za arhiviranje, priru nik iz sustava izbornika i automatskih obavijesti za korištenje sigurnosne kopije ()

Distribuirana obrada:

BBMS sustav je sveobuhvatno IT rješenje za biobanks i Laboratories. Najte i zadatak nije završen u LIMS trebala biti potpuna integracija svih biobank elementi i laboratoriji ili oprema za istra ivanje, podršku i robota.

Budu i da morate osigurati:

- protok informacija u dva smjera

- pra enje doga aja

razvijena je sljede a rješenja:

Na bilo kojem ra unalu u mre i, mo ete pokrenuti program BBMS, ali svaki bi trebao raditi Agent a odabrani robot program, a koje, to ovisi o izgradnji biobank / Laboratorij.

#### Registracija

| Registracija                                                                                                    |              |
|----------------------------------------------------------------------------------------------------|--------------|
| A Registracija -> Posjete -> Preuzima                                                                                                    | nje -> Naruo |
| Skupina<br>Covjek Cživotinja Cbiljka Cgljiva Cbakterija Cvirus Cćelija                                                                                                    | Posjet       |
| broj DNA -> ~0003 strana Baze podataka                                                                                                    | Bn.          |
| Prezime Kowalska ? [F5] Anna                                                                                                    | ● 1<br>● 2   |
| Obiteljsko ime <<[F6]                                                                                                    | V 3          |
| Imena roditelja 0003 461876431874 ~0003                                                                                                    | V 4<br>V 5   |
| Osobna iskaznica AA 123456 Zemlja AA 123456<br>PESEL 461876431874 PB AA 123456                                                                                                    |              |
| Datum rođenja. Datum smrti. * Projekt / stativ / puno. * potrebnih podataka                                                                                                    | <            |
| Spol:     Image: Spol:     Image: S | -<br>-       |
| Mjesto - pošta. 70-123 Szczecin V Szczecin V Paž                                                                                                    | nja.         |
| adresa Testowa 💌 11 2 Napomena PS                                                                                                    | Status:      |
| TelSMSe-mail                                                                                                    |              |
| rast 0 cm Opseg struka. 0 cm Struk / bok 0.00                                                                                                    | ^            |
| Tjelesna težina. 0 kg Opseg kuka. 0 cm BMI 0                                                                                                    |              |
| Cigarete Lijekovi Vrsta krvi.                                                                                                    | ~            |
| + > - ± Promjene <u>U</u> štedite Jasan                                                                                                    | Izbriši      |

Zapis podataka o identifikaciji probanda/donora i posjeta.

Ako prijem materijala zapo inje registracijom, ovo je prozor u koji možete unijeti podatke za njegove sljede e posjete.

Prozor ima funkciju brzog pretraživanja, iji se rezultati mogu vidjeti pored podatkovnih polja probanta u podru ju "Baza podataka".

Ako softver prona e bilo kakve podatke, možete kliknuti gumb [<<] ili tipku pre aca [F6] - što vam omogu uje kopiranje podataka iz baze podataka u obrazac ili prikaz popisa sli nih.

Registracija posjeta vodi se u tablici s desne strane prozora, gdje se upisuje vrsta pregleda i materijal predan na pregled. Softver automatski prenosi odgovaraju e podatke u sljede i modul za preuzimanje.

Gumb [Provjeri] koristi se za pokretanje postupka kojim se provjerava ispravnost podataka u bazi podataka.

Nakon što završite registraciju, kliknite na gumb [Spremi]

Za po etak ure ivanja podataka novog pripravnika, zapo injemo brisanjem obrasca [O isti].

Važno!

- Proband/Daritelj mora biti dodijeljen "Projektu" (izbornik Start -> Projekti)

U prozoru možete aktivirati obrazac za anketu, potrebno je samo definirati anketu u podbazama. Ankete su dodijeljene granama projekta, što zna i da bi se nakon odabira projekta u prozoru za registraciju trebala pojaviti odgovaraju a anketa.

Tipka [?] s pre acem na tipkovnici F5 koristi se za brzo popunjavanje podataka za identifikaciju donatora s taksonomijom, npr. gljivice, bakterije i virusi.

Prvo morate unijeti ili uvesti taksonomiju u tablicu u podbazama podataka i nazna iti pravila za prepisivanje taksonomije za registraciju desnim klikom na gumb [?].

# Posjete

| Posjete: Kowalski Janek                                                                                                    |                                                                                                    | ×          |
|----------------------------------------------------------------------------------------------------|----------------------------------------------------------------------------------------------------|------------|
| datum         2021         05.27         00:00         VR         CITO         ICD         A00.9           Opis.                                                                                                    | I         BRCA1         lst1         _           I         P16         lst2         _           I         NOD2         lst3         _           BRCA2/B2P1         I         _         _ |            |
| Projekt Kraków/2014.04 🔽 Kielce1 2014.04.19                                                                                                    |                                                                                                    | 0100210026 |
| Napomena Klinička slika Colorful text describing anything from your visit.                                                                                                    |                                                                                                    |            |
| lek res                                                                                                    | I                                                                                                    |            |
| lek vitamin C                                                                                                    |                                                                                                    | 1          |
| lek vitamin D ▼ stężenie 0,20                                                                                                    | tvar / materijala                                                                                                    |            |
|                                                                                                    | krew                                                                                                    |            |
|                                                                                                    | 🗖 ślina                                                                                                    |            |
| Pažnja. 🗤 🗸 🗸 🗸 🗸 Vietna Vietna Vi | Mocz                                                                                                    |            |
| + > - 11150015000 imp10 imp7                                                                                                    | Tkanka                                                                                                    |            |
| Status: Preuzimanje Promjene                                                                                                    |                                                                                                    |            |
| OK Diok Dogreška ništa Uštedite Odustani                                                                                                    | primanje 2021.01.11                                                                                                    |            |
| Datum posieta.                                                                                                    | ,                                                                                                    |            |

Kada uredite posjet, mo ete odabrati istra ivanje i biološki materijal. Testiranje i kontrola materijala odre uju se dinami ki na temelju definicija u shemama.

Prozor se mo e koristiti za pri vrš ivanje dokumenata u elektroni kom obliku. In this window, electronic documents may be attached.

#### Pseudonymisation

Pseudonymisation

| Datum i vrijeme pseudonimizacije. 2020.07.01 13:02:06     |                                                                |               |  |  |  |  |  |
|-----------------------------------------------------------|----------------------------------------------------------------|---------------|--|--|--|--|--|
| Prezime                                                   | owalski                                                        |               |  |  |  |  |  |
| ime                                                       | Jan                                                            | $\checkmark$  |  |  |  |  |  |
| Obiteljsko ime                                            | Nowakowski                                                     | $\overline{}$ |  |  |  |  |  |
| lmena roditelja                                           | Albin                                                          | $\overline{}$ |  |  |  |  |  |
| socijalno osiguranje                                      | 12345678903                                                    | •             |  |  |  |  |  |
| Osobna iskaznica                                          | ABC 12345678                                                   |               |  |  |  |  |  |
| Porezni broj.                                             |                                                                |               |  |  |  |  |  |
| Mjesto - pošta.                                           | 70-123                                                         |               |  |  |  |  |  |
| Lokacija.                                                 | Szczecin                                                       |               |  |  |  |  |  |
| adresa                                                    | uliczka 1 2                                                    |               |  |  |  |  |  |
| Telefonski broj.                                          |                                                                |               |  |  |  |  |  |
| Adresa e-pošte.                                           |                                                                |               |  |  |  |  |  |
| Unesite istu lozinku za šif<br>Osigurajte lozinku u okloj | riranje podataka za pseudonimizaciju dva puta.<br>onom ormaru! |               |  |  |  |  |  |
| 1                                                         |                                                                |               |  |  |  |  |  |
| ļ                                                         |                                                                |               |  |  |  |  |  |
|                                                           | OK Odustani                                                    |               |  |  |  |  |  |

Pseudonimizacija je postupak obrnutog uklanjanja odabranih identifikacijskih podataka uzorka.

Tehni ki se postupak provodi prepisivanjem u drugu tablicu u šifriranom obliku.

Izvorna tablica je OS1, a ciljna tablica je OS2. Polja imaju isti naziv.

Za šifriranje se koristi lozinka koja bi se trebala pohraniti na drugo mjesto od baze podataka, npr. Na drugom mjestu ili oklopnom ormaru. Osim toga, softver sprema datum i vrijeme pseudonimizacije u bazu podataka.

Obrnuti proces je re-pseudonizacija.

Pored psedonimizacije mogu se provesti i druge metode zaštite podataka:

- anonimizacija

- pravo.

Anonimizacija se sastoji u nepovratnom brisanju identifikacijskih podataka.

Korištenjem autorizacijskog sustava u BBMS-u mo ete sakriti odabrana polja tablice baze podataka za navedenog korisnika.

# **Re-Pseudonymisation**

| Re-Pseudonymisation                                                       | × |
|---------------------------------------------------------------------------|---|
| Datum i vrijeme pseudonimizacije. 2020.07.01 08:17:29                     | - |
| Dva puta unesite istu lozinku koja dešifrira podatke iz pseudonimizacije. |   |
|                                                                           |   |
| 0K Odustani                                                               |   |

Re-pseudonimizacija je postupak obnavljanja identifikacijskih podataka probantnog nakon pseudonimizacije.

Preduvjet je da se lozinka koristi za pseudonimizaciju.

#### Klini ka slika

| Klinička slika                                                                           | ×        |
|------------------------------------------------------------------------------------------|----------|
| 2021.05.23 ICD-10 A00.0                                                                  | •        |
| Datum 2021.05.23 💌 Opisao je Admin                                                       |          |
| dodano OK1 1                                                                             |          |
| test text                                                                                |          |
|                                                                                          |          |
| Klinički opis.                                                                           |          |
| Clinical description in the interface language.                                          | ^        |
|                                                                                          | ~        |
| Klinički opis na drugom jeziku, tipično engleskom ili latinskom.                         |          |
| Clinical description in another language.                                                | ^        |
|                                                                                          | $\sim$   |
| Klasifikacija ICD-10 💌 Klasifikacijski kod A00-B99 Određene zarazne i parazitske bolesti | •        |
| Dijagnoza A00.0 Cholera due to Vibrio cholerae 01, biovar cholerae                       | •        |
| Rezultat medicinske dijagnoze.                                                           |          |
| The result of the medical diagnosis.                                                     | ^ 2      |
|                                                                                          | v .      |
| Rezultat medicinske dijagnoze na drugom jeziku, poput engleskog ili latinskog.           |          |
| The result of the medical diagnosis in another language.                                 | ^ 2      |
|                                                                                          | v        |
| + > -                                                                                    |          |
| Status: Promjene Obrazac                                                                 |          |
| OK Diok pogreška ništa Napomena Predložak Uštedite                                       | Odustani |
| Datum kliničke slike.                                                                    |          |

Prozor "Klini ka slika" dostupan je s razine: Registracija, posjet, narud ba i uzorak. Sadr i polja za ure ivanje za unos informacija povezanih s dijagnozom i dijagnozom. Tako er je mogu e prilo iti dokumente koji sadr e potrebne dodatne podatke.

Softver podr ava mnoge klini ke slike.

#### Rodovnice

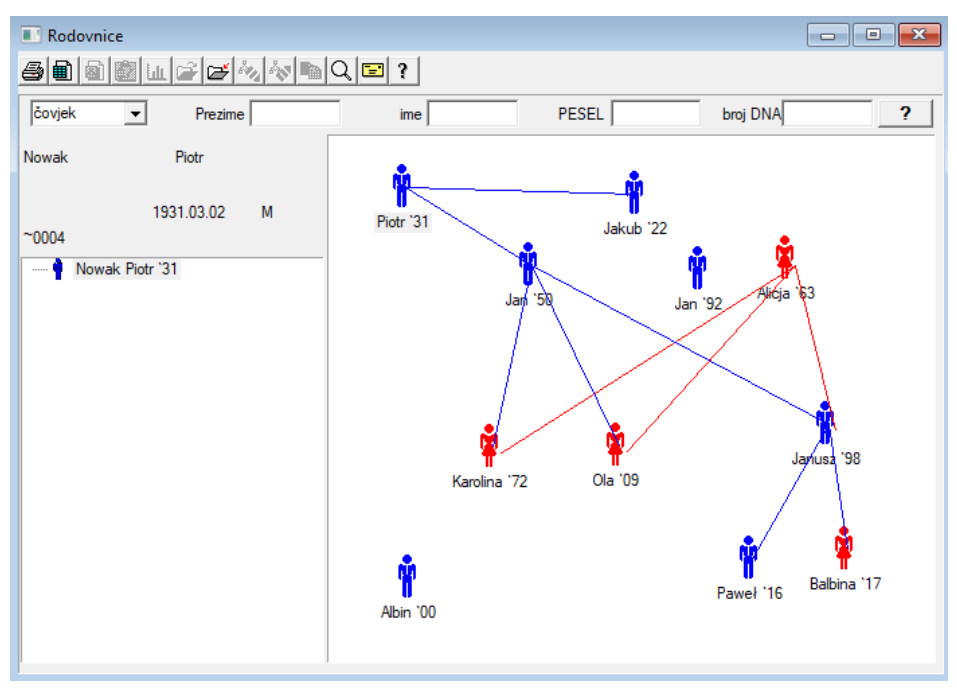

Prema definiciji, BBMS sustav mora sadr avati rodovnice, ali ne kao nezavisni modul bez povezivanja. Naprotiv, u tijeku je rad na punoj sinkronizaciji rodovnih podataka s rezultatima lanova obitelji koji su biološki povezani. U sklopu ove sinkronizacije treba predo iti informacije o potrebi provo enja genetskog testiranja ljudi koji potencijalno imaju odgovaraju e mutacije i još nisu ispitani.

Sljede i element rodovnice je sposobnost automatskog tra enja ljudi koji su vjerojatno povezani i koji još nisu prisutni u rodovnici.

Pedigree se koriste za izgradnju obiteljskih stabala na temelju zapisnika o probnom radu.

Svaki probant je dodijeljen jednom obiteljskom stablu i mo e se dodijeliti jedan otac i jedna majka.

U prozoru s ikonama mo ete urediti podatke osobe ili dodati novu osobu u obitelj odabirom iz osobne baze podataka..

#### Rodovnice - izdanje

Podaci iz rodoslovlja pohranjeni su u BBMS bazu podataka.

Prozor je podijeljen na osobne i detaljne podatke. Odjeljak detalja sastoji se od kartica: "Identification", "Features", "Cijevi".

| Rodovnice - izdanje                                  | ×                                                 |
|------------------------------------------------------|---------------------------------------------------|
| Čovjek  Prezime Nowak                                | Spol:<br>C žensko                                 |
| Datum rođenja 1950 V 04 V 04 V Nowa                  | ki otac. Biološka majka.<br>ak Piotr 1931.03.02 💌 |
| Identifikacija Značajke Cijevi Zubi Dijagnostika tst |                                                   |
| Obiteljsko ime Kowalski                              | Imena roditelja                                   |
| PESEL 123456789 PB                                   | 3                                                 |
| Mjesto - pošta.                                      |                                                   |
| Boja očiju rast 0                                    | -                                                 |
| Oznake                                               | Uštedite Odustani                                 |

Identifikacijske informacije mogu do i iz osobne iskaznice ili ankete.

Osobine osobe u sljede em screenshotu slu e za kontrolu rodovnice na temelju genetski naslije enih osobina.

| Rodovnice - izdanje                                                                                                |                                                        | ×                                                             |
|----------------------------------------------------------------------------------------------------|--------------------------------------------------------|---------------------------------------------------------------|
| čovjek   Prezime Nowak                                                                                             | Spol:                                                  | • muški O nema podataka                                       |
| ime Jan<br>Datum rođenja 1950 V 04 V 04 V<br>Datum smrti. V V V                                                    | Biološki otac.<br>Nowak Piotr 1931.03.02               | Biološka majka.                                               |
| Identifikacija     Znacajke     Cijevi     Zubi     Dijagnosti       boja kože     Ice:     Ice:     Ice:     Ice: | ka   tst  <br>kvadratni O duguljasti                   | Brada:<br>• nema · C nema uto C žlijeb                        |
| Nos:                                                                                                    | Freckles:<br>C nemiC ne C freckles                     | O moles O warts                                               |
| Oštrica:                                                                                                    | C nema trul C nema trube                               | Oblik očiju:<br>⊙ nem; ⊂ krug ⊂ badem                         |
| Trepavice:<br>© nem: C kratko C dugo Obrve: © nem: C                                                               | uski C široki 💽                                        | nve:<br>nema C odvojenih C povezanih                          |
| Boja kose (© nema C ravno C                                                                                        | valovito C kovrčavo C janj                             | etina Ožiljak na čelu:<br>● nem; C luk C usjek                |
| Petal pahuljice:                                                                                                   | e ruke - palac:<br>lijevo s desne strarĈ desno na lije | voj st Ali prst dlana:<br>••••••••••••••••••••••••••••••••••• |
| Oznake                                                                                                    |                                                        | Uštedite Odustani                                             |

Da bi se olakšalo pretra ivanje materijala za ispitivanje, sljede a tablica sadr i popis cijevi pohranjenih u biobank. Popis se mo e ispisati, izvesti u prora unsku tablicu ili poslati u spremnik pomo u naredbi kontekstnog izbornika (desni miš).

| Rodo         | vnice - iz | zdanje        |          |       |           |                         |                        |            |         |           | ×           |
|--------------|------------|---------------|----------|-------|-----------|-------------------------|------------------------|------------|---------|-----------|-------------|
| čovjel       | k          | •             | Prezim   | e Now | ak        |                         | Spol:<br>C žensk       | o 🔍 muš    | ki      | C nem     | a podataka  |
| Datum        | n rođenja  | ime<br>1950 👻 | 04 🕶 04  | 4 🗸   |           | Biološki ot<br>Nowak Pi | ac.<br>iotr 1931.03.02 | Biološka   | a majka | l.        | •           |
| Datum smrti. |            |               |          |       |           |                         |                        |            |         |           |             |
| Bn.          | 2D         | pozicija      | lokacija | Vrsta | materijal | broj DNA3               | Očekivana vrpca        | komisija   | ICD     | skenirati | ponderiranj |
| ?            | 343221     |               |          |       | bloczek   |                         | Nowak Jan              | U150215029 |         |           |             |
| V            | 00004      | A1            | 1        |       | DNA       |                         | Nowak Jan              |            |         |           |             |

Sljede a tabulator "Zubi" omogu uje vam unos podataka koji vam omogu uju da provjerite nasljedstvo zubi.

| Rodo  | vnice   | - izda    | inje   |        |        |      |      |         |       |         |        |          |              |    |        |          |    | ×               |
|-------|---------|-----------|--------|--------|--------|------|------|---------|-------|---------|--------|----------|--------------|----|--------|----------|----|-----------------|
| čovje | k       | •         | [<br>  | P      | rezime | Nov  | vak  | _       |       |         |        | Spo<br>C | l:<br>ženski | 5  | ⊙ m    | uški     | 0  | ) nema podataka |
| Datur | n rođe  | nia 🔢     | In     |        |        | _    |      |         | Biolo | ški ota | c.     | -        |              |    | Biološ | ka majł  | a. |                 |
| Data  |         | - 142   T | - UCC  |        | •   04 | 4    |      |         | Now   | vak Pio | tr 193 | 1.03.0   | 2            | •  |        |          |    | -               |
| Da    | tum sr  | nrti. j   | -      |        | •      | -    |      |         |       |         |        |          |              |    |        |          |    |                 |
| Ident | ifikaci | ja   Zr   | načajk | e Cije | evi    | Zubi | Dija | gnostik | a ts  | t       |        |          |              |    |        |          |    |                 |
|       |         |           |        |        |        |      |      |         |       |         |        |          |              |    |        |          |    | legenda:        |
|       |         |           |        |        |        |      |      |         |       |         |        |          |              |    |        |          |    | txt 1           |
|       | 18      | 17        | 16     | 15     | 14     | 13   | 12   | 11      | 21    | 22      | 23     | 24       | 25           | 26 | 27     | 28       |    | txt2            |
|       |         |           |        |        |        |      |      |         |       |         |        |          |              |    |        |          |    | txt3            |
|       | 48      | 47        | 46     | 45     | 44     | 43   | 42   | 41      | 31    | 32      | 33     | 34       | 35           | 36 | 37     | 38       |    | txt4            |
|       |         |           |        |        |        |      |      |         |       |         |        |          |              |    |        |          |    | txt5            |
|       |         |           |        |        |        |      |      |         |       |         |        |          |              |    |        |          |    | txt6            |
|       |         |           |        |        |        |      |      |         |       |         |        |          |              |    |        |          |    | txt8            |
|       |         |           |        |        |        |      |      |         |       |         |        |          |              |    |        |          |    | U.U             |
|       |         |           |        |        |        |      |      |         |       |         |        |          |              |    |        |          |    |                 |
|       |         |           |        |        |        |      |      |         |       |         |        |          |              |    |        |          |    |                 |
|       |         |           |        |        |        |      |      |         |       |         |        |          |              |    |        |          |    |                 |
|       |         |           |        |        |        |      |      |         |       |         |        |          |              |    |        |          |    |                 |
|       | Ozr     | nake      |        |        |        |      |      |         |       |         |        |          |              |    |        | lštedite |    | Odustani        |

| Rodovnice - izdanje                              |                                   |                   |                 | ×               |
|--------------------------------------------------|-----------------------------------|-------------------|-----------------|-----------------|
| čovjek   Prezime Nowak  ime Jan                  |                                   | Spol:<br>O žensko | • muški         | C nema podataka |
| Datum rođenja 1950 🗸 04 🗸 04 🗸                   | Biološki otac.<br>Nowak Piotr 193 | 1.03.02 👻         | Biološka majka. | -               |
| Datum smrti.                                     |                                   |                   | ,               |                 |
| Identifikacija Značajke Cijevi Zubi Dijagnostika | a tst                             |                   |                 |                 |
| Bn. Naziv                                        | Opis                              |                   |                 | N               |

Uzgoj

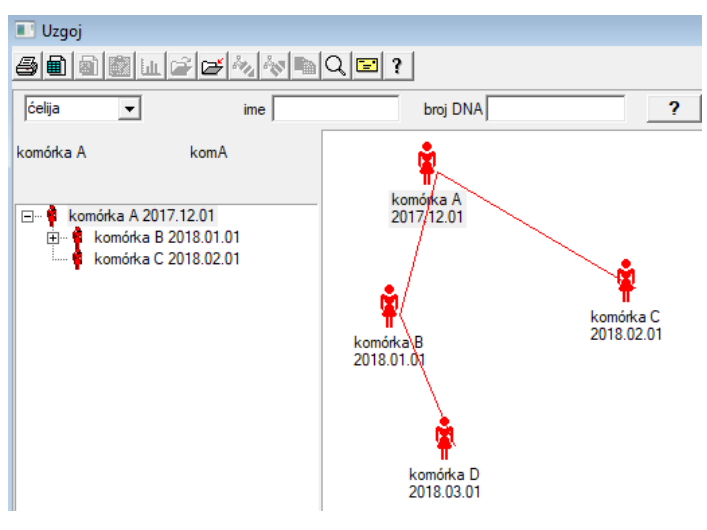

Uzgoj je Pedigree bez mu jaka :)

Ovdje mo ete voditi stani ne linije, bakterin i viruse, bilo koja stvorenja bez muške reprodukcije (partenogeneza).

U modulu Biobanks mo ete uzgajati druga iji pristup, tamo se izvorni uzorak naziva Majka za red, i dje ja k i. Me utim, k eri ne moraju nastajati reprodukcijom, jer je razrje ivanje dovoljno.

# Uzgoj - izdanje

| Uzgoj - izdanje                      |                              |                                         | × |
|--------------------------------------|------------------------------|-----------------------------------------|---|
| <mark>čelija –</mark> bro            | ime komórka B<br>oj DNA komB | Biološka majka.<br>komódra A 2017 12 01 |   |
| Datum rođenja 2018 🗸 01 🗸 01 🗸       | Datum smrti. 2019 🗸 🔽        |                                         | • |
| Identifikacija Značajke Cijevi Dijag | nostika tst                  |                                         |   |

Okno s svojstvima ure ivanja za uzorak u kulturi proširit e se prema potrebi.

#### Preuzimanje

Ozna avanje uzorka s 1D ili 2D kodom.

Iako je prozor naslovljen Download i trebao bi podr ati postupak prikupljanja materijala iz probanta ili registracije materijala koji se ina e dostavlja, glavna je svrha ozna avanja.

| P                                  | 🛯 Preuzimanje                                                                 |       |            |          |               |       |                      |                  |  |  |  |  |
|------------------------------------|-------------------------------------------------------------------------------|-------|------------|----------|---------------|-------|----------------------|------------------|--|--|--|--|
| 6                                  | 3 • <b>9</b> • • • • • • • • • • • • • • • • • • •                            |       |            |          |               |       |                      |                  |  |  |  |  |
| 202                                | 2020.06.21 Vrpca Kowalski Jan 12345678903 123456;BRCA1,P16 krew ;ślina,Tkanka |       |            |          |               |       |                      |                  |  |  |  |  |
| Ko                                 | Kowalski Jan 12345678903 123456                                               |       |            |          |               |       |                      |                  |  |  |  |  |
| No                                 | wakowski                                                                      | Albin | 1          |          | ABC 123       | 45678 |                      | Posjetite        |  |  |  |  |
| sakupljač materijala: Ala - opisik |                                                                               |       |            |          |               |       |                      |                  |  |  |  |  |
| obraz                              | ac Mater                                                                      | ijal  | Pregled    |          | 1D ili 2D kod |       | komisija             |                  |  |  |  |  |
| 1                                  | krew                                                                          | -     | BRCA1      | ▼        | H180425039    | Ispis | H180425039           | Svojstva         |  |  |  |  |
| 2                                  | ślina                                                                         | -     | P16        | <b>▼</b> | S180425039    | Ispis | S180425039           | Svojstva         |  |  |  |  |
| 3                                  | krew                                                                          | -     | BRCA1      | ▼        | K190223043    | Ispis | K190223043           | Svojstva         |  |  |  |  |
| 4                                  | krew                                                                          | -     | BRCA1      | ▼        | K190223045    | Ispis | K190223045           | Svojstva         |  |  |  |  |
| 5                                  |                                                                               | -     |            | ▼        |               | Ispis |                      | Svojstva         |  |  |  |  |
| 6                                  |                                                                               | -     |            | ▼        |               | Ispis | ]                    | Svojstva         |  |  |  |  |
| 7                                  |                                                                               | -     |            | ▼        |               | Ispis | ]                    | Svojstva         |  |  |  |  |
| 8                                  |                                                                               | -     |            | ▼        |               | Ispis | ]                    | Svojstva         |  |  |  |  |
| 9                                  |                                                                               | -     |            | ▼        |               | Ispis | ]                    | Svojstva         |  |  |  |  |
| 10                                 |                                                                               | -     |            | ▼        |               | Ispis | ]                    | Svojstva         |  |  |  |  |
|                                    | Serijski isp                                                                  | is    | auto kod ? | sn       | ndnnn         | lsp   | ois <u>U</u> štedite | <u>O</u> dustani |  |  |  |  |

Drugim rije ima, razmjenjujemo jedan posjet za nekoliko obilje enih bo ica. Prije odabira / ozna avanja odaberite s popisa probama.

Popis uklju uje osobe registrirane danas i danas odabrani projekt.

U pravilu, trebali biste raditi što je mogu e manje mogu e tijekom preuzimanja.

Nakon preuzimanja mo ete ispisati crti ni kod i omotati bo icu s materijalom za ispitivanje.

Postupak usluge:

- Korak 1 odaberite osobu s popisa
- Korak 2 odabir materijala za ispitivanje
- Korak 3 odabir testa

Korak 4 - skeniranje i unos koda za ozna avanje uzorka

Korak 5 - po izboru - ispišite kôd koji treba staviti na bo icu

Korak 6 - ako je kraj gumb [Spremi], a ako ne, vratite se na drugi korak u sljede em retku

primjedbe

Korak 1 - na popisu se nalaze ljudi iz današnjih posjeta, tj. Mogu i neuspjeh da se vrati na provjeru datuma posjeta u prozoru za registraciju Koraci 2, 3 i 4 omogu uju unos podataka

Nakon spremanja podataka i napuštanja prozora, mo ete se vratiti istoj osobi da biste nastavili s preuzimanjem ili ispravljanjem.

Iz ovog prozora mo ete ispisivati 1D/2D kod na pisa u kodova.

Generiranje automatskog koda sastoji se u zamjeni maske koda s informacijama iz baze podataka.

Sljede i se znakovi mogu koristiti za masku koda:

"u" - simbol iz korisni ke baze - "prefiks" stupaca

"s" - simbol materijala iz serijskih ispisa - isti podaci se nalaze u stalnim -> serijskim ispisima

- "r" godina posljednje dvije znamenke godine od datuma naplate
- "m" mjesec dana od datuma naplate
- "d" dan od datuma naplate

"n" - redni broj preuzimanja - mo ete spremiti mnoge "n"

npr., usrmnnnn

# Preuzimanje - izdanje

| Proba        | nt - uzeti biološl             | ki materijal. |         |                      |                      |          | ×                                          |
|--------------|--------------------------------|---------------|---------|----------------------|----------------------|----------|--------------------------------------------|
| Mater        | ijal <b>k</b> r                | ew            |         | Pregled              | BRCA1                |          |                                            |
|              | osocze 1234                    | ml            | bxt 1   | •                    | erytrocyty 890       | ul       | uwa 💌                                      |
|              | leukocyty 234                  | ul            | bt2     | •                    | trombocyty 654       | ul       | •                                          |
|              | objętość 567                   | ml            |         | •                    | par6                 |          | •                                          |
|              | par7                           |               |         | -                    | par8                 |          | -                                          |
| Napon        | nena                           |               |         |                      |                      | Reagensi | Magazin Resursi                            |
|              |                                |               |         |                      |                      |          |                                            |
| doda<br>moje | no OS4                         | •             |         |                      |                      |          |                                            |
| +            | > -                            |               |         |                      |                      |          |                                            |
| Statu        | us:<br>D <mark>K O blok</mark> | 🔘 pogreški    | o ništa | Promjene<br>Napomena | Obrazac<br>Predložak |          | rezultat 2020.06.21 -<br>Uštedite Odustani |

Kontrole sa vrijednostima "krvnih" materijala, vidljive u prozoru, dinami ki se generiraju na temelju definicije parametara ovog materijala. Provjerite ili ispunite izbornik Sustav-> Materijali. Primjeri se mogu na i u TEST bazi podataka.

U ovom prozoru mo ete zabilje iti potrošnju reagensa, potrošnog materijala i opreme.

Rezultati ankete esto se prikazuju pomo u obrasca ili predloška.

Projekti

| nojekti        |                 |        |            |         |            |              |  |  |
|----------------|-----------------|--------|------------|---------|------------|--------------|--|--|
| 5 • • • • • •  | <u>S</u> tranka | • b.o. | 🔘 ОК       | 🔿 blok  | O po       |              |  |  |
| ि हैं Projekti | Bn.             |        | komisija   | Vlasnik | datum      | istraživanje |  |  |
| 📄 🥎 Kraków     | 2               | 1      | 23456      | Admin   | 2014.12.04 | P16          |  |  |
| 2014.04        | ۲               | 2      | U141204011 | Admin   | 2014.12.04 | P16          |  |  |
| Hielce1        | ۲               | 3      | H150114012 | Admin   | 2019.09.04 | BRCA1        |  |  |

Gotovo svaka istra iva ka i znanstvena institucija, svaki laboratorij ili biobank funkcionira prilikom provedbe projekata ili potpora. ak i ako postoji institucija koja ne provodi projekte, mo e podijeliti svoje zadatke u fazama, npr. Mjese no ili tromjese no.

Modul Projekti organizira narud be dijeljenjem ih u skupine. U ovom modulu mo emo provjeriti trenutnu fazu narud be.

Na svakoj razini stabla mo ete odabrati aktivnu anketu.

Istra ivanje je pravilno pripremljena platforma, koja e se, kad se odabere, pojaviti u registracijskom modulu.

# Projekti - izdanje

Prozor za ure ivanje projekta je kontekstualan, odnosno, ovisno o mjestu na vratima, aktivirane su odgovaraju e kontrole. Podru nica stabla na kojem se prikupljaju narud be je razina koja odgovara tronošcu ili razdoblju ili seriji - odabir imena ovisi o postrojenju.

| Projekti - puno, stativi, kolektivi.                          |            |                          | ×                                     |
|---------------------------------------------------------------|------------|--------------------------|---------------------------------------|
| Naziv Kielce1                                                 |            |                          | ]                                     |
| Masnik Kasia On je naruči                                     | o Kasia    |                          |                                       |
| datum 🔽 2014.04.19 🖵 upitnik                                  | ANK2       |                          |                                       |
| Opis.                                                         |            | •                        | I                                     |
| Kôd                                                           |            |                          |                                       |
|                                                               | posljednji | početał                  | <u>-</u>                              |
| Maska posiaj<br>Kodna maska                                   | 0          | 0                        | -                                     |
| 1                                                             | ,          | 1.                       |                                       |
|                                                               |            |                          |                                       |
| Napomena Kolekcija PL_                                        | ABCD       |                          | •                                     |
|                                                               |            |                          |                                       |
| dodano PP2                                                    |            |                          |                                       |
| uouano r no                                                   |            |                          |                                       |
| P3 0                                                          |            |                          |                                       |
| P3 0                                                          |            |                          |                                       |
| P3 0<br>Pažnja.                                               |            | •                        | Planinarenje                          |
| P3 0<br>Pažnja.                                               |            | •                        | Planinarenje                          |
| P3 0<br>Pažnja.<br>+ > -<br>Status:                           | Napomena   | ▼<br>Obrazac             | Planinarenje<br>Predložak             |
| P3 0<br>Pažnja.<br>+ > -<br>Status:<br>OK blok pogreška nista | Napomena   | ▼<br>Obrazac<br>Uštedite | Planinarenje<br>Predložak<br>Odustani |

Pored unosa podataka o projektu, redoslijed se ure uje na odre enoj razini stabla. Prozor sli an onome koji se koristi u modulu Narud be.

| Projekti - narudžbe, bočice. |          |          |              |                   | ×        |
|------------------------------|----------|----------|--------------|-------------------|----------|
| komisija U150215031          |          |          | ]            | BRCA1             | <u> </u> |
| Vlasnik Admin On je nar      | učio     |          |              | NOD2              | lst1 ▼   |
| datum 🔽 2015.02.15 👻         | Bočica > | 000F5D9  | C4           | BRCA2/B2P1        |          |
| Onis                         |          | <br>     | 1            | 🔽 onko            | 11       |
| U150215021                   |          |          | 1            |                   |          |
| Kod jo 150215031             | 1        |          |              |                   |          |
| Obviorite I NET              | broj Di  |          |              |                   |          |
|                              | stra     | ana      |              |                   |          |
|                              |          |          | Posjetite    |                   |          |
|                              |          | Klir     | nička slika  |                   |          |
| Visoki riził 🔽 CITO          | ICD      | B02.0.0  |              |                   |          |
|                              |          |          |              |                   |          |
|                              |          |          |              |                   |          |
| dodano PR4                   |          |          |              |                   |          |
| P4 2021 06 01 -              |          |          |              |                   |          |
| bdtst                        |          |          |              |                   |          |
|                              |          |          |              |                   |          |
| D-X-t-                       |          |          |              | tvar / materijala |          |
| Paznja.                      |          | <b>–</b> | Planinarenje | ∫• Kiew           |          |
| + > -                        |          |          |              | Mocz              |          |
| Status:                      | Napomena | Obrazac  | Predložak    | 🗌 Tkanka          |          |
|                              | Promjene | Uštedite | Odustani     | ☐ bloczek         |          |
| lme ili broj na              | arudžbe. |          |              | osocze            |          |

Svaka narud ba sastoji se od faza provedbe. Svakoj fazi mo ete kontrolirati pomo u statusa.

| Projekti - et | ape.     |        |               |         |          |         |         | ×            |
|---------------|----------|--------|---------------|---------|----------|---------|---------|--------------|
|               | Naziv Ba | adanie |               |         |          |         |         |              |
| lzvođač       |          |        | On je         | naručio | ]        |         |         |              |
|               |          |        | Bočio         | a       |          |         |         |              |
|               | Završen  | 2020.0 | 01.21 🔻       | 22:05   | •        | В       | iološki | materijal.   |
| Vari          | janta 🗌  |        |               |         | •        | [       | ONA     | •            |
| Stężenie      |          | ug/ml  | •             | Wa      | iga 🗌    | <       | 1500    | -            |
| Objętość      |          | ul     | <b>•</b>      | p       | ar4      | u       | 1       | -            |
| par5          |          | ul     | -             | p       | ar6      | u       | 1       | -            |
| par7          |          | ul     | -             | p       | ar8      |         |         | -            |
| par9          |          |        | <b>•</b>      | pa      | r10      |         |         | -            |
| Napomena      |          |        |               | Reag    | jensi    | Magazin |         | Resursi      |
|               |          |        |               |         |          |         |         |              |
|               |          |        |               |         |          |         |         |              |
| dodano PF     | 35       |        |               |         |          |         |         |              |
|               |          |        |               |         |          |         |         |              |
|               | Pažnja.  |        |               |         |          |         | •       | Planinarenje |
| + >           | -        |        |               |         |          |         |         |              |
| Status:       |          |        |               |         | Napomena | a Obra  | zac     | Predložak    |
| 💿 ок          | O blok   | 🔘 pog  | reška 🔘 ništa | a       | Promjene | Ušte    | dite    | Odustani     |
|               |          |        |               | 1       |          |         |         |              |

# Stranka

| Stranka |               |        |        |        |        | $\times$ |
|---------|---------------|--------|--------|--------|--------|----------|
| Kielce1 |               |        | -      | -      |        |          |
| Faza    |               |        | Broj s | status | a u fa | zama:    |
|         | Badanie       | • 🗆 💧  | 12     | 0      | 0      | 0        |
|         | Bankowanie    | e 🗆 👘  | 0      | 0      | 12     | 0        |
|         | Izolacja      |        | 11     | 1      | 0      | 0        |
|         | Pobranie      | e 🗆 🗌  | 20     | 0      | 3      | 1        |
|         | Przygotowanie | e 🗆 🗌  | 0      | 0      | 12     | 0        |
|         |               |        |        |        |        |          |
|         |               |        |        |        |        |          |
|         |               |        |        |        |        |          |
|         |               |        |        |        |        |          |
|         | Izvođač       |        |        |        | •      |          |
|         |               |        |        |        |        |          |
| Status  |               |        |        |        |        |          |
| 🔘 ОК    | 🔿 blk. 🔍 🔍 po | greška | • ?    | )      |        |          |
|         |               | Ušte   | dite   | 00     | dustan | i        |

Prozor vam omogu uje da promijenite status svih faza u redoslijedu odabrane partije (na stativu). Najprije odaberite "Stage" koji elite promijeniti status, zatim odaberite "Status" i kliknite na "Spremi".

Jednim klikom mo ete završiti pozornicu, zaustaviti ili po eti od po etka :)

Narud be

| Narudžbe                                                                                            |   |           |        |            |                   |         |               |           |           |         |  |
|----------------------------------------------------------------------------------------------------|---|-----------|--------|------------|-------------------|---------|---------------|-----------|-----------|---------|--|
| 🕼 🗐 🗐 🛍 🖆 🖂 🗞 🐚 🔍 🖃 ? 🕴 🤉 b.o. 🔽 OK 💦 blok 🖉 pogreške 🖗 ? 🔮 skrit                                   |   |           |        |            |                   |         |               |           |           |         |  |
| Kraków/2014.04         Szczecin statyw 20575765 2013.03.21         +         Dodati         Izbriši |   |           |        |            |                   |         |               |           |           |         |  |
| Bn.                                                                                                 |   | komisija  | Masnik | datum      | istraživanje      | tehnika | On je naručio | Kôd       | materijal | broj DN |  |
| V                                                                                                   | 1 | 1234567   | Ala    | 2013.08.04 | BRCA1, BRCA2/B2P1 |         |               | 1234567   | krew      |         |  |
| ×                                                                                                   | 2 | 123456789 |        | 2014.05.28 | BRCA1             |         |               | 123456789 | krew      |         |  |

Popis materijala (naloga) koje treba testirati ili pohraniti. Ovdje mo ete odrediti što treba ispitati i kome.

Sve narud be grupirane su kao dio projekata. Projekt je ugovorni koncept i ne mora se odnositi na odre eni doga aj nazvan projekt. Projekt mo e biti rutinski laboratorijski rad, a podjela projekata omogu uje kronološko zapisivanje naloga, npr. U mjesecima ili tjednima. To je mehanizam za poboljšanje funkcioniranja narud bi, tako da nema potrebe pregledavati tisu e naloga u prozoru, što je vrlo dosadno. Osim toga, svaka narud ba (sli no rješenjima u drugim modulima) ima status, a prema tom statusu mo ete filtrirati narud be - alatnu traku "Status".

# Narud be - izdanje

| Projekti - narudžbe, bočice.      |                   |              |                   | ×      |
|-----------------------------------|-------------------|--------------|-------------------|--------|
| komisija U150215031               |                   |              | BRCA1             |        |
| Vlasnik Admin On je nan           | učio              |              | NOD2              | lst1 ▼ |
| datum 🔽 2015.02.15 👻              | Bočica X 000F5D9  | C4           | BRCA2/B2P1        |        |
| Opis.                             |                   | ]            | 🔽 onko            | 11     |
| Kôd U150215031                    |                   | _            |                   |        |
|                                   | broj DNA2         |              |                   |        |
| Obveznik NFZ                      | strana            |              |                   |        |
| Jčekivana vrpc X Anonim Jan 00000 |                   | Posjetite    |                   |        |
|                                   | Klir              | nička slika  |                   |        |
| 🗌 Visoki riził 🔲 CITO             | ICD B02.0.0       |              |                   |        |
| Napomena                          |                   |              |                   |        |
|                                   |                   |              |                   |        |
| dodano PR4                        |                   |              |                   |        |
| P4 2021.06.01                     |                   |              |                   |        |
| bxttst                            |                   |              |                   |        |
|                                   |                   |              | tvar / materiiala |        |
| Pažnja.                           | •                 | Planinarenje | krew              |        |
| + > -                             |                   |              | 🗐 ślina           |        |
| - Status:                         | Napomena Obrazac  | Predložak    | Mocz              |        |
| 💽 OK 🖸 blok 🔍 pogreška 💭 ništa    | Promjene Uštedite | Odustani     | Dioczek           |        |
| lme ili broj na                   | rudžbe.           |              | osocze            |        |

Kontrole ispitivanja i materijala odre ene su u shemi modula.

Gumb [Probant] onemogu en je ako je narud ba izra ena automatski tijekom preuzimanja.

#### Skupni nalozi

| 🔳 s  | Skupni nalozi                       |                 |           |            |                  |                   |             |             |        |         |       |     |  |
|------|-------------------------------------|-----------------|-----------|------------|------------------|-------------------|-------------|-------------|--------|---------|-------|-----|--|
| 8    | 臺圖圖圖LLI含[古》和 N I C E ? ]            |                 |           |            |                  |                   |             |             |        |         |       |     |  |
| Krak | Kraków 🖌 2014.04 🖌 + Dodati Izbriši |                 |           |            |                  |                   |             |             |        |         |       |     |  |
| Bn.  |                                     | Naziv           |           | Masnik     | datum            | Opis              | On je naruč | io Kôd      | Pažnja | upitnik | dok.  | el. |  |
| V    | 1                                   | Kielce1         |           | Kasia      | 2014.04.19       |                   | Kasia       |             |        | ANK2    |       | 24  |  |
| V    | 2                                   | Szczecin statyv | v 2057576 | 5 Admin    | 2013.03.21       | W ramach projektu |             | KS001       |        | ANK1    |       | 25  |  |
| V    | 3                                   | statyw 8273627  | 7         |            | 2018.04.19       |                   |             |             |        |         |       |     |  |
| ۲    | 4                                   |                 |           |            | 2019.10.31       |                   |             |             |        |         |       |     |  |
|      |                                     |                 |           |            |                  |                   |             |             |        |         |       |     |  |
|      |                                     |                 |           |            |                  |                   |             |             |        |         |       |     |  |
|      |                                     |                 |           |            |                  |                   |             |             |        |         |       |     |  |
|      |                                     |                 |           |            |                  |                   |             |             |        |         |       |     |  |
| De   | _                                   | L and die       | Maratta   | dat        | I taken Xturente |                   |             | 0-1         | - K2.4 |         |       |     |  |
| Bn.  |                                     | Komisija        | Viasnik   | datum      | Istraživanje     |                   | tennika     | On je naruć | io Kod | -       | maten | jai |  |
| 8    | 1                                   | 23456           | Admin     | 2014.12.04 | P16              |                   |             | Kasia       | 2345   | 6       | krew  |     |  |
| ۲    | 2                                   | U141204011      | Admin     | 2014.12.04 | P16              |                   |             | Kasia       | U141   | 204011  | krew  |     |  |

Popis naloga i testova naloga.

Skupne narud be su grupirane narud be. Ovisno o specifi nostima rada laboratorija, mo ete koristiti: "Narud be", "Agregatne narud be" i "Projekti".

Sve narud be grupirane su kao dio projekata. Projekt je ugovorni koncept i ne mora se odnositi na odre eni doga aj nazvan projekt. Projekt mo e biti rutinski laboratorijski rad, a podjela projekata omogu uje kronološko zapisivanje naloga, npr. U mjesecima ili tjednima. To je mehanizam za poboljšanje funkcioniranja narud bi, tako da nema potrebe pregledavati tisu e naloga u prozoru, što je vrlo dosadno.

# Skupni nalozi - izdanje

| Projekti - puno, stativi, kolektivi.                                                                                                    | ×                                                                         |                                                                                                    |
|----------------------------------------------------------------------------------------------------|---------------------------------------------------------------------------|----------------------------------------------------------------------------------------------------|
| Naziv Kelce1                                                                                                    |                                                                           |                                                                                                    |
| Vlasnik Kasia On je naručio Kasia                                                                                                    |                                                                           |                                                                                                    |
| datum 🔽 2014.04.19 🖵 upitnik 🛛 🗛 🗛                                                                                                    |                                                                           |                                                                                                    |
| Opis.                                                                                                    |                                                                           |                                                                                                    |
| Kôd                                                                                                    |                                                                           |                                                                                                    |
| posljednji početal                                                                                                    |                                                                           |                                                                                                    |
| Maska posla 0 0                                                                                                    |                                                                           |                                                                                                    |
|                                                                                                    |                                                                           |                                                                                                    |
|                                                                                                    |                                                                           |                                                                                                    |
| Napomena Kolekcija PL_ABCD                                                                                                    | •                                                                         |                                                                                                    |
|                                                                                                    |                                                                           |                                                                                                    |
|                                                                                                    |                                                                           |                                                                                                    |
| dodano PR3                                                                                                    |                                                                           |                                                                                                    |
| P3 0                                                                                                    |                                                                           |                                                                                                    |
|                                                                                                    |                                                                           |                                                                                                    |
|                                                                                                    | Planinarenje                                                              |                                                                                                    |
| + > -                                                                                                    | Dredležala                                                                |                                                                                                    |
| OK Oblok Opgreška® ništa                                                                                                    | Odustani                                                                  |                                                                                                    |
| Naziu šarže / stativa                                                                                                    |                                                                           |                                                                                                    |
| Harr barro , barro.                                                                                                    |                                                                           |                                                                                                    |
|                                                                                                    |                                                                           |                                                                                                    |
| Projekti - narudžbe, bočice.                                                                                                    | _                                                                         | ×                                                                                                    |
| Projekti - narudžbe, bočice.<br>komisija U150215031                                                                                                    |                                                                           | XBRCA1                                                                                                    |
| Projekti - narudžbe, bočice.<br>komisija U150215031                                                                                                    | F<br>F<br>V                                                               | ×<br>3RCA1<br>216<br>NOD2 Ist1 ▼                                                                                                    |
| Projekti - narudžbe, bočice.<br>komisija U150215031                                                                                                    | □ E<br>□ F<br>₩ N                                                         | BRCA1         Image: Constraint of the second second s |
| Projekti - narudžbe, bočice.<br>komisija U150215031<br>Masnik Admin On je naručio<br>datum 2015.02.15 V Bočica X 000F5D9<br>Opis.                                                                                                    | ☐ E                                                                       | BRCA1            P16            NOD2         lst1           JRCA2/B2P1            Jnko         11                                                                                                    |
| Projekti - narudžbe, bočice.<br>komisija U150215031                                                                                                    | ☐ E<br>□ F<br>☑ N<br>24 □ E<br>☑ 0                                        | 3RCA1         Image: Constraint of the second second s |
| Projekti - narudžbe, bočice.<br>komisija U150215031                                                                                                    | ☐ E<br>☐ F<br>₩ ☐ E<br>₩ ☐ E                                              | ×<br>BRCA1<br>16<br>1002 st1<br>SRCA2/B2P1<br>sriko 11                                                                                                    |
| Projekti - narudžbe, bočice.<br>komisija U150215031                                                                                                    | ☐ E<br>☐ F<br>☞ N<br>☐ E<br>☞ 0                                           | X<br>BRCA1<br>P16<br>NOD2<br>Ist1<br>BRCA2/B2P1<br>Inko<br>11                                                                                                    |
| Projekti - narudžbe, bočice.<br>komisija U150215031<br>Vlasnik Admin On je naručio<br>datum 2015.02.15 V Bočica X 000F5D9<br>Opis.<br>Kôd U150215031<br>broj DNA2<br>Dbveznik NFZ strana<br>Jčekivana vrpc X Anonim Jan 00000                                       | Z4                                                                        | X<br>BRCA1<br>P16<br>NOD2<br>Ist1<br>BRCA2/B2P1<br>Inko<br>11                                                                                                    |
| Projekti - narudžbe, bočice.<br>komisija U150215031                                                                                                    | F E<br>F F<br>F N<br>F N<br>F N<br>F N<br>F N<br>F N<br>F N<br>F N<br>F N | X<br>RCA1<br>P16<br>VOD2<br>Ist1<br>RCA2/B2P1<br>Inko<br>11                                                                                                    |
| Projekti - narudžbe, bočice.<br>komisija U150215031                                                                                                    | Z4                                                                        | X<br>BRCA1<br>P16<br>VOD2 ist1<br>BRCA2/B2P1<br>Inko 111                                                                                                    |
| Projekti - narudžbe, bočice.<br>komisija U150215031                                                                                                    | Setite<br>Ska slika                                                       | X<br>BRCA1<br>P16<br>NOD2 ist1<br>BRCA2/B2P1<br>unko 111                                                                                                    |
| Projekti - narudžbe, bočice.<br>komisija U150215031                                                                                                    | Z4                                                                        | X<br>BRCA1<br>P16<br>Ist1<br>BRCA2/B2P1<br>wnko<br>11                                                                                                    |
| Projekti - narudžbe, bočice.<br>komisija U150215031                                                                                                    | Z4                                                                        | X<br>BRCA1<br>P16<br>VOD2 ist1<br>BRCA2/B2P1<br>Inko 111                                                                                                    |
| Projekti - narudžbe, bočice.<br>komisija U150215031                                                                                                    | S4                                                                        | X<br>BRCA1<br>P16<br>NOD2 ist1<br>BRCA2/B2P1<br>mko 111                                                                                                    |
| Projekti - narudžbe, bočice.<br>komisija U150215031                                                                                                    | Z4                                                                        | X<br>BRCA1<br>P16<br>WOD2<br>Ist1<br>SRCA2/B2P1<br>wnko<br>11                                                                                                    |
| Projekti - narudžbe, bočice.<br>komisija U150215031                                                                                                    | 24 E                                                                      | / materijala                                                                                                    |
| Projekti - narudžbe, bočice.<br>komisija U150215031                                                                                                    | Planinarenje                                                              | / materijala<br>rew<br>lina                                                                                                    |
| Projekti - narudžbe, bočice.   komisija U150215031   Masnik Admin   On je naručio   datum 2015.02.15   Bočica X   Opis.   Visoli U150215031   broj DNA2   Obveznik   NFZ   strana   Dčekivana vrpc   X   Anonim Jan 00000   Klir   Napomena     Pažnja.     Pažnja. | Planinarenje v k                                                          | / materijala<br>rew<br>Mocz                                                                                                    |
| Projekti - narudžbe, bočice.<br>komisija U150215031                                                                                                    | Predložak                                                                 | / materijala<br>rew<br>lina<br>Mocz<br>Ranka                                                                                                    |

 $\times$ 

# Fakturiranje

| 🔳 Fal                                                    | 🖸 Fakturiranje        |             |                  |                 |         |              |        |           |            |        |             |  |  |
|----------------------------------------------------------|-----------------------|-------------|------------------|-----------------|---------|--------------|--------|-----------|------------|--------|-------------|--|--|
| 5                                                        | 🗃 📾 🕼 🔟 🚚 🚁 🛱 🐚 🔍 🖾 ? |             |                  |                 |         |              |        |           |            |        |             |  |  |
| 🕫 b.o. 🔍 <mark>OK 💦 🖉 stop 🖉 pogreška</mark> 🍞 🖉 skriven |                       |             |                  |                 |         |              |        |           |            |        |             |  |  |
| 231 + Dodati Izbriši zajedno 4                           |                       |             |                  |                 |         |              |        |           |            |        |             |  |  |
| Bn.                                                      | Broj fakture          | Кирас       | Osoba koja prima | a Izdavatelj    | Datu    | um izdavanja | Datum  | prodaje   | Rok        | Net    | o Bruto     |  |  |
| V1                                                       | 123457                |             | Lekarz Kazimierz | Nowak Katarzy   | na 2024 | 4.12.13      | 2024.1 | 2.16      |            | 1873,7 | 5 2304,66   |  |  |
| V 2                                                      | 123458                | Kozak 1     | Kozaczek Jan     | Kaziula Kazik   | 202     | 4.12.16      | 2024.1 | 2.16      |            | 25,0   | 0 30,75     |  |  |
| V 3                                                      | 123459                |             | Lekarz Kazimierz | Alicja          | 202     | 4.12.16      | 2024.1 | 2.16      | 2024.12.2  | 5 32,0 | 0 73,19     |  |  |
| V 4                                                      | faewsdsz              | rdeawss     |                  | orphans         | 202     | 5.02.20      | 2025.0 | 2.04      | 2024.11.2  | 6      |             |  |  |
|                                                          |                       |             |                  |                 |         |              |        |           |            |        |             |  |  |
|                                                          |                       |             |                  |                 |         |              |        |           |            |        |             |  |  |
| -                                                        |                       |             |                  |                 | _       |              |        |           | _          |        |             |  |  |
| Bo                                                       | Ime Katalo            |             | ko               | miejia Nanudžba | Bočica  | Neto ciiena  |        | Brito cii |            | IM N   | to Bato     |  |  |
| ▲ 1                                                      | ine Natalo            | 9           | KO               |                 | DUCICA  | Neto Cijena  | 100    | Diato cij | ena jiznos |        | ato   bruto |  |  |
| <ul><li>2</li></ul>                                      | Agaroz                | a o średnie | ej EEO, 100g     |                 |         |              |        |           |            |        |             |  |  |

# Fakture - izdanje

| Računi – zaglavlja.               | ×                                           |
|-----------------------------------|---------------------------------------------|
| Broj fakture                      | Datum izdavanja<br>2025.03.19 ↓             |
| Кирас                             | Datum prodaje                               |
| Osoba koja prima                  | Rok plaćanja.                               |
| Izdavatelj                        | Valuta 2025.03.19 -                         |
| Opis.                             |                                             |
|                                   | •                                           |
| Napomena                          |                                             |
|                                   |                                             |
| Pažnja.                           |                                             |
|                                   | •                                           |
|                                   |                                             |
|                                   |                                             |
|                                   |                                             |
|                                   |                                             |
| + > - ±                           |                                             |
| Status:                           | Napomena                                    |
| OK Oblok Oppogreška Onista        | Promjene Uštedite Odustani                  |
| ledinetveni broj računa. Naibolie | ie de eedre ondinu i mieren, nor. 202411001 |

Fakture

| ś        | 🕽 Fakture   |       |           |        |         |         |      |     |          |                     |                     |  |
|----------|-------------|-------|-----------|--------|---------|---------|------|-----|----------|---------------------|---------------------|--|
| ≝∎ @ © L |             |       |           |        |         |         |      |     | ok 🔘     | pogreška 🔍 ? 🛛 🔍 sl | criven              |  |
|          |             |       |           |        |         |         |      |     |          |                     |                     |  |
| Γ        | - 🛱 Fakture | Bn.   | Razdoblje | Pažnja | Bruto   | Neto    | dok. | el. | bilješka | promjena            | Dodana              |  |
|          | ⊕ 2024.11   | V 003 | 231       | 132123 |         |         |      |     | х        | 2025.02.14 09:02:06 | 2025.02.14 09:02:06 |  |
|          | 🕀 😓 2024.12 | K1    | 2024.11   |        | 426,81  | 347,00  |      | 1   |          | 2024.12.14 20:33:15 | 2024.12.13 21:17:24 |  |
|          | - 🚫 231     | V 2   | 2024.12   |        | 2408,60 | 1930,75 |      | 3   |          | 2024.12.14 21:59:08 | 2024.12.13 09:15:10 |  |

#### Podbazy

| III P                  | odba | azy    |          |            |         |          |           |      |     |           |                                                                                          |   |
|------------------------|------|--------|----------|------------|---------|----------|-----------|------|-----|-----------|------------------------------------------------------------------------------------------|---|
| <b>≝∎∎</b> ∎∎≊≊∛∛™⊂.⊑? |      |        |          |            |         | 2 ?      | € b.o.    | 🗆 ОК | 0   | stop 🤇    | Dogreška© ?                                                                              | - |
| katedra=>dział->TEST1  |      |        |          |            |         |          | čovje     | k -  | •   |           | zajedno 3<4                                                                              |   |
| Lp.                    |      | Imie   | Nazwisko | PESEL      | Badanie | Zlecenie | kod2D     | BRCA | OB. | Ciśnienie | Tst bardzo długiego tytułu kolumny bo był z tym pr Tst bardzo długiego tytułu kolumny bo | ī |
| V                      | 1    | Alicja | Nowak    | 1224545422 | nie     |          | 000F60007 | х    | 40  | 130/80    | 1 a                                                                                      |   |
| ?                      | 2    | Jan    | Nowak    | 1234567890 | tak     |          | 000F60008 |      | 50  | 120/74    | 2 b                                                                                      | 1 |
| ×                      | 3    | Karol  | Kowalski | 1232345544 | nie     |          | 000F60009 |      | 60  | 110/60    | 3 c                                                                                      |   |

BBMS sustav podr ava bazu podataka sustava i pod-baze.

Iako bi struktura baze sustava trebala biti definirana i javno postavljena, jer je klju no za funkcioniranje softvera (ne samo BBMS), struktura subbase ve se mo e prakti ki proizvoljno promijeniti.

Koncept podskupine nije samo vaš vlastiti stol, ve i sposobnost da vodite evidenciju u drugim bazama podataka i uz pomo drugih programa, a zatim uvesti, na primjer, bazu podataka u MS Accessu, MS Excelu, SQL, ... ..

Podbazy, iako je vrlo fleksibilan rješenje, vrsto je integriran s bazom sustava.

Softver mo e dodijeliti podatke iz podsustava na odre enu sondi (osobu, pacijenta) ili odre enog materijala.

Tablice pod tablice mo ete uklju iti u izvješ a i izvršavati izvješ a pomo u tablica baze sustava i pod tablice.

Na temelju definicije u izborniku Sustav-> Struktura, mo ete izraditi bilo koju subidu koja sadr i proširene informacije o odre enim problemima, kao što su probant, rezultati testa ili neki zapisi.

Za ovaj modul mo ete uvesti baze podataka iz programa Access, SQL i Excel / Calc u bilo kojem trenutku.

Podaci se mogu prijaviti pomo u definiranih izvješ a.

Scenariji korišteni u praksi:

- Ure aj dr i razli ite zapise u MS Excelu, MS Accessu i postoji potreba za odr avanjem ove sheme.

Predla e se stavljanje takvih zapisa na takav na in da osoba koja obavlja uvoz BBMS-a ima odre enu evidenciju

- Ankete se moraju registrirati.

Ankete mo ete unijeti / uvesti putem prora unske tablice ili bilo koje baze podataka, a zatim se povezati kao prijenos na BBMS sustav.

Trenuta no, predlošci anketiranja nisu standardizirani, a svaki izra uje prema njihovim potrebama.

# Podbazy - izdanje

| Podbazy: katedra=>dział->TEST1                     |                    | ×                  |
|----------------------------------------------------|--------------------|--------------------|
| komisija                                           | Vrpca              |                    |
| obrazac                                            |                    |                    |
|                                                    |                    |                    |
| tab1                                               |                    |                    |
| Lp. 1 Imie Alicja                                  | Nazwisko Nowak     | PESEL 1224545422   |
| Badanie nie 🗸 Zlecenie 0                           | kod2D              | D 000F60007 🔽 BRCA |
| OB. 40 Tst bardzo długiego tytułu kolumn           | ny bo był z tym pr | 1                  |
| Tst bardzo długiego tytułu kolumny bo był z tym pr | a                  |                    |
| + > -                                              |                    |                    |
| 🖸 OK 💫 Dik. 🕒 pogreška 🖗 ?                         | Promjene           | Uštedite Odustani  |
|                                                    |                    |                    |

Nije unaprijed poznato kako se konstruira zagušenost i koja su polja po eljna. Ipak, nastojalo se izgraditi prozor za ure ivanje s dinami nim naljepnicama i poljima.

Alternativno rješenje je prijenos podataka podsustavu pomo u druge aplikacije i povezivanje s BBMS sustavom.

Biobanks

| 👬 Biobanks                            |     |              |            |                  |                  |       |           |            |                 |            |              |
|---------------------------------------|-----|--------------|------------|------------------|------------------|-------|-----------|------------|-----------------|------------|--------------|
| ⊴∎∎ฃщ₽₽₽₽₽Չ⊑                          | ?   | <u>P</u> loč | a 🖉 🖲 b.o. | <mark>O O</mark> | < <mark>O</mark> | blok  | 🔘 pogreš  | ka 🔍 ? 🛛 💭 | skriven         | <          | >     ICD    |
| ⊟… દ્રેસ Biobanks ⁄                   | • E | Bn.          | 2D         | pozicija         | lokacija         | Vrsta | materijal | broj DNA3  | Očekivana vrpca | komisija   | ICD          |
| E Internal                            |     | 1            | 0011AFA81  | A2               | 2                |       | ślina     | 123456     | Koleszko Kajko  | K190223042 |              |
| E Storey                              | 6   | 2 2          | 0011AFA82  | A3               | 3                |       | DNA       | 123456     | kokosz janko    | U141204011 |              |
| ultra-freezer -80°                    | 0   | 2 3          | 0011AFA83  | A4               | 4                |       | DNA       |            | Nowak Piotr     |            |              |
| E Sector A                            |     | 4            | 0011AFA84  | A5               | 5                |       | DNA       |            | Nowak Piotr     | 123456789  |              |
| · · · · · · · · · · · · · · · · · · · | 0   | 2 5          | 0011AFA85  | A6               | 6                |       | kożuszek  | ~000E      | Koleszko Kajko  | K190223042 |              |
| ⊞                                     | 6   | 6            | tst1238c   | A6               | 6                |       | DNA       | ~000E      | Koleszko Kajko  | K190223041 | icd-10:A01.4 |

Zbirka biološkog materijala odstupa zna ajno od pravila vo enja redovitog skladišta.

Svaki uzorak trebao bi imati niz podataka koji ga obilje avaju kao kod, mjesto, parametre pohrane, povijest i srodne probance. Nije mogu e usvojiti pravila koja se primjenjuju u upravljanju skladištem, jer uzorak s biološkim materijalom nije roba. Neke male koli ine materijala mogu se uzeti iz ispitne cijevi, a isto pitanje i ponovno usvajanje mogu imati zna ajan utjecaj na kvalitetu materijala.

Biobank usluga bi trebala omogu iti preciznu lokaciju uzorka, kao i povijest ispuštanja, njegovu kvalitetu i uvjete okoliša. U BBMS-u je biobank rekord organiziran u obliku zemljopisnog stabla, koji je mjesto gdje se materijal pohranjuje. Prozor omogu uje op i uvid u strukturu biobanke, a tra enje odre enog uzorka najbolje je izvršiti uz pomo Search (pove alo na traci).

Cijela plo a je servisirana pomo u prozora otvorenog tipkom [Plate]. Tamo mo ete skenirati plo u i / ili ga samo pogledati.

Modul omogu uje potpuno snimanje biološkog materijala u obliku biobanki ili spremišta.

Apsolutno je potrebno da:

- 1. svaka cjev ica / bo ica je kodirana;
- 2. svako mjesto pohrane je kodirano;
- 3. prije stavljanja bo ica / bo ica u uporabu treba ih skenirati;
- 4. u slu aju suradnje izme u biobanki, zapis mora sadr avati podatke o proizvo a u.

#### Biobanks - izdanje

| BioBanks - bočice, blokovi.                                  |                                    |                               |                   | ×               |
|--------------------------------------------------------------|------------------------------------|-------------------------------|-------------------|-----------------|
| 2D 0011AFA82                                                 | po:                                | zicija A3                     |                   |                 |
| majka 000F5D9C8 ICD                                          |                                    | skenirati  2021.05.31 1/      | /:5/:48 X Boja X  |                 |
| komisija X U141204011 Šekivana v                             | pc X Daniels Jacek                 | Kinička slika                 | Admin             |                 |
| broj DNA3 123456 stra                                        | na SZ12345                         | Datum nekog događaja          | a. 🔽 2021.05.31 💌 | 0130213028      |
| Izvor Poradnia                                               | •                                  | ▼ materija                    | al DNA 💌          |                 |
| Concentration 23 ug/ml                                       | ▼ Wei                              | ght 543 <1500                 | •                 |                 |
| Volume 1212 ul 1 txt2                                        | ✓ Porti                            | ion 0,5 ul                    | <b></b>           | 7 15-1-2-11-    |
| par5 32 ul                                                   | pa                                 | ar6 ul                        | <b></b>           |                 |
| par7 432 ul                                                  | p∂                                 | ar8 szt                       | <b></b>           |                 |
| par9                                                         | par                                | rioj                          | · ·               |                 |
| Proizvođač   Lab Mind 🔄 Vrsta                                | Katalog                            |                               |                   |                 |
| Color <b>note</b> <u>for</u> a sample of biological material |                                    |                               |                   |                 |
|                                                              |                                    |                               |                   |                 |
| Pažnja. Abcdef ghijklm                                       |                                    | ▼ Reagensi Mag                | azin Resursi      |                 |
| zak1 zak2 zak1 lek                                           |                                    |                               |                   |                 |
| test 1 T 🗸 data                                              | 2017.12.21 💌 🗆 I                   | ogiczne1 <mark>liczba1</mark> | -1.0              | Ser Contraction |
| długie długi tekścik                                         |                                    |                               |                   |                 |
|                                                              |                                    |                               |                   |                 |
|                                                              |                                    |                               |                   |                 |
|                                                              |                                    |                               |                   |                 |
| + > - <u>U150215026</u> <u>2d janusz m</u>                   | ini imq12 imq7                     |                               |                   |                 |
| Status:                                                      | Promjene Obraza                    | ic Uvjeti Doga                | đaji              |                 |
| 🖸 OK 🛛 🔘 blok 🔍 🔍 pogreška 🔍 ništa                           | Napomena Predloža                  | ak Planinarenje Ušte          | dite Odustani     |                 |
| Položa                                                       | nj na tanjur ili u kutiju - alfanu | merički.                      |                   |                 |

Uzorak biološkog ili kemijskog materijala treba identificirati odabirom naredbe ili probacije.

Ako je dodan novi uzorak ili nema datuma za njegovo skeniranje, startaju se formule definirane pod gumbom [?].

Primjeri definicija automatskog dovršavanja mogu se na i u testnoj bazi podataka. Koristi se, izme u ostalog, za odabir proizvo a a, spremanje datuma itd.

Gumb [|||||] omogu uje ispis koda na pisa u s barkodom.

Ako je opremljen pisa naljepnica, kôd se mo e ispisati pomo u obrasca i funkcije Pic ()

Uzorak se mo e dodijeliti mnogim narud bama i mnogi se uzorci mogu dodijeliti jednoj narud bi.

Gumb [Mother] omogu uje vam odabir uzorka izvora i nakon klika na kod otvorit e se prozor s vratima uzoraka.

Dokumenti u elektroni kom obliku mogu se spojiti na uzorak (tipke [+], [>] i [-])

| BioBanki - zamrzivač, hladnjak, hladnjak.                                                                                                   | × |
|----------------------------------------------------------------------------------------------------|---|
| Naziv <mark>ultrazamrażarka -80°</mark> mjesto L1                                                                                           |   |
| Maksimalni broj paketa. 0 max flašica 192                                                                                                   |   |
| Temperatura pohrane80 zaliha UltraZam                                                                                                    |   |
| Proizvođač. LabMind 🔽 Vrsta. C                                                                                                    | _ |
| uzorak maske posljednji broj   U početak   U početak   U                                                                                    | - |
|                                                                                                    |   |
| Pažnja.                                                                                                    |   |
|                                                                                                    |   |
|                                                                                                    |   |
| Orazac Uvjeti     Otrazac Uvjeti     Otrazac Uvjeti     Otrazac Uvjeti     Otrazac Uvjeti     Otrazac Uvjeti     Otrazac Uvjeti     Otrazac |   |
| Napomena Predložak Planinarenje                                                                                                    |   |
| Naziv zamrzivača, hladnjak, hladnjak.                                                                                                    |   |

Prilikom ure ivanja polo aja koji se odnosi na ure aj za pohranjivanje biološkog materijala, potrebno je obratiti pozornost na vezu s resursom. Ure aj za pra enje stanja okoliša tako er je povezan s resursom. Zahvaljuju i gore navedenom postupku mogu e je prijaviti povijest pohranjivanja epruvete / bo ice.

# Majke i k eri

| 🖭 Majke i kćeri |         |             |          |          |       |           |            |                 | ×     |
|-----------------|---------|-------------|----------|----------|-------|-----------|------------|-----------------|-------|
| kćeri           | C djeca | (           | • b.o.   | 🖸 ОК     | 0     | blokada 🤇 | ) pogreška | )? 🔘 skrive     | en    |
|                 |         | 2D          | pozicija | lokacija | Vrsta | materijal | broj DNA3  | Očekivana vrpca | komis |
|                 |         | 0011AFA81   | A2       | 2        |       | ślina     | ~000E      | Koleszko Kajko  | K190  |
|                 |         | 2 0011AFA83 | A4       | 4        |       | DNA       |            | Nowak Piotr     |       |
| 0011AFA83       | B (DNA) |             |          |          |       |           |            |                 |       |

Prozor prikazuje stablo veza izme u uzoraka.

Otvara se nakon klika na kodu mati nog uzorka.

Prema dizajnu, svi uzorci stabala trebaju biti iz iste sonde. Program vam omogu uje promjenu uzorka, tj. Korištenje u razli itom kontekstu.

Majke i k eri mogu se izvoziti u modulu izvješ a (polje ID\_BB6) i uvesti kao dio podsustava.

Filter "k eri-djeca" prebacuje se izme u pogleda k eri odabranog uzorka i pogleda svih potomaka tog uzorka.

Filter "statusa" obi no ograni ava popis uzoraka na odre eni sloj.

# Plo a

Ploča

| FIUCA                   |                    |                                 |                        |                        |                     |                         |                        |                        |                         |              | ~            |
|-------------------------|--------------------|---------------------------------|------------------------|------------------------|---------------------|-------------------------|------------------------|------------------------|-------------------------|--------------|--------------|
|                         |                    | <b>2000039</b><br>2014.12.03 12 | nema<br>reda 🇰 🕰 🍳     |                        |                     |                         |                        |                        |                         |              |              |
| A1<br>5DA12<br>456<1500 | A2<br>5D9F6<br>DNA | A3<br>5D9E1<br>bloczek          | A4<br>5DA07<br>bloczek | A5<br>5D9E7<br>bloczek | A6                  | Α7                      | A8<br>5D9D3<br>bloczek | A9<br>5D9CC            | A10<br>5D9D6            | A11          | A12          |
| B1<br>5DA0D             | B2<br>5DA19        | B3<br>5DA17<br>DNA              | B4                     | B5<br>5DA00            | B6<br>5D9C2         | B7                      | B8                     | B9<br>5D9F8<br>DNA     | B10<br>5D9C8            | B11<br>5D9CB | B12          |
| C1                      | C2<br>5D9DE<br>DNA | C3<br>5D9C4<br>DNA              | C4<br>5D9FF            | C5<br>5D9F1            | C6<br>5D9EA         | C7<br>5D9E2<br>surowica | C8<br>5D9FB<br>bloczek | C9<br>5DA0C<br>bloczek | C10<br>5D9D0<br>bloczek | C11          | C12          |
| D1                      | D2<br>5D9D1        | D3<br>5D9F0                     | D4<br>5D9C0<br>EDTA    | D5<br>5D9E4<br>EDTA    | D6<br>5D9ED<br>EDTA | D7<br>5D9EC<br>EDTA     | D8<br>5D9FE            | D9<br>5D9EE            | D10<br>5D9C1            | D11<br>5DA02 | D12          |
| E1<br>5D9FC             | E2<br>5D9FD        | E3<br>5D9CD                     | E4<br>5D9DA            | E5<br>5D9F3            | E6<br>5D9EF         | E7<br>5DA04             | E8<br>5DA10            | E9<br>5DA0E            | E10<br>5DA1E            | E11          | E12<br>5DA16 |
| F1<br>5D9E5             | F2<br>5D9E6        | F3                              | F4<br>5D9DC<br>EDTA    | F5<br>5DA1A<br>EDTA    | F6<br>5DA1F<br>EDTA | F7<br>5DA06<br>EDTA     | F8<br>5DA18            | F9<br>5D9CF            | F10<br>5D9F5            | F11<br>5DA1C | F12<br>5D9D8 |
| G1<br>5D9F4             | G2<br>5D9C3        | G3<br>5DA08                     | G4<br>5DA09            | G5<br>5D9DD            | G6<br>5D9E3         | G7<br>5DA14             | G8<br>5D9E0            | G9<br>5D9C5            | G10<br>5DA01            | G11          | G12          |
| H1<br>5D9F9             | H2<br>5DA0B        | H3<br>5DA13                     | H4<br>5D9D9            | H5<br>5DA0F            | H6<br>5DA03         | H7<br>5D9CA             | H8<br>5D9E9            | H9<br>5DA0A            | H10<br>5D9C9            | H11          | H12<br>5DA15 |
|                         |                    |                                 |                        |                        |                     | Statu                   | s                      |                        |                         |              |              |
|                         |                    |                                 |                        |                        |                     | <b>O</b>                | K <mark>O blo</mark>   | <mark>k </mark> 🔘 pog  | reška© ništa            | - P          |              |

Prozor je osmišljen kako bi pojednostavio rukovanje cijelim plo icama.

Veli ina plo e, tj. Broj bo ica vertikalno i vodoravno, dane su kao parametri plo e iz biobank, a zadana veli ina se mo e upisati u stalni sustav.

U ovom trenutku, program bi trebao suraivati s 1D i 2D skenerima.

Preporu ljivo je koristiti 2D skenere cijele plo e, npr. Http://labmind.pl/skaner/

Softver radi sa skenerima bilo kojeg proizvo a a 1D i 2D koji se pretvaraju da su tipkovnica.

Testirani su 2D skeneri cijelih LabMind, Micronic i Fluidx plo a.

Ikona košarice se koristi za izbacivanje ispitne cijevi / bo ice s plo e, ali ne i iz baze. Nakon toga cijev / bo ica i podaci koji ga opisuju pohranjeni su u bazi podataka.

Oprez!

Ako se koristi 2D LabMind skener, pored 2D koda, bo ice se i dalje itaju, njegov proizvo a , vrsta koda i provjera zbroja.

Dodatne informacije o bo ici potrebne su jer postoji uvijek mogu nost da e se razmjenjivati izme u biobanki

ili ete jednostavno kupiti bo ice od drugog proizvo a a, onda je mogu e da se pojave sumnje.
# Boje

Boje Formula Text1 empty(BB6->ID\_OS1) left(BB6->MAT,2)=='kr' Text? left(BB6->MAT,2)=='ko' Text4 left(BB6->MAT,2)=='mo' Text5 left(BB6->MAT,2)=='su' left(BB6->MAT,2)=='os' left(BB6->MAT,2)=='tk' left(BB6->MAT,2)=='DN' lempty(BB6->ID\_OS1) 10 11 12 13 14 15 16 Planina Dno Uštedite Odustani

Okvir "Boje" koristi se za definiranje boje pozadine i teksta.

Lijevi gumb miša na kontrolnoj boji omogu uje odabir boje pozadine, i desnu tipku miša boje teksta.

Primjer korištenja definicije je prozor koji prikazuje plo icu u biobank.

U polje formule napišite izraz koji vra a istinito ili neto no. Ako je rezultat izraza "istinit", tada kontrolni znak prihva a definirane boje, i sli no "la nom" programu provjerava sljede i izraz.

S obzirom na gore navedeni algoritam, redoslijed definicija je va an, jer ako, na primjer, prvi izraz uvijek vrati "istinu", nikad više ne e biti provjereno.

Snimak zaslona sadr i primjere deficita boja s formulama.

Podnošenje izraza identi no je onima koji se koriste u izvješ ima, oblicima itd.

Ukratko objašnjenje primjera formula:

prazna (BB6-> ID\_OS1) - nema li bo icu imenovani pacijent? lijevo (BB6-> MAT, 2) == 'kr' - da li naziv tvari u bo ici po inje slovima "kr"? prazno (BB6-> ID\_OS1) - je li pacijent bio dodijeljen bo ici?

#### Skener 2D

| Skene                                  | r 2D              |           |         |              |             |                 |                     | $\times$ |
|----------------------------------------|-------------------|-----------|---------|--------------|-------------|-----------------|---------------------|----------|
| Iz datoteke C:\BBMS\EXE\3000084374.csv |                   |           |         |              |             |                 | 🔽 Nema prvog retka. |          |
| Col1                                   | Col2              | Col3      | Col4    | Col5         | Col6        | Col7            |                     | _        |
| A01                                    | 4020377738        | OK        | 0       | 3000084374   | 20200616    | Line End        |                     | _        |
| B01                                    | 4020377750        | OK        | 0       | 3000084374   | 20200616    | Line End        |                     |          |
| C01                                    | 4020377774        | OK        | 0       | 3000084374   | 20200616    | Line End        |                     |          |
| E01                                    | 4020377786        | OK        | 0       | 3000084374   | 20200616    | Line End        |                     |          |
|                                        |                   |           |         |              |             |                 |                     |          |
| Uvezi                                  | format datoteke   | 9         |         |              |             |                 |                     |          |
| Col                                    | 1 pozicija (BB    | 6.ADR     | )       | •            |             |                 |                     | _        |
| Col                                    | 2 2D (BB6.N2      | <u>Z)</u> |         | •            |             |                 |                     | _        |
| Col                                    | 3                 |           |         | -            |             |                 |                     |          |
| Col                                    | 4                 |           |         | -            |             |                 |                     |          |
| Col                                    | 5                 |           |         | •            |             |                 |                     |          |
| Col                                    | 6                 |           |         | •            |             |                 |                     |          |
| ₹.                                     | Je li tripodni ko | d u naz   | ivu dat | oteke?       |             |                 |                     |          |
|                                        | Omogućavate       | i preus   | mjerava | nje? A1->H12 | A2 ->H11, A | A3->H10,,H12->/ | A1 Uštedite Odusta  | ni       |

Suradnja BBMS-a s ita ima ita a plo a uglavnom se sastoji od uvoza podataka iz tekstualne datoteke. Postoje razni formati datoteka i naj eš e su nespojivi s prihva enom konvencijom poscyja / code.

U ovom oknu mo ete definirati stupce koji sadr e polo aj i uzorak koda za odre eno proširenje datoteke.

Uz ove osnovne podatke, mo ete odrediti druga polja tablice BB6 i koristiti formulu pretvorbe.

Formatiranje uvoza podataka ne odnosi se na LabMind skenere i za vrijeme RS232 veze.

## Prijenos

| Prijenos                                          | × |
|---------------------------------------------------|---|
| Meta 001234567                                    | • |
|                                                   |   |
| Izdavanje osobe Admin - administrator systemu     | - |
| Osoba koja prihvaća Admin - administrator systemu | - |
| V 2020.07.05 V                                    |   |
| Izvršiti Odustani                                 |   |
| Postavljanje prijenosa / prijenosa.               |   |

Prebacivanje na drugu osobu ili organizacijsku jedinicu uklju uje premještanje elementa stabla u drugu granu.

Ako organizacijske jedinice tijekom prijenosa pripadaju razli itim objektima, onda su potrebni ljudi i datum.

## Dopuna podataka

| Dopuna | podataka |
|--------|----------|

| Dopuna podataka |                                           | :                      | × |
|-----------------|-------------------------------------------|------------------------|---|
| maska 09        | <b>→</b> 0                                | 011AFA82               |   |
| Tablice         | Formula(val)                              | Polje                  |   |
|                 |                                           | DTS skenirati          | · |
|                 | •                                         | Prebrisati?            |   |
|                 | ▼ iif(left(val,2)=='SA','Fluidx','Microni | ic') ID_KN1 Proizvođač | · |
|                 | •                                         | Prebrisati?            |   |
|                 | ✓ date()                                  | DAT datum              | · |
|                 | •                                         | ✓ Prebrisati?          |   |
|                 | ▼ "EDTA"                                  | MAT materijal          | · |
|                 | •                                         | Prebrisati?            |   |

Prozor sadr i definicije automatskog ispunjavanja podataka u prozoru. Formule e se aktivirati ako nema datuma skeniranja.

Na temelju kôdnog oblika stvara se specifi na kratica maske koja omogu uje pripremu definicija za kodove koji se razlikuju u duljini ili u speratorima.

Laboratorijima

|   | 👬 Laboratorijima                                      |          |         |                     |        |         |     |          |                     |                     |  |
|---|-------------------------------------------------------|----------|---------|---------------------|--------|---------|-----|----------|---------------------|---------------------|--|
|   | <b>∌∎∎®</b> ∎ <b>₽</b> ₽ <sup>*</sup> %∛■Q <b></b> ₽? | • b.o.   | 🔘 ок    | <mark>O blok</mark> | 🔍 p    | ogreška | 01  | ? 🔘 sk   | riven 🗌 drvo?       |                     |  |
| ſ | 🖃 हुँ है Laboratorijima                               | pregled  | tehnika | materijal           | Pažnja | dok.    | el. | bilješka | promjena            | Dodana              |  |
|   | 🖃 🍫 Zakład Genetyki                                   | BRCA1    | t1      | DNA                 |        |         | 6   |          | 2019.12.08 22:42:24 | 2018.04.28 21:47:54 |  |
|   | 🚊 🌾 Molekulame                                        | 🖌 Horiba |         | krew EDTA           |        |         | 27  |          | 2019.12.13 13:31:36 | 2019.12.13 13:31:20 |  |
|   | ė. <b>1</b>                                           | 2 P16    |         |                     |        |         |     |          | 2020.06.25 17:47:50 | 2018.04.28 21:47:54 |  |
|   | 1234567                                               | ×w       |         |                     |        |         |     |          |                     |                     |  |
|   | <b>⊡() 12345</b>                                      |          |         |                     |        |         |     |          |                     |                     |  |

Struktura laboratorija koji obavljaju testove i detalje tih ispitivanja.

## Laboratorijima - izdanje

| Laboratorijs | ko istraživanje. |          |          |          |         |                |             | ×       |
|--------------|------------------|----------|----------|----------|---------|----------------|-------------|---------|
| P            | oregled Horiba   |          |          | -        | Biolos  | iki materijal. | krew EDTA   | •       |
| WBC          | 9.04             | 10^3/uL  | RBC      | 4.69     | 10^6/uL | HGB            | 13.4        | g/dL    |
| HCT          | 40.1             | %        | MCV      | 85.4     | um^3    | MCH            | 28.6        | pg      |
| MCHC         | 33.5             | g/dL     | RDW-CV   | 13.4     | %       | RDW-SD         | 42.8        | um^3    |
| PLT          | 262              | 10^3/uL  | PDI      | 19.0     | um^3    | PCT            | 0.28        | %       |
| MPV          | 10.8             | um^3     | P-LCC    | 103      | 10^3/uL | P-LCR          | 39.5        | %       |
| LYM%         | 0.7              | %        | MON%     | 0.0      | %       | NEU%           | 17.0        | %       |
| EOS%         | 82.3             | %        | LIC%     | 0.3      | %       | BAS%           | 0.0         | %       |
| LYM#         | 0.06             | 10^3/uL  | NEU#     | 1.53     | 10^3/uL | MON#           | 0.00        | 10^3/uL |
| EOS#         | 7.42             | 10^3/uL  | LIC#     | 0.03     | 10^3/uL | BAS#           | 0.00        | 10^3/uL |
| Pažnja.      | 5                |          |          | •        | Reagen  | si Ma          | gazin Re:   | sursi   |
| + >          |                  | äu       | -: î î - | Napomena | Obraz   | ac             | Planinaren  | je      |
|              |                  | pogreska | HISLO    | Promjene | Predlo  | tak l          | Jštedite Oc | lustani |
|              |                  |          |          | prealed  |         |                |             |         |

Polja vrijednosti parametara ispitivanog materijala su dinami na i definirana su u materijalima. Oznake polja odgovaraju nazivima parametara, a redoslijed odgovara redoslijedu u materijalima. Prozor e stati 30 polovica.

Oznake se mogu obojati ovisno o pragovima definiranim u parametrima materijala.

Reagensi

| 🍰 Reagensi   |    |    |    |               |     |        |                    |        |          |              |           |
|--------------|----|----|----|---------------|-----|--------|--------------------|--------|----------|--------------|-----------|
| <u></u>      | ]] | Re | ea | gens 🕞        | b.o | o. 🕻   | рок <mark>с</mark> | ) blok | 🔘 pogr   | eška 🔘 ? 🛛 🤇 | ) skriven |
| - E Reagensi | B  | n. |    | Naziv         |     | Mjesto | Kôd                | roba   | serija   | Proizvođač   | Dobavlja  |
| Eab          | V  | 1  | 1  | Insulation ki | ts  |        | 11223344           |        | 44332214 | nibynic      | nibynic   |
| 🚊 🌭 storey   |    |    |    |               |     |        |                    |        |          |              |           |
| 🛱 🌾 fridge   |    |    |    |               |     |        |                    |        |          |              |           |
| ector B      |    |    |    |               |     |        |                    |        |          |              |           |

Skladištenje reagensa ima druga obilje ja od skladišta.

Svaki reagens ima oblik, koji ne mo e biti priznata umjetnost jedinicu, osim ako prihvatimo komad njegov paket. Zna ajke trgovine reagensa:

- Reagensi se obi no pohranjuju u hladnjacima, tj. treba pratiti pra enje stanja okoliša
- nema koli ine u mjestu skladištenja, svaka stavka je zasebni spremnik,
- nema kontrole koli ine reagensa u spremniku jer nema tehni ke mogu nosti
- mora se koristiti metoda isporuke, ali prema FIFO opskrbi
- mogu e je više puta prihvatiti i izdati istu ambala u
- svaki reagent ima datum isteka, koji treba naru iti FIFO isporukama
- svaki reagens ima šar ni ili šar ni broj

Tijekom usvajanja reagensa trebaju biti dva skeniranje koda proizvoda i kod serije.

Misliti reagensa je okodowanie jedinstvene kodove, ime se omogu uje jednozna no identificiranje svake posude.

## Reagensi - izdanje

| Reagensi - pakiranje.                                                                                                    |                        |                       |                  | ×   |
|----------------------------------------------------------------------------------------------------|------------------------|-----------------------|------------------|-----|
| Naziv <mark>Insulation kits1</mark><br>Mjesto                                                                                                    | Iznos                  | 4                     | Boja<br>ml       | a X |
| Majka X                                                                                                    | Insulation kits2       |                       |                  |     |
| Kôd 112233441                                                                                                    |                        |                       |                  | !   |
| Katalog 32122132                                                                                                    | Šifra serije. 44332    | 215                   |                  |     |
| Proizvođač. Niby                                                                                                    | Dobavljač.             | Niby                  | -                |     |
| datum 2025.04.17 🗸                                                                                                    | Datum isteka.          | 2025.04               | .17 💌            |     |
| Katalog       X       Insulation kits3         Automatska promjena statusa za količinu?         Inteligentna promjena mjerne jedinice - što mar         Pažnja.         dodano OD5         test | nje znamenki količine. | 1                     |                  | •   |
| + > - ±                                                                                                    |                        |                       | . [              |     |
| _ Status:                                                                                                    | Obrazac                | Planinarenje          |                  |     |
| <mark>● OK </mark> ● blok <mark>● pogreška</mark> ● ništa                                                                                                    | Napomena<br>Promjene   | Predložak<br>Uštedite | Uvjeti<br>Odusta | ni  |
| Naziv                                                                                                    | proizvoda.             |                       |                  |     |

Imajte na umu da biste trebali koristiti vlastiti crti ni kod i skenirati ga u polje "Kôd".

Za reagens, jedan od najva nijih podataka je rok valjanosti.

Uz svaku stavku mo e se prilo iti elektroni ki dokument.

Gumb [Majka] omogu uje povezivanje s roditeljem - izvornim reagensom.

"Automatska promjena statusa..." - kada je ozna eno, ako je dostignut status nulte koli ine, program e promijeniti status u "blokirati"

"Inteligentna promjena mjerne jedinice ..." - prilikom izra unavanja kvantitativnog stanja reagensa program e odabrati mjernu jedinicu koja sadr i najmanje znamenki ispred decimalne to ke i bez stepena ^3.

#### Reagens

| Reagens                           |             |               |                                   | - 0      | × |
|-----------------------------------|-------------|---------------|-----------------------------------|----------|---|
| Akcijski:<br>• Puštanje           | 🔘 Primanje  | C Kretanje    | 🔘 Pokupiti                        |          | ø |
| Kôd<br>→ 11223344<br>serija 441   |             | 🗌 Je li volur | nen ili količina?                 |          |   |
| Katalog Insula                    | ation kits1 |               |                                   |          |   |
|                                   | č lau       | datum II      | 2013 10 10                        |          |   |
| Dobavlja                          | č LabMind   | pojam         | ✓ 2013.10.10<br>✓ 2018.10.16<br>✓ |          |   |
| Mje                               | sto jakieś  | Računalo      | LABMIND                           |          |   |
| Korisnik <b>Admir</b><br>Napomena | 1           |               | Uštedite                          | Odustani |   |
|                                   |             | Šīfra serije. |                                   |          |   |

Uveden je interaktivni prozor za ubrzavanje operacije.

Sve aktivnosti tako er se mogu izvoditi na stablu ure ivanjem.

Naredba izbornika pre aca "Summarize" tako er djeluje na stablu za kontrolu stanja.

Kontrole prozora su uklju ene, isklju ene ili skrivene, ovisno o tome što radite.

Svakom paketu mo e se dodijeliti kataloška stavka, tada e se tamo sa uvati stanja koli ine.

Ako vam stvari ne idu od ruke, mo ete ispraviti podatke u stablu na razini omota ili povijesti.

Magazin

| 💑 Magazin                                    |     |             |                          |        |                        |        |             |             |       |
|----------------------------------------------|-----|-------------|--------------------------|--------|------------------------|--------|-------------|-------------|-------|
| <b>5000000000000000000000000000000000000</b> |     | <u>P</u> re | dmet 🖉 🖲 b.o. 💟          | ок     | <mark>O blok </mark> 🤇 | pogreš | ika 🕘 ? 🛛 🔍 | skriven     | drvo? |
| ि ह <u>ै</u> Magazin                         | Bn. |             | Naziv                    | Mjesto | Kôd                    | roba   | Proizvođač  | Dobavljač   | Vrsta |
| Budynczek                                    | V   | 1           | Fiolka inna              |        | 123456                 |        | producent1  |             |       |
| 🗄 🥎 Magazyn                                  | V   | 2           | Fiolka inna              |        | 123457                 |        | producent1  | Bioanalytic |       |
| 🖻 🌾 Szafa A                                  | V   | 3           | Fiolka inna              |        | 123458                 |        | producent1  |             |       |
| Półka A                                      | V   | 4           | Fiolka nie wiadomo do cz |        |                        |        |             |             |       |

U sustavu BBMS, skladište se tretira konvencionalno i nije skladište koje je op enito razumljivo u poslovanju.

Moraju se navesti neke osnovne zna ajke:

- koli ine su uvijek u komadi ima,

- postoje odlaze a kolektivna pakiranja, tj. pakiranje mo e sadr avati manje ambala e

- morate odrediti što je umjetnost u asopisu, jer nema smisla tretirati najmane elemente kao umjetnost, mo e biti, na primjer, vre ice koje sadr e neke male elemente

- na in isporuke mora se koristiti u skladištu, ali prema FIFO isporuci

- mogu e je više puta prihvatiti i izdati isti proizvod

- skladište mora imati definirane minimalne koli ine - alarm

- gotovo svaki proizvod ima datum isteka, koji treba naru iti putem FIFO isporuka

Osnovna skladišna usluga sastoji se u skeniranju 1D koda. U posebnim slu ajevima, tj. Novom proizvodu, razli ite koli ine od tipi ne korekcije, morate upotrijebiti tipkovnicu za unos odgovaraju ih znakova.

Ako roba nije kodirana, osoblje skladišta bit e znatno ometeno.

Svaki bi proizvod trebao imati barem jedan kôd da bi ga identificirali.

Pomo u izvješ a mo ete pripremiti izjave o skladištu (skladišta), npr. Stanje alarma, datumi istekli itd.

Skladišni modul omogu ava izgradnju strukture stabala skladišta (skladišta) u smislu lokacije.

Ovo nije tipi no upravljanje skladištem koje se koristi u poslovanju.

BBMS bi trebao slu iti biobank tako da je pokušano napraviti skladišni servis usko povezan s biobank i laboratorij. Softver automatski iznosi koli ine dostupne u skladištu.

## Magazin - izdanje

| Magazine - pakend.                        |                 |                   | ×        |
|-------------------------------------------|-----------------|-------------------|----------|
| Naziv Fiolka inna6                        |                 |                   |          |
| Mjesto                                    |                 |                   |          |
| Majka X Fiol                              | a inna5         |                   | Boja X   |
| Kôd 87687585                              |                 |                   |          |
| Katalog 12345                             | Vrsta.          |                   |          |
| Šifra serije.                             | Dobavlj         | ač. LabMind       | •        |
| Datum 2025.04.25 -                        | Proizvođ        | ač. LabMind       | -        |
| Pojam 2025.04.25 - min.                   | 0 🗆 Primjenjuje | li se to na pakir | anje?    |
| 🔽 Automatska promjena statusa za količinu | 2               |                   |          |
| Katalog X Fiolka inna888                  |                 |                   |          |
| Pažnja.                                   |                 |                   |          |
|                                           |                 |                   | •        |
| Kôd na pakiranju - isporuka.              |                 |                   |          |
| dodano MA5                                |                 |                   |          |
| tst1                                      |                 |                   |          |
|                                           |                 |                   |          |
| + > - ±                                   |                 |                   |          |
|                                           | Obrazac         | Planinarenje      |          |
| Status:                                   | Napomena        | Predložak         | Uvjeti   |
| 💿 OK 🕥 blok 💿 pogreška 💭 ništa            | Promjene        | Uštedite          | Odustani |
| N                                         | aziv            |                   |          |

Najvažniji parametri proizvoda: šifra, datum i rok proizvodnje te koli ina. Na temelju ovih parametara mogu se generirati korisna izvješ a o razinama zaliha i manjkovima zaliha.

Svakoj stavci može se priložiti elektroni ki dokument.

Gumb[Mati ni]omogu ujevampovezivanjeskladišne stavkes nadre enom stavkom. Klikom na povezanu stavku otvorit e se prozor sa stablom i popisom asocijacija. Ako vam rije [Majka] ne odgovara, možete je promijeniti klikom desne tipke miša.

## Predmet

| Akcijski:                                                         | $\mathbf{e}$ |
|-------------------------------------------------------------------|--------------|
| Puštanje     O Primanje     O Kretanje     O Pokupiti             | <u>``</u>    |
| Kôd                                                               |              |
| >> 123456                                                         |              |
|                                                                   |              |
| Proj prihvaćan ili japanučan 🔽 Primieniuje li se to na pakiranje? |              |
|                                                                   |              |
|                                                                   |              |
|                                                                   |              |
|                                                                   |              |
| Katalaa Balka inna                                                |              |
|                                                                   |              |
| Naziv Fiolka inna                                                 |              |
| Proizvođač producent 1 - Datum 🔽 2013.12.14 -                     |              |
| Dobavljač LabMind V Poiam V2018.12.14 V                           |              |
|                                                                   |              |
|                                                                   |              |
| Korisnik Admin Uštedite Odustani                                  |              |
| Napomena                                                          |              |
| Brni nihvaćan ili isnon ičan                                      |              |

Uveden je interaktivni prozor za ubrzavanje operacije.

Sve aktivnosti tako er se mogu izvoditi na stablu ure ivanjem.

Naredba izbornika pre aca "Summarize" tako er djeluje na stablu za kontrolu stanja.

Kontrole prozora su uklju ene, isklju ene ili skrivene, ovisno o tome što radite.

Svakom paketu mo e se dodijeliti kataloška stavka, tada e se tamo sa uvati stanja koli ine.

Ako vam stvari ne idu od ruke, mo ete ispraviti podatke u stablu na razini omota ili povijesti.

#### Poduzetnici

|               |         | ▼ ● b.o.      | 🔿 ОК      | 🔿 bloka | 🔘 pogreš 💽 | ) ? 🛛 🔘 sk   | rive   | Dodati  | М     | oj objekt     |
|---------------|---------|---------------|-----------|---------|------------|--------------|--------|---------|-------|---------------|
| Naziv         | platiša | PB            | dobavljač | kupac   | proizvođač | laboratorija | usluga | Biobank | Izvor | Poštanski bro |
| 🖌 LabMind     |         | 9552289931    | х         |         | х          |              | х      |         |       | 71-001        |
| Lenovo        |         |               |           |         | х          |              |        |         |       |               |
| Liebherr      |         |               |           |         | х          |              |        |         |       |               |
| Micronic      |         |               |           |         | х          |              |        |         |       |               |
| 🖌 msi         |         |               |           |         | х          |              |        |         |       |               |
| Vew Brunswick |         |               |           |         | х          |              |        |         |       |               |
| V NFZ         | X       |               |           |         |            |              |        |         |       |               |
| 🖌 Perkin      |         |               |           |         | х          |              | х      |         |       |               |
| Polgen        |         | 725-14-47-400 | х         |         |            |              |        |         |       | 92-516        |
| 🖌 Poradnia    |         |               |           |         |            |              |        |         | х     |               |
| producent1    |         |               |           |         | х          |              |        |         |       |               |
| Sanyo         |         |               |           |         | х          |              |        |         |       |               |
| 🖌 sdaf        |         |               |           | Х       |            |              |        |         |       |               |
| ✔ sdaf        |         | _             |           | X       |            |              |        |         |       |               |

Gornji popis se izra uje dodavanjem stavki u prozor ili ure ivanjem prozora s poljima koja sadrže ime izvo a a radova.

Unutar BBMS mreže može se ažurirati podacima iz drugih biobanaka i laboratorija.

Ozna avanje izvo a a radova kao, na primjer, "proizvo a " uzrokuje da se on pojavi na popisu proizvo a a, a sli no je i za ostale skupine izvo a a radova.

| Izvođač                         |                   |                          |               |            |
|---------------------------------|-------------------|--------------------------|---------------|------------|
| Naziv LabMind                   | * PL-I            | <sup>2</sup> oola 👻      | •             | BBMS PL1   |
| * potrebnih j                   | oodataka          |                          | Porezni broj. | 9552289931 |
| LabMind Sp. z o o               |                   | -                        | REG           | 320853203  |
|                                 |                   | -                        | KRS           | 0000358274 |
|                                 |                   | Opis.                    | EU TE co      | de         |
|                                 |                   | BBMS software proc       | lucer         |            |
| Mjesto - pošta. 71-001 Szczecin |                   | Je li biobank?           |               |            |
| Lokacija. Szczecin              |                   | Je li laboratorij ?      |               |            |
| adresa ul.Południowa            | 25b               | Je li dobavljač ili p    | rodavač?      |            |
| Država. Polska                  | -                 | 🗍 Je li kupac?           |               |            |
| Tel. +48 600 990 462 SMS        | Prefiks           | - Je li producent?       |               |            |
| e-mail office@labmind.pl        | Kodirati          | _ J✔ Je li usiuga ?      | erijala 2     |            |
|                                 | www.bbme.pl       |                          |               |            |
|                                 | Immu politis.bi   |                          |               |            |
| Banka                           |                   |                          |               |            |
| majka X                         |                   |                          |               |            |
| dodano KN1                      |                   |                          |               |            |
| text text date                  | 2020.06.05        | logic nur                | neric         | 1234,56    |
| time 09:13 - list lst1          | •                 |                          |               |            |
|                                 |                   |                          |               |            |
| + > - ±                         |                   |                          |               | -          |
| Status:                         |                   | ]                        | Napomena      | Promjene   |
| OK Ok Dogreška                  | 🔘 ništa           | Big Data                 | Uštedite      | Odustani   |
| Naziv izvođača radova:          | dobavljač, prodav | ač, proizvođač, kupac, o | bveznik.      |            |

Katalog

| 👬 Katalog          |   |    |     |         |     |                     |                      |           |      |     |       |        |      |      |
|--------------------|---|----|-----|---------|-----|---------------------|----------------------|-----------|------|-----|-------|--------|------|------|
| ⊴∎∎®∎⊭≥≥∛∛∾■Չ⊑     | ? |    | • b | .o. 🖸   | ОК  | <mark>O blok</mark> | 🔘 pogreška 🔘 ?       | 🔵 skriven | 🗆 dr | vo? |       |        |      |      |
| ⊟⊸ ट्रॅंसू Katalog | ^ | Bn |     | Naziv   | Kôd | Proizvođač          | Proizvođačeva šifra. | Dobavljač | neto | PDV | bruto | valuta | broj | min. |
|                    |   | V  | 1   | Yeti    | 123 | LabMind             |                      | LabMind   |      |     |       |        |      |      |
| Reagents           |   | V  | 2   | Wall-B  | 124 | LabMind             |                      | LabMind   |      |     |       |        |      |      |
| Equipment          |   | V  | 3   | Adjunct | 125 | LabMind             |                      | LabMind   |      |     |       |        |      |      |
| Biobank automation |   |    |     |         |     |                     |                      |           |      |     |       |        |      |      |

Katalog je popis roba, potrošnih materijala, reagensa, rezervnih dijelova ....

## Katalog - izdanje

| Kataloog - seisukohti.   |             | ×            |
|--------------------------|-------------|--------------|
| Naziv<br>Fiolka          |             |              |
| Majka X                  |             |              |
| Kôd 21010901             |             |              |
| vođačeva šifra. 1213132  | Proizvođač. | Boia X       |
| Šifra robe. 432424       | LabMind     |              |
| neto 0,0000 Stopa PDV-a. | bruto 0.00  | 000 valuta 🗨 |
| Dobavljač. 🗾 broj        | JM          | ▼ min.       |
| Vanjska Unuta<br>Pažnja. | amja        |              |
| dodano KT3               |             |              |
| test1                    | tst2        |              |
|                          |             |              |
| + > - ±                  |             |              |
|                          | Napomena    | Promjene     |
| Or Or Operation Dista    | Uštedite    | Odustani     |
| Naziv stavke             | kataloga    |              |

Ure ivanje unosa u katalogu.

Gumb [Mati ni] omogu uje vam povezivanje stavke kataloga s nadre enom stavkom. Klikom na povezanu stavku otvorit e se prozor sa stablom i popisom asocijacija. Ako vam rije [Majka] ne odgovara, možete je promijeniti klikom desne tipke miša.

## Rje nici

| 🛣 Rječnici   |               |     |            |          |        |                        |             |                 |            |
|--------------|---------------|-----|------------|----------|--------|------------------------|-------------|-----------------|------------|
| <i>5</i> • 1 | 🙆 💷 🗃 📂 褟 🐼 🖻 |     | <b>=</b> ? | ) 💿 b.   | o. 🖸   | OK <mark>O blok</mark> | 🔘 pogreška  | 🤇 ? 🔍 skriven 🔲 | drvo?      |
| j            | -             |     |            |          |        |                        |             |                 |            |
|              | SO 3166-1     | Bn. | Šifr       | a marker | Pažnja | opis EN                | opis FR     | opis HR         | opis PL    |
|              | AF            | V   | 1 AF       |          |        | Afghanistan            | Afghanistan | Avganistan      | Afganistan |
|              | AL            | V   | 2 AL       |          |        | Albania                | Albanie     | Albanija        | Albania    |
|              | AM            | V   | 3 AM       |          |        | Amenia                 | Arménie     | Amenija         | Amenia     |
|              | AR            | V.  | 4 AR       |          |        | Argentina              | Argentine   | Argentina       | Argentyna  |

Prozor se koristi za registriranje svih kodova.

Podaci se mogu izdvojiti u anketama i oblicima.

Tijekom aktualnog a uriranja softvera preuzeta je baza koda koja se mo e uvesti klikom na naredbu Import i usmjeravanjem na mapu Help.

## Rje nici - izdanje

| Rječnički rječ | nici 2.  |                    |          |          |          | $\times$ |
|----------------|----------|--------------------|----------|----------|----------|----------|
|                | Šifra AR |                    |          | marker   |          |          |
| Engleski       |          |                    |          |          |          |          |
| Argentina      |          |                    |          |          |          |          |
| Hrvatski       | •        |                    |          |          |          |          |
| Argentina      |          |                    |          |          |          |          |
| latinski       | •        |                    |          |          |          |          |
| Argentina      |          |                    |          |          |          |          |
|                |          |                    |          |          |          |          |
|                |          |                    |          |          |          |          |
|                |          |                    |          |          |          |          |
| Pažnja.        |          |                    |          |          |          |          |
|                |          |                    |          |          |          |          |
| + >            | -        |                    |          |          |          |          |
| Status:        |          |                    | 1        |          |          |          |
| 💿 ОК           | O blok   | 🔘 pogreška 🔘 ništa | Napomena | Promjene | Uštedite | Odustani |
|                |          |                    | Štíra    |          |          |          |

Izgradnja me unarodnih rje nika du na je osigurati pravilnu komunikaciju i standardizirati koncepte.

Resursi

| ļ | Resursi                 |     |   |        |        |                       |                     |        |           |         |
|---|-------------------------|-----|---|--------|--------|-----------------------|---------------------|--------|-----------|---------|
|   | <u>/5 0 0 0 u ~ ~ ^</u> | 1   |   | Q 🖻    | ?      | 🖲 b.o. 🔘 OK           | <mark>O blok</mark> | 🔍 ne   | euspjeh 🔘 | ? 🔘     |
|   | ⊡ _ fr Resursi          | Bn. |   | Naziv  | Mjesto | Opis                  | Korisnik            | Pažnja | Terminal  | Bio-ban |
|   | 🚊 🗞 Biobank             | V   | 1 | YETI   | BBUF   | Robot utra-zamrażarek |                     |        | x         |         |
|   | Robots                  | V   | 2 | WALL-B |        |                       |                     |        | ×         |         |

Oprema i aparati.

Svaka biobank i laboratorij imaju hardverske resurse.

Informacije iz modula Resursi koriste se u mnogim drugim modulima.

Na popisu opreme koja aktivno sudjeluje u procesu skladištenja biološkog materijala i njegovog istra ivanja u laboratorijskim procesima.

Biobanks, Monitoring, Reagents i Processes odnose se na resurs.

Najva nije stvari koje treba uklju iti u evidenciju su: rashladna oprema i ra unalna oprema.

Svaki resurs mo e imati povijest potrošnje razli itih vrsta materijala, kao i povijest inspekcija i neuspjeha.

Gledaju i resurse, mo emo puno re i o biobank i laboratoriju.

To je rekord ne samo u smislu evidencije stalnih sredstava, ve prije svega popis upravlja kih ure aja

i njihovu povijest rada, inspekcije, popravke, ....

## Resursi - izdanje

| Ressursid - seade.                                     |                           |                         |
|--------------------------------------------------------|---------------------------|-------------------------|
| Naziv LMOLD                                            | Mjesto                    | kod                     |
| Opis. sffsf                                            |                           |                         |
| Majka X LABMIND                                        |                           |                         |
| Inventami broj.  fdf IP adresa.                        |                           | MAC                     |
| Korisnik Admin                                         | 🗌 Bio-banka               | 🔽 Je li uređaj računalo |
| 🔽 Je li uređaj praćen? 🔽 Je li uređaj robot ili kame   | ra? 🔲 Točka isporuke      | Nema zadataka           |
| Može li resurs biti rezerviran?                        | Dodaj na popis potrošnje. | Potrošnja               |
| Pokrećete li "SNMP Manager" za "SNMP Trap" na ovom rač | unalu?                    |                         |
| Katalog X                                              |                           |                         |
| Proizvođač APPLICHEM   Dobavljač                       | Asus 💌 Usluga             | Fluidx                  |
| Serijski broj. 353 Vrsta.                              | id neuspjeha              | OLE                     |
| Pažnja. Pisač kodova                                   | ▼ pisač s kodom           |                         |
| 35ddgdbfbf                                             |                           |                         |
| dodano ZA3                                             |                           |                         |
| text date 2025.0                                       | 4.25 💌 🗌 logic numeric    | time                    |
| list test2                                             |                           |                         |
|                                                        |                           |                         |
|                                                        |                           |                         |
|                                                        |                           |                         |
|                                                        |                           |                         |
| + > - ±                                                |                           |                         |
| Obra                                                   | zac Napomena * Povijest   |                         |
| Predle                                                 | ožak Promjene             | Uštedite Od             |
|                                                        | Naziv                     |                         |

Na temelju skupa opcija: ra unalo, biobanka, pra enje itd., izra uju se liste za odabir.

Opcija "SNMP Manager" omogu uje prihva anje "SNMP TRAP" poruka. Ako SNMP prijenos ne radi unato tome što je omogu en, provjerite "Vatrozid". Prema SNMP standardu, otvoren je port 162.

Gumb [Mati ni] omogu uje vam povezivanje resursa s nadre enim resursom. Klikom na povezani resurs otvorit e se prozor sa stablom i popisom asocijacija. Ako vam rije [Majka] ne odgovara, možete je promijeniti klikom desne tipke miša.

#### Raspored

📧 Raspored - Rezervacija Х Hardver Incubator vrijeme trajanje Opis uzbuna savjetovati poruka kori • 08:36 06:00 Х Adr • F czerwiec 2020 28 4 11 26 2 9 27 3 10 31 7 25 1 29 5 12 19 26 3 6 13 23 24 25 , 14 21 8 18 25 2 15 16 17 20 23 30 24 1 22 27 28 **Z9** 4 5 Dziś: 2020-06-29 > 8 9 10 11 12 13 14 15 16 17 0 1 2 3 4 6 7 18 19 20 21 22 23 5 Opis Uštedite Odustani Pažnja Oprema rezervirana za zadatak.

Raspored omogu uje rezerviranje odabranih ure aja iz resursa biobanke ili laboratorija. Odabir za rezervaciju vrši se prilikom ure ivanja svojstava ure aja.

Raspored je dostupan od razine ure ivanja ure aja i ure ivanja doga aja u Organizatoru.

Zna enje boja u dnevnom planu:

- zeleno slobodno vrijeme
- crvena strana rezervacija dvaput kliknite da provjerite iji
- uto Vaša rezervacija
- magenta trenutno odre eno vrijeme pomo u miša mo ete koristiti tipke Shift i Ctrl

Ozna ena rezervacija stupa na snagu nakon klika na [Spremi]

Podaci o rezervacijama pohranjuju se u tablici AL1 i mogu se koristiti u izvještajima.

Materijali

| 👬 Materijali                                                                                 |   |     |     |       |                  |        |        |         |         |         |              |      |     |            |
|----------------------------------------------------------------------------------------------|---|-----|-----|-------|------------------|--------|--------|---------|---------|---------|--------------|------|-----|------------|
| <b>5 1 2 1 1 2 2 3 1 1 2 2 3 1 1 2 2 2 3 1 1 2 2 2 3 1 1 2 2 3 1 1 2 2 3 1 1 2 3 1 1 1 1</b> | ? |     | ۰b. | .o. 🖸 | ж <mark>с</mark> | ) blok | O p    | ogreška | •?      | skriven | 🗌 drvo?      |      |     |            |
| Biological                                                                                   | ~ | Bn. |     | Naziv | zadani           | Opis   | Pažnja | Vrsta   | JM      | ploča   | kritični min | min  | max | maksimalno |
| 🗄 🧇 DNA                                                                                      |   | V   | 1   | WBC   | 9                |        |        | Α       | 10^3/uL |         | 3.00         | 3.50 | 10  | 13         |
|                                                                                              |   |     |     |       |                  |        |        |         |         |         |              |      |     |            |

Uvo enje popisa materijala poboljšat e ure ivanje svojstava uzorka u biobank. Svaki materijal mo e se dodijeliti parametri i njihove jedinice mjerenja.

#### Materijali - izdanje

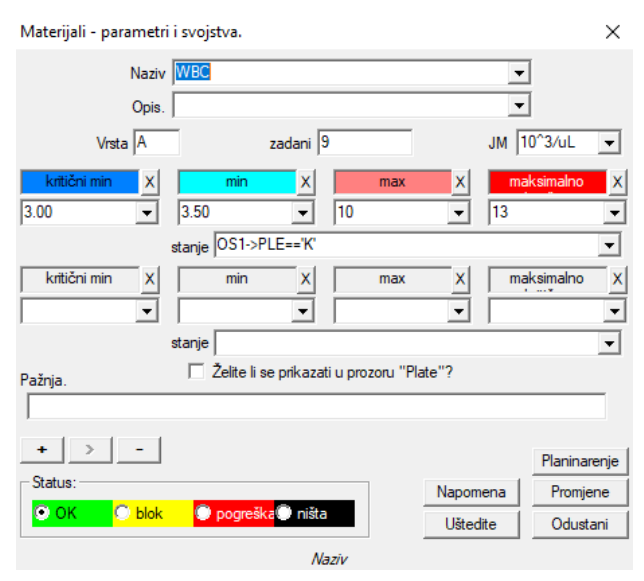

Vrsta parametra je njegov jednozna ni identifikator, koji se koristi u mjernim zapisima. To bi trebalo biti jedinstveno u materijalu i ne smije se mijenjati ako se prijava ve negdje odvijala.

Minimalna i maksimalna vrijednost proizlaze iz normi za parametar.

Nakon što kliknete lijevu tipku miša na naljepnici, mo ete promijeniti boju da premaši vrijednost parametra. Definicije boja koriste se i u drugim modulima, npr. Laboratorijama, biobanci, ...

Mjerne jedinice pišu se ASCII znakovima i zato ih nije mogu e koristiti, npr. 3

## Mjerne jedinice

|   | 👬 Mjerne jedinice        |     |   |                |                 |            |                  |          |   |
|---|--------------------------|-----|---|----------------|-----------------|------------|------------------|----------|---|
|   | <b>5 1 2 5</b> 1 2 2     | 24  | Å | ) n Q 🖻        | ? © b.o.        | 🔘 ОК       | <mark>O b</mark> | ok 🖸     | p |
| ĺ | 🖃 र्ट्रा Mjerne jedinice | Bn. |   | Jedinica mjere | Formula         | Opis       | Pažnja           | bilješka | p |
|   | 🖃 🌭 Temperature          | V   | 1 | °F             | (value-32) /1.8 | Fahrenheit |                  |          | 2 |
|   | <u>ې لايا</u>            | V   | 2 | °К             | value-273.15    | Kelvin     |                  |          | 2 |

Zapis mjernih jedinica omogu uje vam izradu liste odabira za sve module s poljem jedinica mjere. Pored toga, sadr i formule pretvorbe koje se koriste za standardizaciju rezultata mjerenja.

## Mjerne jedinice - izdanje

| Mjerne jedinice - sek   | undarne.                  |          | $\times$     |
|-------------------------|---------------------------|----------|--------------|
| Jedinica mjere<br>Opis. | Fahrenheit                | •        |              |
| Formula                 | °C = f( °F )              |          |              |
| (value-32) /1.8         |                           |          |              |
| Pažnja.                 |                           |          | Test         |
|                         |                           |          |              |
| + > -                   |                           |          | Planinarenje |
| Status:                 |                           | Napomena | Promjene     |
| OK Ok Dok               | 💭 pogreška 💭 ništa        | Uštedite | Odustani     |
|                         | Pretvorena jedinica mjere |          |              |

Izraz pretvorbe jedinice izgra en je prema sintaksi koja se koristi u ostalim BBMS modulima.

Vrijednost u jedinici mjere unesena u ovom prozoru zamjenjuje se s vrijednoš u "value". Rezultat pretvorbe trebao bi biti u skladu s jednom mjerom roditeljskog prozora. Sheme

| state Sheme     |   |     |        |      |                  |          |            |            |       |       |
|-----------------|---|-----|--------|------|------------------|----------|------------|------------|-------|-------|
| ▋▟▋▋▋₽₽₺₰₰₻₽₵₽  | ? | •   | b.o.   | 🔿 ОК | <mark>O b</mark> | lok 🔘    | pogreška 🔘 | ? 🔘 skriv  | en 🗌  | drvo? |
| ⊡ ∰a Sheme      | 1 | Bn. | Naziv  |      | Mjesto           | Primjena | ulaz       | izlaz      | Izvor | TimeO |
| BRCA1,P16, NOD2 |   | V 1 | Pobrar | nie  |                  |          |            | krew,ślina |       |       |

Sheme se koriste za definiranje studije, materijala i faza potrebnih. Na primjer, stvaranjem BRCA1, P16, NOD2 sheme studija, softver uzrokuje dodavanje nezavisnih kontrola odabira studija BRCA, P16 i NOD2, ali s istim materijalom za preuzimanje i istim koracima.

Mnogo više primjera mo e se na i u bazi podataka s test podataka TEST.

## Sheme - izdanje

| Sheme - istraživanje.                                                  | ×       |
|------------------------------------------------------------------------|---------|
| Istraživanje BRCA1.P16. NOD2<br>Mjesto                                 |         |
| 🔽 Je li dodatna za ispitivanje prilikom uređivanja posjete ili naloga? |         |
| popis tehnika                                                          |         |
| lst1,lst2,lst3                                                         |         |
| poruka                                                                 |         |
| Message saved in System-> Schemes.                                     |         |
| Pažnja.                                                                |         |
|                                                                        |         |
| + > - Planir                                                           | narenje |
| Status: Napomena Pror                                                  | njene   |
| OK Dogreška ništa Uštedite Odu                                         | ustani  |
| Unesite naziv medicinskog testa ili popis.                             |         |

Potrebna istra ivanja i materijali.

Ovdje definiramo vrste testova provedenih u sklopu laboratorijskih naloga kao i potrebnog materijala za ispitivanje.

Procesi

| 💑 Procesi                                       |     |   |        |                         |            |           |         |        |              |          |
|-------------------------------------------------|-----|---|--------|-------------------------|------------|-----------|---------|--------|--------------|----------|
| <b>] 5 1 1 1 1 1 1 1 1 1 1 1 1 1 1 1 1 1 1 </b> |     | b | .o. 🖸  | OK Oblok 🕑              | pogreška 🤇 | )? 🔘 sk   | riven [ | drvo?  |              |          |
| ि हॅू Procesi                                   | Bn. |   | Oznaka | Funkcija                | TimeOut    | TimeAfter | Pažnja  | Kôd OK | Kod pogreške | bilješka |
| Administration                                  | V   | 1 | kop    | backup()                |            |           |         |        |              |          |
| 🚊 🎨 Maintenance                                 | V   | 2 | reind  | reindex()               |            |           |         |        |              |          |
|                                                 | V   | 3 | get    | run("c:\bbms\wget.cmd") |            |           |         |        |              |          |

Procesi stvaraju stablo:

Grupa: je element koji organizira, dakle, dijeli gotovo sve procese, mo e biti podjela zadataka.

Postupak: skup izvršenih postupaka, proces koji nije pokrenut kao rezultat doga aja koji se pojavljuje, proces samo obuhva a postupak rutinski i sastoji se od neovisnih postupaka,

na primjer, proces Izolacije se sastoji od mnogih postupaka koji se izvode nakon odre enog doga aja, kao što je završetak prethodnog postupka, skeniranje, pokretanje ure aja itd.

Postupak: ovaj zadatak se obavlja nakon doga aja ili drugog postupka. Postupak se izvodi u upozorenjima, postupak zapo inje Robotom. Na primjer, postupak za sigurnosno kopiranje odre enih datoteka na udaljenom ra unalu sastoji se u redoslijedu izvršavanja funkcije uklju ivanja

ra unala, kopiranja podataka i eventualno isklju ivanja ra unala

Funkcija: ovo je osnovni korak u postupku.

Svaki korak, odnosno izvršenje funkcije mora završiti uspjehom ili neuspjehom.

Ako se dogodi uspjeh, tada e se sljede a funkcija prenijeti, a ako do e do neuspjeha, funkcija e se ponovno izvršiti, sve dok se ne postigne uspjeh ili maksimalno vrijeme probnog razdoblja, tj. Vrijeme je.

U procesima mo ete pokrenuti niz ugra enih funkcija.

## Procesi - izdanje

| Procesi - funkcije i postupci. |                                    | ×            |
|--------------------------------|------------------------------------|--------------|
| Bn. 4                          | Oznaka 🔟                           |              |
| Funkcija - izraz.              |                                    |              |
| UpGrade()                      |                                    |              |
| TimeOut 0<br>Kôd OK 0          | TimeAfter0<br>Kod pogreške0        |              |
| Pažnja.                        |                                    |              |
|                                |                                    |              |
|                                |                                    | Planinarenje |
| Status:                        | Napomer                            | na Promjene  |
| 🖸 OK 🔘 blok 🔘 g                | oogreška Uštedite                  | e Odustani   |
| Oznak                          | a s koje možete skočiti s GoTo (). |              |

Jedan redak mo e sadr avati jednu ili više funkcija povezanih s operatorom ".or." ili ".i.".

Mogu e je koristiti bilo koju funkciju iz CLIPPER sintakse (sli no kao Basic i Pascal).

#### Planer zadataka

| 💽 Upozorenja                |         |       |         |          |       |           |         |         |                      |                     |           | - (     |        |
|-----------------------------|---------|-------|---------|----------|-------|-----------|---------|---------|----------------------|---------------------|-----------|---------|--------|
|                             | 20      | × N   | 0       | ?        | b.o.  | 🕐 ОК      | 🔿 stop  | 🔵 pogre | <mark>ška</mark> 🔍 ? | skriven             |           | _       | : >    |
| Admin - administrator syste | mu 👻    |       | Povije  | est      |       |           |         |         |                      |                     |           |         |        |
| plan                        | vrijeme | tekst | izvođač | terminal | kurir | postupak  | fheidhm | od      | u                    | Stop                | parametri | vlasnik | Pažnja |
| 2017.02.04 18:20:00         |         |       | Admin   | PEDRO    |       | teścik    | rap     | 00:00   | 23:59                | 2017.02.28 00:00:00 |           | Admin   |        |
| 2017.04.05 14:52:32         | x       | test  | Admin   | PEDRO    |       | Procedura | Funkcja | 00:00   | 23:59                |                     |           | Admin   |        |

Automatsko izvršavanje naredbi.

Zadatak modula je obavljanje odre ene aktivnosti u odre enom vremenu.

Popis obavijesti koje treba izvršiti mo e se dodati automatski iz drugog BBMS modula ili ru no.

Svako upozorenje ima klijenta upozorenja, tj. Korisnika koji ga je pripremio i primatelja upozorenja, odnosno korisnika za kojeg e biti aktiviran.

Ti se podaci i mnogi drugi mogu mijenjati tijekom ure ivanja.

#### Planer zadataka - izdanje

| Planer zadataka - izdanje                                                                                                    |                                                                                                    |                                               |                                                                           |                                                                               | ×                                                                                                    |
|----------------------------------------------------------------------------------------------------|----------------------------------------------------------------------------------------------------|-----------------------------------------------|---------------------------------------------------------------------------|-------------------------------------------------------------------------------|----------------------------------------------------------------------------------------------------|
| ↓         luty 20           pon.         wt.         ár.         c           5         27         28         29         3           6         3         4         5         7           7         10         11         12         3           8         17         18         19         2           9         24         25         26         3           10         12         3         4         5           10         2         3         4         5           Dziś:         2021-08-03         3         4         5 | D20         Image: solution of the solution of the solution of | 21:39  vrijeme izvođač  Admin teminal LABMIND | Ciklus:<br>C minuta<br>C sat<br>C dan<br>C tjedan<br>C mjesec<br>C godina | razdoblje 1<br>od 00:00 ÷<br>u 23:59 ÷<br>Stop<br>102021.08.03 ↓<br>Pokušaj 0 | <ul> <li>ponedjeljak</li> <li>utorak</li> <li>srijeda</li> <li>četvrtak</li> <li>petak</li> <li>subota</li> <li>nedjelja</li> </ul> |
| Tekst poruke.                                                                                                    | postupak<br>• temp                                                                                                    | fheidhm<br>temp                               | •                                                                         | SNMP Trap                                                                     | •                                                                                                    |
| C Obavijest samo nakon j<br>Status:                                                                                                    | pogreške tijekom izvođenja.<br>Sanje 🕐 pogreška                                                                                                    | 问 ništa                                       |                                                                           | Uštedite                                                                      | Promjene<br>Odustani                                                                                                    |

Planski zadaci mogu se podijeliti u nekoliko vrsta:

- jednokratno ili cikli no

- poruke ili procesi

- ru ni ili automatski

Dok prvu vrstu nije potrebno objašnjavati, sljede e zahtijeva nekoliko rije i objašnjenja.

Upozorenja vam omogu uju prikaz poruke u odre eno vrijeme. Poruka mo e biti rezultat doga aja ili se mo e pripremiti ru no. U svakom upozorenju mo ete odabrati vremenske parametre i nazna iti osobu kojoj e se poruka pojaviti. Ako se poruka treba pojaviti nakon doga aja, mora se definirati pomo u kurira (ovo je sustav obavijesti unutar BBMS sustava).

Softver podr ava "SNMP TRAP".

Ove pozive mo ete koristiti za pokretanje zadataka i unutar re enica, procesa / postupaka / funkcija.

U ovom prozoru je nazna en pošiljatelj okvira "SNMP TRAP".

Ra un se ozna ava prilikom ure ivanja resursa, tj. Svojstava ra unala.

Kao rezultat nekog doga aja, pošiljatelj šalje "SNMP TRAP" primatelju, koji izvršava zadatak koji ima unesenu adresu pošiljatelja.

Mehanizam je stoga jednostavan i koristan u situacijama kada je zadatak odmah dovršen nakon doga aja, otvaranje vrata, prekora enje dopuštene temperature itd.

Kurir

| 🖧 Kurir                                          |     |                                |      |                   |                               |           |                     |         |
|--------------------------------------------------|-----|--------------------------------|------|-------------------|-------------------------------|-----------|---------------------|---------|
| <u>s 1 2 5 5 5 5 5 5 5 5 5 5 5 5 5 5 5 5 5 5</u> | N - | 🖻 🔍 🖃 📍 🦳 🖻 b.o.               | 🔿 ОК | <mark>O bl</mark> | o <mark>k (</mark> © pogreška | 🖲 ? 🛛 🕄   | <mark>kriven</mark> | drvo?   |
| ⊟્ટ્રેક Kurir                                    | Bn. | tema                           |      | Kôd               | IP                            | Terminala | postupak            | Korisni |
|                                                  | V 1 | Test komunikacji na wirtualkac | :h   | 123               | 192.168.137.207               |           |                     | Admin   |

Obavijest o doga ajima.

BBMS je sustav doga aja. Svaka akcija, mjerenje, .... doga aj koji završava ili s uspjehom ili neuspjehom, ili se jednostavno nastavlja. Na svakom kraju doga aja, reakcija se mo e pripisati kuriru. Radi više ili manje ovako: nešto se dogodilo, program dobiva kurirski kod za uspjeh ili neuspjeh i "izgleda" u Courier modul.

Ovdje ete odrediti što treba u initi kada se pojavi odgovaraju i kôd. Reakcija se mo e sastojati od pokretanja postupka, obavještavanjem putem poruke, obavještavanjem putem izvještaja itd. Itd.

Courier sadr i popis akcija koje se obavljaju nakon pojave doga aja.

Naravno, budu i da doga aj nema kurirski kôd, nema reakcije.

Kroz modul Courier odvija se komunikacija izme u odabranih biobanka / laboratorijskih ure aja i sustava upravljanja.

Radnje se mogu poduzeti na temelju poruka.

Kurira je vrlo va no rješenje za automatizirane biobanke i laboratorije,

jer omogu uje izgradnju kompliciranog višezada nog sustava zasnovanog na upravljanju doga ajima.

Obavijest e-poštom e raditi ako poslu itelj smtp.bbms.pl nije blokiran,

i SMS obavijesti kada ne postoji blokada na SMS gateway poslu itelj na 88.199.145.52.

Gornji blokovi mogu biti omogu eni na ra unalu koje koristi BBMS ili neku to ku kontrole prometa (pristupna to ka), stoga, ako imate bilo kakvih problema, najprije kontaktirajte odgovaraju i IT odjel.

## Kurir - izdanje

| Courier - Teme: Dodijelite postupak za šifru i pošiljatelja poruke. 🛛 🗙 |                                                 |          |  |  |  |  |  |  |  |  |
|-------------------------------------------------------------------------|-------------------------------------------------|----------|--|--|--|--|--|--|--|--|
| tema Test komunikacji na wirtualkach                                    |                                                 |          |  |  |  |  |  |  |  |  |
| Kôd 123                                                                 | IP 192.168.137.207 Terminala                    |          |  |  |  |  |  |  |  |  |
| Korisnik                                                                | Admin                                           |          |  |  |  |  |  |  |  |  |
| postupak                                                                |                                                 | 0        |  |  |  |  |  |  |  |  |
| Pažnja.                                                                 |                                                 |          |  |  |  |  |  |  |  |  |
| Status:                                                                 | Napomena                                        | Promjene |  |  |  |  |  |  |  |  |
| 💿 ОК 🕥 Ы                                                                | l <mark>ok 🔘 pogreška</mark> 🔘 ništa 🛛 Uštedite | Odustani |  |  |  |  |  |  |  |  |
| Predmet sustava obaviešćivania.                                         |                                                 |          |  |  |  |  |  |  |  |  |

Izdanje Kurierovih parametara ovisi o trenutnoj lokaciji na stablu.

U prozoru za ure ivanje, polja mogu biti aktivni ili blokirani, a svaki polje kada se zaustavi pokaziva miša ima opis.

Na razini drveta "Courier-subject", odvija se najva niji opis kurirskog ponašanja, tj. Definicija aktivnosti nakon pojave odre enog koda.

Pra enje

|   | 👬 Praćenje                  |      |       |          |      |    |           |                |        |          |          |       |     |   |
|---|-----------------------------|------|-------|----------|------|----|-----------|----------------|--------|----------|----------|-------|-----|---|
|   | ≝∎ฃฃш≊≥∞ํ๙ฅՉ⊑?              | zvje | šće   | 🖲 b.o. 🛛 | ок   | C  | blok      | 🔵 pogreška 🔘 ? | 🗩 s    | kriven   | drvo?    |       |     |   |
|   | ि हुँ Praćenje              | Bn.  | Naziv | Resursa  | luka | JM | Množitelj | Minuta ciklusa | Ciklus | Precizni | Promjene | R.min | Min | М |
|   | 🖻 🗞 Budynek A               | V 1  | DHT-H | ł        | ia14 | %  | 0,1       | 60             | 360    | 1        | х        |       |     |   |
|   | <u>і</u> н- <b>()_1</b> LK1 | V 2  | DHT-T | ī        | ia13 | °C | 0,1       | 60             | 360    | 1        | x        |       |     |   |
| I | ⊞ 🚫 LKv2                    | V 3  | LK-T  |          | ia0  | °C | 0,1       | 60             | 60     | 1        | X        |       |     |   |
| l | ⊞- 😓 LKv3                   | V 4  | LK-U  |          | ia1  | V  | 0.1       | 60             | 60     | 1        | х        |       |     |   |
|   |                             | 4 -  |       |          |      |    |           |                |        |          |          |       |     |   |

Pra enje stanja okoliša uklju uje elemente biobanke, ali i laboratorij.

Mjesto za pra enje strogo definira naznake resursa, tj. Biobank element ili laboratorij uneseni u modul resursa.

Zadatak modula je suradnja s ure ajima koji nadziru okolinske uvjete kako bi stekli sve potrebne podatke.

Nije unaprijed definirano koje se koli ine trebaju pratiti, one se jednostavno mogu definirati.

Pra enje se mo e obaviti automatski putem upozorenja ili ru no iz ovog modula.

Softver trenutno komunicira s LanKontroler modulima (skra eno LK) i Q-MSystem (Q-M) snima ima. LK, za razliku od drugih rješenja, omogu uje vam itanje gotovo svih parametara, ne samo temperature, što ovisi o korištenim senzorima. Temperaturni senzori se koriste u rasponu od -200 ° C do + 2200 ° C, relativnu vla nost, koncentraciju CO2, koncentraciju O2, koncentraciju CO, ... i aktuatore kao što su releji, motori, servomotori itd. LK sadr i relej koji vam omogu uje da uklju ite ure aj. Ona tako er ima digitalne ulaze na koje su spojene krajnje sklopke, npr. Otvaranje zamrziva a, otvaranje ulaznih vrata, itd.

Q-M, me utim, je be i ni sustav za snimanje temperature, koji se obi no koristi za pra enje ultra zamrziva a.

Prikupljanje podataka mo e se obaviti s razine BBMS-a ru no ili automatski, kao i upotrebom Robot softvera.

## Pra enje - izdanje

| Praćenje - mjerna točka | a (hladnjak, zamrzivač, | ).       | ×            |
|-------------------------|-------------------------|----------|--------------|
| Naziv Temp              |                         |          |              |
| luka T1                 | Resursa                 | ]        |              |
| Minuta                  | Ciklus 1200             | Promjene |              |
| C skaliranje            | Množitelj 1.00          | Oduze    | ti           |
| (• pretvorba in         | np1 1923 inp2 143       | out1 20  | out2 -80     |
| C fomula                |                         |          |              |
| Precizni                | 1 JM C                  | •        |              |
| Min 90                  | Min.k. Mi               | ax -70 M | Maks.k.      |
| R.min                   | R.max                   | A.prikl  | jučak        |
| 🗌 Sakriti se iz prozora | a uvjeta?               |          |              |
| Pažnja.                 |                         |          |              |
| + > - ±                 |                         |          |              |
| LanKontroler            |                         |          | Planinarenje |
| Status:                 |                         | Napomena | Promjene     |
|                         | 🕒 pogreška 💭 ništa      | Uštedite | Odustani     |

Najva niji podaci o nadzoru mogu se na i na razini nadzora - to ki (naslov prozora za ure ivanje).

Postavljanjem pokaziva a miša preko polja obrasca prikazat e se opis polja.

Svakoj stavci mo ete u elektroni kom obliku prilo iti dokument.

#### LanKontroler

| LanKontro      | oler       |       |       |           |      |               |         |         | ×           |
|----------------|------------|-------|-------|-----------|------|---------------|---------|---------|-------------|
| IP <b>19</b> 3 | 2.168.0.76 |       | Read  | out0 🗆 ou | t1 🗆 | out2 🔽 out3 🗌 | out4 🗌  | out5 🕅  | Close       |
| sec0           | 44         | inp1  | 641   | tem       | 3200 | power2        | 4984    | diffsel | 0-0-0-0-0-0 |
| sec1           | 41         | inp2  | 31    | ind       | 15   | power3        | 4984    | co2     | -1          |
| sec2           | 20         | inp3  | 20    | dth0      | 184  | power4        | 4984    | bm280p  | 100260      |
| sec3           | 43         | inp4  | 19    | dth1      | 650  | energy1       | 5635158 | pid1    | 10          |
| sec4           | 1593589770 | inp5  | 31    | ds1       | 215  | energy2       | 5635158 | pid7    | 25          |
| out            | 0          | inp6  | 30    | ds2       | -600 | energy3       | 5635158 |         |             |
| out0           | 0          | inpp1 | -7060 | ds3       | -600 | energy4       | 5635158 |         |             |
| out1           | 0          | inpp2 | 3     | ds4       | -600 | pm1           | -1      |         |             |
| out2           | 0          | inpp3 | 1     | ds5       | -600 | pm2           | -1      |         |             |
| out3           | 0          | inpp4 | 1     | ds6       | -600 | pm4           | -1      |         |             |
| out4           | 0          | inpp5 | 3     | ds7       | -600 | pm10          | -1      |         |             |
| out5           | 0          | inpp6 | 3     | ds8       | -600 | diff 1        | 0       |         |             |
| pwm            | 0          | vin   | 2404  | power1    | 4984 | diff2         | 0       |         |             |

Modul "LanKontroler" je ekonomi no rješenje za pra enje stanja okoliša. Omogu uje vam mjerenje od 6 digitalnih temperaturnih senzora, 1 digitalne vlage i osjetnika temperature i nekoliko analognih senzora, te dodatno nekoliko digitalnih senzora, npr. otvaranje zamrziva a.

Detalji: https://tinycontrol.pl/en/
#### Dopuštenja

Svaki korisnik treba pro i identifikaciju tijekom pokretanja programa, odnosno jednostavno se prijaviti.

Postupak prijave ne mora biti "optere en" (re enice su podijeljene, bilo da je unos lozinke komplicirano ili ne, jer se korisni ko ime programa pamti), a mo ete koristiti, na primjer, skener i skenirati kôd s pristupne kartice.

Najva nije je da u ovom trenutku BBMS-u treba raditi strogo identificirana osoba.

Kako to ho e, ta osoba mo e kretati sustavom unutar njegovih ovlasti (emitiran od administratora).

BBMS ima opse an sustav prava, koji se mo e podijeliti u dvije skupine:

1. dopuštenja u prozoru / modulu

2. dozvole za baze podataka: tablice i polja

3. kontekstualna prava

Svaki od prozora BBMS sustava ima tehni ko ime (vidljivo je na projici u nazivu stupca), zahvaljuju i kojoj se provjerava ima li korisnik puna prava (pregled i ure ivanje) ili samo pregledavanje ili nedostatak autorizacije.

Tehni ko ime uvedeno je zbog višejezi nog BBMS su elja. Na svakom jeziku tehni ko ime je isto i "naslov" promjena prozora.

| 💑 Dopuštenja        |                |                    |                                 |                     |     |
|---------------------|----------------|--------------------|---------------------------------|---------------------|-----|
| ◙◙◙ш≥≥∛∛∾■९≥∶       | Tablice        | 🖲 b.o. 🦳 uređivanj | 🔘 pregled 🔘 blokada 🔘 ?         | 🥥 skriven 🔲 drvo    | o?  |
| ศั≱ Dopuštenja      | Modul          | Naslov             | Opis                            | Otvoreno            | Pai |
| 📄 🥎 Administratorzy | ABIEXPLORER    | ABI                | Seq. ABI                        | 2020.06.25 14:11:21 |     |
| Q2 Admin            | ACCESSEXPLORER | Dopuštenja         | Uprawnienia 2020.06.26 21:38:02 |                     |     |

Status stavke odre uje pravo na prozor / modul: zeleno zna i prava za ure ivanje, samo uto pregledavanje i preostali nedostatak prava.

Druga grupa prava, to jest baza podataka, administrator mo e prenijeti u svakom prozoru, a drugi korisnici imaju pregled dozvola. Nakon što kliknete na prozor, desna tipka miša e prikazati izbornik s opcijom "Dozvole"

| 🔳 Dopuštenja - Dopuštenja                               |                                          | ×         |
|---------------------------------------------------------|------------------------------------------|-----------|
| Prozori     C Tablice                                   | Status:                                  | O pregled |
|                                                         | <b>_</b>                                 | <b>v</b>  |
| Ala - opisik<br>Ela<br>Kasia<br>Kazik - opisik<br>Robot | Admin - administrator s<br>Leon<br>Piotr | ystemu A  |
|                                                         | Uštedite                                 | Odustani  |

Pomo u opcije "prozor" i "stol" odaberite grupu prava.

U slu aju odabira "prozora", to su ista prava kao u modelu "Dopuštenja".

Ako je "tablica" aktivno, onda je izdavanje prava na bazu podataka.

Korisnici s lijeve strane nemaju odabrana prava ure ivanja ili gledanja, a desno imaju dopuštenja.

Ne mo ete dodijeliti prava za ure ivanje bez prava pregledavanja, jednostavno je ure ivanje viša razina dozvola nego pregledavanje.

Pod statusom (ure ivanje / pregled) nalazi se popis odabira polja tablice. Mogu e je blokirati ure ivanje odabranih tabli nih polja i sakriti podatke u odabranim poljima tablice.

Tre a skupina dopuštenja - kontekstualno, odnosi se na prava koja proizlaze iz trenutne situacije, trenutnog tijeka procesa.

Brojna ograni enja, budu i da se ova grupa odnosi na smanjenje posjedovanih dozvola, odvija se automatski. Na primjer, ne mo ete promijeniti probant u narud bi ako je narud ba automatski izra ena u prozoru za preuzimanje.

Postoji smanjenje prava ure ivanja koja se mo e omogu iti na vlastiti zahtjev unosom vrijednosti YES u konstanta STABLK.

Uklju ivanje stalnih rezultata u blokiranju ure ivanja stavke koja ima status "OK" ili "blokiranje".

Smanjenje prava za ure ivanje na ovaj na in mo e doprinijeti zna ajnoj zaštiti podataka vezanih uz kraj odre enog procesa.

Ukratko, prošireni sustav autorizacije podr ava tri skupine prava, prozora i baza podataka te kontekstualno. Pristup postavkama nalazi se u modulu dopuštenja ili u bilo kojem prozoru iz sko nog izbornika, i kontekstualno se mo e produ iti unosom "YES" u STABLK konstantu.

Na in i opseg ovlaštenja ovisi o vama.

# Dopuštenja - izdanje

Stanje polo aja od posebnog je zna aja u ovom modulu. Ovisno o kontekstu, status dopušta ili blokira pristup.

| Dozvole - moduli / prozori i prava. |            | ×        |
|-------------------------------------|------------|----------|
| Modul ACCESSEXPLORER                |            | početak  |
|                                     |            |          |
|                                     |            |          |
|                                     |            |          |
|                                     |            |          |
|                                     |            |          |
| Pažnja.                             |            |          |
| + > -                               |            |          |
| Status:                             | Napomena   | Promjene |
| uređivanje C pregled Dlokada Onia   | Uštedite   | Odustani |
| Upis.                               |            |          |
| Dozvole - korisnici.                |            | ×        |
| Naziv Kazik                         |            |          |
| Opis. Jopisik Promiena zaporke      | ••••       |          |
| Prezime i ime. Kaziula Kazik        |            |          |
| e-mail kazik@poczta.ple-mail        | Fel.       | SMS      |
|                                     | 🗖 poč      | Setak    |
| kartice / priviesak                 | Zone prist | upa      |
| Prefiks Centar                      |            |          |
| Pažnja.                             |            |          |
| + > - ±                             |            |          |
| Status:                             | Napomena   | Promjene |
| a pograna go hista                  |            |          |

"authentication" - omogu ava automatsku prijavu na BBMS dodjeljivanjem operativnog sustava ili korisnika poslu itelja korisniku BBMS-a. "start" - vra anje posljednjeg otvorenog prozora nakon pokretanja BBMS-a.

### Te ajevi i obuke

| 🖧 Tečajevi i obuke                            |     |                   |      |            |            |        |        |          |      |
|-----------------------------------------------|-----|-------------------|------|------------|------------|--------|--------|----------|------|
| <b>5000000</b> 000000000000000000000000000000 | 1   | ) Q 🖃 ?           | ۰b   | .o. 🖸 Oł   | C Dok      | e 🔍 🖉  | ogrešk | a 🛈 ?    | 🔍 sk |
| 🖃 📩 Tečajevi i obuke                          | Bn. | Naziv             | Opis | datum      | Pojam      | Pažnja | dok.   | bilješka | pron |
| Administrators                                | V 1 | Szkolenie obsługi |      | 2013.10.04 | 2018.10.04 |        |        | Х        | 2020 |
| Admin                                         |     |                   |      |            |            |        |        |          |      |

Te ajevi i obuka, osim karaktera dokaza, trebaju biti blisko povezani s dozvolama.

ini se prirodnim da neki moduli obu eni u odre enom polju trebaju imati pristup odre enim modulima.

Zbog pravovremenosti potvrda o završetku te ajeva ili treninga, oni se mogu pratiti pomo u izvješ a.

Automatsko onemogu avanje pristupa odre enom modulu ako istekne datum isteka treninga nije dovoljan da blokira rad.

Te ajevi ili treninzi mogu se prijaviti i poslati osobi odgovornoj za njihovu provedbu ili jednostavno nadgledanje njihove izvedbe.

Izvješ e mo e sadr avati istekle i neposredne rokove, a pojedinosti se jednostavno definiraju u izvješ u.

# Te ajevi i obuke - izdanje

| Povlastice - tečajevi i obuka.                 |                   | ×        |
|------------------------------------------------|-------------------|----------|
| Naziv <mark>(Szkolenie obsług)</mark><br>Opis. | ]                 |          |
| datum 2013.10.04 - P                           | ojam 🔽 2018.10.04 | T        |
| Pažnja.                                        |                   |          |
| -Status:                                       | Napomena          | Promjene |
| 💽 OK 🛛 💭 blok 🔘 pogreška 🔍 ništa               | Uštedite          | Odustani |
| Naziv                                          |                   |          |

Te aj ili trening mo e se obilje iti nazivom, datumom i datumom isteka.

U prozoru mo ete spojiti dokument u elektroni kom obliku koji je potvrda o završetku.

# Cijepljenje

| 💑 Cijepljenje  |     |          |              |                                               |            |            |      |
|----------------|-----|----------|--------------|-----------------------------------------------|------------|------------|------|
| ⊴∎∎©ш≥≥        |     | <b>1</b> | <b>   </b> Q | E ?                                           | 🔘 pogreška | 🔍 ?  🔍 s   | kriv |
|                | Bn. |          | Naziv        | Opis                                          | datum      | Poiam      | Pa   |
|                |     | _        |              |                                               |            |            | _    |
| Administrators | V   | 1        | wzw B        | przeciwko wirusowemu zapaleniu wątroby typu B | 2014.11.18 | 2019.06.28 |      |

Cijepljenje, osim znakova dokaza, trebalo bi biti blisko povezano s pristankom za obavljanje odre enih aktivnosti, tj. S pravima.

ini se prirodnim da bi pristup nekim modulima trebao biti cijepljen.

Iako to zvu i ne previše ozbiljno, vjerojatno e svi priznati da se biološki materijal ne mo e poduzeti osoba koja nije bila cijepljena.

Cijepljenje se mo e prijaviti i poslati osobi odgovornoj za njihovu provedbu ili jednostavno nadzirati njihovu provedbu.

Izvješ e mo e sadr avati istekle i neposredne rokove, a pojedinosti se jednostavno definiraju u izvješ u.

# Cijepljenje - izdanje

| Ovlasti - cijepljenja.                                             |                | ×        |
|--------------------------------------------------------------------|----------------|----------|
| Naziv <mark>wzw B</mark><br>Opis. przeciwko wirusowemu zapaleniu w | rątroby typu B | •        |
| datum 🔽 2014.11.18 💌 Pojam 🛙                                       | 2019.06.28     | •        |
| Pažnja.                                                            |                |          |
| + > -                                                              |                |          |
| Status:                                                            | Napomena       | Promjene |
| 🗿 OK 🛛 💭 blok 🔍 pogreška 🖗 ništa                                   | Uštedite       | Odustani |
| Naziv                                                              |                |          |

Cijepljenje se mo e obilje iti nazivom, datumom i datumom isteka.

U prozoru mo ete spojiti dokument u elektronskom obliku koji je potvrda o cijepljenju.

Zone pristupa

| 💑 Zone pristupa                |    |    |         |        |        |      |        |       |      |     |           |           |
|--------------------------------|----|----|---------|--------|--------|------|--------|-------|------|-----|-----------|-----------|
| <b>⊜∎</b> ∎© <b>ш≥≥</b> ∛∛™Q⊑? | ]] | D  | lopušte | nja    | • b.o. | C    | ОК     | O blo | ok   | O p | ogreška 🔘 | 🤉 🕑 ski   |
| ि हुँहू Zone pristupa          | B  | n. | Na      | ziv    | Mjesto | Opis | Pažnja | čitač | dok. | el. | bilješka  | promjena  |
| 🛱 🌾 Building A                 | V  | 1  | 1 Air   | lock 1 | A111   |      |        |       |      | 1   |           | 2019.06.2 |
| 🚊 🗞 Level 1                    |    |    |         |        |        |      |        |       |      |     |           |           |
| 🖨 🛄 Room 1                     |    |    |         |        |        |      |        |       |      |     |           |           |

Pristupne zone u biobanci i laboratoriju mogu se graditi u obliku stabla. Ako grana stabla odgovara pristupnom terminalu, nakon što je odaberete kliknite na [Dozvole] i omogu iti pristup odabranim osobama.

Ako osoba dobije pristup zoni na nekoj razini, on ili ona automatski prelaze na višu razinu.

Da bi se izvršila potpuna integracija sa sustavom kontrole pristupa, potrebno je dovršiti kodove pristupnog terminala i kodove beskontaktne kartice na korisnikovu olovku u izborniku Sustav-> Dozvole.

Integracija se sastoji u slanju pripremljenih podataka u BBMS u sustav kontrole pristupa.

# Zone pristupa - izdanje

| Pristupne zone - soba.         |          | ×        |
|--------------------------------|----------|----------|
| Naziv Airlock 1                |          |          |
| Mjesto A111                    |          |          |
| Opis.                          |          |          |
| čitač                          |          |          |
|                                |          |          |
|                                |          |          |
|                                |          |          |
| Pažnja.                        |          |          |
|                                |          | _        |
| + > -                          |          |          |
| - Status:                      | Napomena | Promjene |
| 📀 OK 📀 blok 🔍 Dogreška 🔘 ništa | Uštedite | Odustani |
| Naziv                          |          |          |

Svaka stavka stabla koja odgovara terminalu za pristup ( ita ) treba sadr avati kod kompatibilan sa sustavom kontrole pristupa.

### Postavke

| 👬 Fiksna           |            |            |                      |                |
|--------------------|------------|------------|----------------------|----------------|
| <b>5 1 2 5</b> 1 5 | */ *> A G  | 3 ? 🖲 b.o. | 🗩 OK 🛛 🔿 blok        | 🔍 pogreška 🔍 ? |
| -<br>É Fiksna      | Bn. Naziv  | vrijednost | Opis                 |                |
| Security           | 🖌 1 LOGOUT | 0          | Number of minutes to | auto log off.  |
| Program            | 🖌 2 PASLEN | 0          | Minimum password le  | ngth.          |

U svakom softveru postoji mjesto za neke trajne informacije, neke podatke o konfiguraciji.

Ovo mjesto ima druga iji naziv i strukturu, a esto se koristi okno s opcijama.

Sustav BBMS uklju uje popis konstanti u dinami nom obliku. Taman kad je potrebna odre ena konstanta, program je dodaje na popis.

Ovo je pravilo znatno pojednostavilo rukovanje konstantama (opcijama), ne mo ete vidjeti stotine, ve samo onoliko koliko ih je u upotrebi. Osim toga, mo ete bez novih problema dodati nove i ukloniti nepotrebne konstante.

Konstante dodatno sadr e definicije automatskog dovršavanja podataka i skripte pisa a crti nog koda. Za organizaciju skripti potrebno je nekoliko rije i opisa. Svaka skripta ima konstantno ime koje odgovara pisa u, npr. PZEBRA, PBRADO, PSATO, PGODEX.

Nazivu mo ete dodati sufiks, npr. 1,2,3 .. a, b, c itd. i gdje se skripta izvodi, npr. @ BB6, @ BB5, @OS itd.

Ako postoji više skripti za instalirani pisa, prikazat e se popis za odabir. Na popisu ne e biti skripti koje su dodijeljene drugim prozorima s @.

Skripta za pisa crti nog koda mo e sadr avati makro umetke odvojene kovr avim zagradama {}. npr. za ZEBRA

^ XA ^ FO40,50 ^ FD {trim (OS1-> NZ) + "" + OS1-> IM} ^ FS ^ XZ makronaredba u skripti mo e genetski generirati fragment skripte ^ XA ^ FO40, {iif (OS1-> STA = "1", "50", "60")} ^ FD {trim (OS1-> NZ) + "" + OS1-> IM} ^ FS

^ XZ

# Postavke - izdanje

| Konstante sustava - vrijednosti. | ×                 |
|----------------------------------|-------------------|
| Naziv PASLEN                     |                   |
| vrijednost                       |                   |
|                                  |                   |
| Opis. Minimum password length.   |                   |
| Pažnja.                          |                   |
| Status: N                        | apomena Promjene  |
| 💽 OK 🙁 Dlok 🔘 pogreška 💭 ništa   | Jštedite Odustani |
| Stalna vrijednost.               |                   |

Nemojte mijenjati konstantno ime, jer ga automatski odre uje softver.

Vrijednost konstante i eventualno opis treba promijeniti.

Izvješ a

| 🔳 Izvješća                      |               |         |       |      |             |            |            |           |        |        |                 |            |           |                 | ×       |
|---------------------------------|---------------|---------|-------|------|-------------|------------|------------|-----------|--------|--------|-----------------|------------|-----------|-----------------|---------|
|                                 | LL 🚅 🗲        | 800     | 🍾 🖻   |      | ຊ 🖃 ?       | 0 b.0      | <b>D</b> . | 🔿 ОК      | 🖸 blo  | ok     | 🔘 pogreška      | •?         | 🔍 skriv   | ven             |         |
| Struktura                       | -             | +       | izd   | anje | •           |            | D          | odati     | Izt    | oriši  |                 |            |           |                 |         |
| Izvješće                        | Naslov        |         |       |      |             |            | Poo        | Inaslov   |        |        |                 |            |           | -               | ^       |
| 2 DS_BBMS_FR                    | Standard de   | facto B | BMS - | htt  | p://bbms.pl | 2020.09.07 | 7 Bio      | Bank Mana | gement | Systen | n - Logiciels p | our biob   | anques    | et laboratoires | i.      |
| 2 DS_BBMS_GA                    | Standard de   | facto B | BMS - | htt  | p://bbms.pl | 2020.09.07 | 7 Bio      | Bank Mana | gement | Systen | n - Bogearrai   | le hagha   | aidh bith | ncheisteanna a  | gus     |
| DS_BBMS_HR                      | Standard de   | facto B | BMS - | htt  | p://bbms.pl | 2020.09.07 | 7 Bio      | Bank Mana | gement | Systen | n - Softver z   | a biobanl  | ke i labo | ratorije.       |         |
| 2 DS_BBMS_HU                    | Standard de   | facto B | BMS - | htt  | p://bbms.pl | 2020.09.07 | 7 Bio      | Bank Mana | gement | Systen | n - Szoftver l  | oiobanko   | khoz és   | laboratóriumol  | kho:    |
| 2 DS_BBMS_IT                    | Standard de   | facto B | BMS - | htt  | p://bbms.pl | 2020.09.07 | 7 Bio      | Bank Mana | gement | Systen | 1 - Software    | per biob   | anche e   | laboratori.     |         |
| DS_BBMS_LA                      | Standard de   | facto B | BMS - | htt  | p://bbms.pl | 2020.09.07 | 7 Bio      | Bank Mana | gement | Systen | n - Et softwa   | re for bio | banks l   | aboratorios de  | mor     |
| Å                               |               |         |       | • •• |             |            |            |           |        |        |                 | •          |           |                 | · · ·   |
| Popis polja u tablica           | ama baze poda | ta 🔻    | Bn.   |      | oznaka 1    | oznaka 2   | tab        | polje     | vrsta  | Opr.   | Vrijednost      | maska      | suma      | kumulativno     | veličin |
| Albanac (ETY_SQ)                | ^             |         | V     | 1    | tab         |            | TB1        | TBL       | Α      |        |                 |            |           |                 |         |
| Bosanski (ETY_BS)               |               |         | V     | 2    | opis HR     |            | TB1        | OPI_HR    |        |        |                 |            |           |                 |         |
| broj (NUM)<br>Češki (ETV. CZ)   |               |         | V     | 3    | fld         |            | TB2        | FLD       | Α      |        |                 |            |           |                 |         |
| d. (DZI)                        |               | >       | V     | 4    | vrsta       |            | TB2        | TYP       |        |        |                 |            |           |                 |         |
| Danski (ETY_DK)<br>Dodana (DTD) |               |         | V     | 5    | veličina    |            | TB2        | ROZ       |        |        |                 |            |           |                 |         |
| Engleski (ETY_EN)               |               | >>      | V     | 6    | d.          |            | TB2        | DZI       |        |        |                 |            |           |                 |         |
| Estonski (ETY_EC                | ŋ             | <       | V     | 7    | opis HR     |            | TB2        | OPI HR    |        |        |                 |            |           |                 |         |
| Finski (ETY_FI)                 |               |         | V     | 8    | promjena    |            | TB2        | DTZ       |        |        |                 |            |           |                 |         |
| Hrvatski (ETY_HR)               |               | <<      | V     | 9    | Dodana      |            | TB2        | DTD       |        |        |                 |            |           |                 |         |

Nema smisla prikazati poruke o isteku bilo kojeg materijala ili cijepljenja. Jednostavno, broj poruka bi bio dovoljno velik da blokira bilo koji posao u programu. Najbolje je pripremiti odgovaraju e izvješ e koje mo ete poslati e-poštom mnogim ljudima.

Izrada izvješ a obuhva a uklju ivanje odabranih podru ja i korištenje odgovaraju ih filtara. Odre ena jednostavnost je mogu nost slanja definicije izvješ a u obliku xml datoteke. Definicije izvještaja mogu se zamijeniti biobankovima i laboratorijima.

# Izvješ a - izdanje

| Definirana izvješća - naslovi.            |                              |                     |             | ×        | < |
|-------------------------------------------|------------------------------|---------------------|-------------|----------|---|
| Naziv izvješća. ExpScn                    |                              | Korisnik            | Admin       |          |   |
| Naslov                                    |                              |                     |             |          |   |
|                                           |                              |                     |             |          |   |
| Je li ispis horizontalan?                 | 🔲 Je li filta                | ar negacija?        |             |          |   |
| Rotiranje izvješća za 90 °?               | 🔲 Bilježet                   | e li podatke?.      |             |          |   |
| 🔽 Isključite naslov u izvješću.           | 🔲 Isključi                   | ti numeriranje stra | nica?       |          |   |
| 🗌 Ispis zaglavlja?                        | 📃 Jesu li j                  | podaci o softveru   | ?           |          |   |
| 🗖 Da li je redni broj?                    | 📃 Ispis tre                  | enutnog datuma?     |             |          |   |
| 🔲 Da li je redni broj u grupi?            | Onemo                        | gućavate li naslo   | ve stupaca? |          |   |
| visina 0                                  | Broj redaka 0                | separa              | tor 0       |          |   |
| CSV sep 🗄                                 | Navodnici na početku i na kr | raju teksta.        |             |          |   |
| "zbirke stranice"                         |                              | 'zajedno''          |             |          |   |
| "od prijenosa"                            | Po                           | dnošenje 4+5+6      | 6;7+8+9     |          |   |
| Je li izvješće namijenjeno izvozu iz proz | zora podataka?               |                     |             |          |   |
| Cilj C:\BBMS\EXE\Exp                      | Scr.csv                      |                     |             |          |   |
| List                                      |                              |                     |             |          |   |
| Pažnja.                                   |                              |                     |             |          | ľ |
| Status:                                   |                              |                     |             |          |   |
| 🖸 OK 🔗 blok                               | 🕽 pogreška 🛛 🔘 ništa         | l                   | Jštedite    | Odustani |   |
|                                           | Naziv izvješća.              |                     |             |          |   |

Parametri zaglavlja izvješ a - ispis, brojanje, sa etak itd.

#### Izvješ a - specifikacija

| Definirana izvješća - specifikacija. |                                                      |                                | ×              |
|--------------------------------------|------------------------------------------------------|--------------------------------|----------------|
| Bn. 2 oznak                          | a 1 Status                                           | vrsta                          |                |
| Opr. Vrijednost                      | ☐ Dajete postoci? ☐ Izračunaji<br>☐ maska ☐ veličina | e prosjek.<br>preciznost       | Poia           |
| Formula                              | BB5->STA                                             |                                | Doja           |
|                                      |                                                      |                                |                |
| Uvjet ispisa?                        | 🔲 Je li formula kao filtar?                          | Sažetak stranice?.             |                |
| 🔲 Jesu li konstantne za prebrojane?  | 🦳 Grupiranje bez ponavljanja.                        | Zbrojiti u stupcima?           |                |
| Zelite li omogućiti grupiranje?      | 🏳 Prebrojite bez ponavljanja.                        | Kumulativno zbroj?             |                |
|                                      | Maksimalni broj kopija. 0                            | list                           |                |
| Formula za uvjetni iznos.            |                                                      |                                |                |
|                                      |                                                      |                                |                |
| Formula za označavanje vrijednosti u | stupcu / retku.                                      |                                |                |
| [2]>'3'                              |                                                      |                                |                |
| 🗌 letaknete li njesmu?               |                                                      |                                | lstaknite boju |
|                                      |                                                      |                                |                |
| Paznja, jobo-251A25                  |                                                      | Naslov o vertikalnom stupcu?   |                |
| Status:                              |                                                      | j vertikalni tekstni tekstovi? |                |
| 🕑 ispis 🕘 🔘 nemoj ispis              | ivati 🙂 isključiti 💛 ništa                           | Uštedite Odustani              |                |
|                                      | Tekst u zaglavlju tablice.                           |                                |                |

Izvješ a su definirana kao na in brzog dobivanja odabranih informacija iz baze podataka programa.

Izvješ a su podijeljena na teme do kojih odgovara odre eni skup tablica baze podataka. Kako biste definirali novo izvješ e, odaberite temu interesa, a zatim obi no dodajte novu stavku i unesite naziv izvješ a. Naziv e se pojaviti na ispisu pokraj teme. Sljede i korak u definiranju izvješ a je odrediti stupce na temelju predlo enog skupa koji se nalazi na prozoru popisa. Klikom na odgovaraju i gumb ">" ili "<" uzrokuje uklju ivanje polja izvješ a ili isklju enja. Tablica popisa stupaca izvješ a omogu uje vam promjenu sadr aja zaglavlja, blokiranje ispisa (umetnuti stupac se mo e koristiti samo za filtar), odre ivanje sortiranja i definiranje filtriranja podataka.

Pitanje odabira podataka za izvješ e pripada najva nijem i u inkovitijem ograni enju, odlu uje o mogu nosti korištenja izvješ a. Uvedeni su sljede i operatori:

| operator | text field                                     | number field             | date field                                |
|----------|------------------------------------------------|--------------------------|-------------------------------------------|
| operator | lext field                                     | number neid              | uate field                                |
| <<       | text in the field is included in the value     | number over 1000 smaller | date in the field at least a year earlier |
| <        | text is smaller in alphabetical sense          | number smaller           | date in the field earlier                 |
| \        | text is smaller or equal in alphabetical sense | number smaller or equal  | date in the field earlier or the same     |
| =        | texts are equal                                | both equal               | dates equal                               |
| #        | text different                                 | both different           | date different                            |
| ~        | text are similar (mutually inclusive)          | values close at 10%      | similar dates                             |
| 1        | text is greater or equal in alphabetical sense | number greater or equal  | date in the field later or the same       |
| >        | text greater in alphabetical sense             | number greater           | date in the field later                   |
| >>       | value included in field text                   | number over 1000 greater | date in the field later over a year       |

Izgradnja kompozitnih filtara uklju uje presavijanje filtra s uvjetima za mnoga odabrana polja. Moramo znati da se prema zadanim postavkama pretpostavljaju svi uvjeti, tj. Koristi se logi ki operator "i". Me utim, ako postoji potreba za definiranjem filtra pomo u operatora "ili", dovoljno je upotrijebiti polje NF (filtriranje negacije) u zaglavlju definicije izvješ a. Odabirom ovog polja odabrat e se podaci za izvješ e kada definirani filtar nije zadovoljen.

Zatim upotrijebite poznati odnos:

! (a i b) = (! a ili! b), gdje znak "!" ozna ena je negacija izraza.

Sve osnovne funkcije CLIPPER i VO jezika, npr. Funkcije, mogu se koristiti u formulama

Parametrizacija.

U stupcu "Vrijednost" mo ete spremiti klju nu rije "param", što e uzrokovati pozivanje prozora tra e i vrijednost parametra. Planira se koristiti do devet razli itih parametara ozna enih uzastopnim znamenkama, npr. Param1, param8.

# Izvješ a - temat

| Defin | irana izvješća - teme.           |                             |                         |          | ×        |
|-------|----------------------------------|-----------------------------|-------------------------|----------|----------|
|       | Naziv Biobank - exp              |                             |                         |          |          |
| Tab   | lica baze podataka. BB5 BioBanka | a - ploče, ambalaža. 💌      | NZ»!deleted() .and. !em | oty(NZ)  | •        |
|       | povezane tablice                 | ind                         | eks                     |          | priča    |
| 1     | BB6 BioBanks - bočice, blokov 💌  | IDN+LP»!deleted()           | •                       | BB5->ID  | •        |
| 2     | _BB6 add 🗨                       | ID_BB6                      | •                       | BB6->ID  | •        |
| 3     | •                                |                             | •                       |          | •        |
| 4     | •                                |                             | •                       |          | •        |
| 5     | •                                |                             | -                       |          | •        |
| 6     | ▼                                |                             | -                       |          | •        |
| 7     | ▼                                |                             | -                       |          | •        |
| 8     | ▼                                |                             | •                       |          | •        |
| 9     | •                                |                             | •                       |          | •        |
| 10    | •                                |                             | -                       |          | •        |
| 11    | •                                |                             | •                       |          | •        |
| 12    | •                                |                             | -                       |          | -        |
| C     | etaljna tablica specifikacija.   | Detaljna formula specifikao | cije.                   |          |          |
|       | BB6 BioBanks - bočice, blokov 💌  | BB5->ID==BB6->IDN           |                         |          |          |
| C     | )etaljna tablica specifikacija.  | Detaljna formula specifikao | cije.                   |          |          |
|       | •                                |                             |                         |          |          |
|       | Pažnja.                          |                             |                         |          |          |
|       | Status:                          |                             |                         |          |          |
|       | OK Ok                            | 🔍 pogreška 🛛 🔘 r            | ništa                   | Uštedite | Odustani |

U ovom se prozoru nalaze tablice i njihova kombinacija.

Definicija se koristi tijekom izrade izvješ a i tijekom njegove provedbe.

# Omiljena izvješ a

| 🖪 Omiljena izvješća 📃 🗖 🗖               |      |      |      |        |      |                     |  |  |  |  |  |
|-----------------------------------------|------|------|------|--------|------|---------------------|--|--|--|--|--|
| 5 • • • • • • • • • • • • • • • • • • • |      |      |      |        |      |                     |  |  |  |  |  |
| +/-                                     |      |      |      |        |      |                     |  |  |  |  |  |
| Naziv                                   | par1 | par2 | par3 | Pažnja | tema | promjena            |  |  |  |  |  |
| 🖌 Kontrola probantów                    |      |      |      |        |      | 2017.10.28 19:28:29 |  |  |  |  |  |

Ne moraju svi znati kako pripremiti izvještaj. Postoji prozor s omiljenim izvještajima za sve :) Administrator ili autor izvješ a mogu promijeniti svojstva izvještaja.

# Omiljena izvješ a - izdanje

| Omiljena izvješća. | ×                                  |
|--------------------|------------------------------------|
| Naziv              | Kontrola probantów                 |
| par1               | •                                  |
| par2               | •                                  |
| par3               | •                                  |
| Pažnja.            | <b></b>                            |
|                    | Uštedite Odustani                  |
|                    | Vlastiti naziv odabranog izvješća. |

Polja "par1" do "par3" koriste se za prijenos vrijednosti parametara izvješ a. Ne morate ih popuniti, to je samo pogodnost. U izvješ e mo ete umetnuti pitanje za vrijednost parametra. Jednostavno, ako su ta pitanja previše naporna ili nepotrebna i izvješ e zahtijeva parametar, a zatim ga unesite ovdje.

### Obrasci

| Cobrase                     | ci    |                            |           |          |        |           |         |          |          |          |                                        |     |            |           |     | [             |               | x   |
|-----------------------------|-------|----------------------------|-----------|----------|--------|-----------|---------|----------|----------|----------|----------------------------------------|-----|------------|-----------|-----|---------------|---------------|-----|
| ] 🕾 📾 📾 🔛 🕞 🖉 🍖 🍋 🔍 🖃 🔍 🖃 ? |       |                            |           |          |        |           |         |          |          |          |                                        |     |            |           |     |               |               |     |
| Dodati Izbriši Prečaci      |       |                            |           |          |        |           |         |          |          |          |                                        |     |            |           |     |               |               |     |
| Naziv                       |       | Opis                       | ;         |          |        |           |         | datoteka | Pr       | rozor    | P                                      | bod | oznaka     | Pažnja    | tab | bilješka      | promjena      | ^   |
| 🖌 PKG c                     | yto   | to Pobranie materiału cyto |           |          |        |           |         | Pr       | reuzimar | nje      |                                        |     |            |           |     | 2017.03.14 19 | k –           |     |
| 🖌 PKG n                     | nolek | Pobr                       | ranie ma  | iteriału | moleku | ły        |         |          | Pr       | reuzimar | nje                                    |     |            |           |     |               | 2017.03.14 19 | k – |
| 🖌 WynB                      | adPob | Wyr                        | nik badar | ń z pob  | rania. |           |         |          | Pr       | reuzimar | nje                                    | х   |            |           |     |               | 2017.10.19 16 |     |
|                             |       |                            |           |          |        |           |         |          |          |          |                                        |     |            |           |     |               |               | ¥   |
| <                           |       |                            |           |          |        |           |         |          |          |          |                                        |     |            |           |     |               | >             |     |
| stranica                    | Y     | X                          | vrsta     | Bold     | Italic | Underline | StrikeC | Dut rota | cija     | okvir    | Boja                                   | Fo  | ormula     |           |     |               |               | ^   |
| V 1                         | 10    | 40                         | 12        | х        |        |           |         |          |          |          | "PRACOWNIA IMMUNOPATOLOGII I GENETYKI" |     |            |           |     |               |               |     |
| V 1                         | 15    | 40                         | 12        |          | х      |           |         |          |          |          |                                        | 'K  | ierownik F | Pracowni: |     |               |               |     |

Ako trebate ispisati obrazac ili upitnik, ovdje mo ete pripremiti predlo ak.

Uz nazna ivanje mjesta tiskanja i formata, mo ete koristiti skup funkcija i operatora koji omogu uju puni pristup bazi podataka. Podaci mogu biti slobodno oblikovani.

Popis dostupnih funkcija.

# Obrasci - izdanje

| Obrasci - naslovi.                                            | ×  |
|---------------------------------------------------------------|----|
| Naziv <mark>WymBadPob</mark><br>Opis. Wymik badań z pobrania. |    |
| datoteka                                                      |    |
| Odaberi                                                       |    |
| Prozor Preuzimanje 🔽 🔽 pod 🗌 oznaka                           |    |
| tab                                                           | ·  |
| Formula                                                       |    |
|                                                               |    |
|                                                               |    |
| Pažnja.                                                       |    |
| Status: Napomena Promjen                                      | e  |
| 💽 OK 🕒 blok 🕒 pogreška 🔘 ništa 🛛 Uštedite 🛛 Odustar           | ni |
| Naziv                                                         |    |

Podaci zaglavlja obrasca.

U ovom trenutku mo ete odabrati roditeljski prozor obrasca.

# Obrasci - specifikacija

| Obrasci - Specifikacija.                       | ×                     |
|------------------------------------------------|-----------------------|
| stranica 1 Y 37 X 55                           | Г                     |
| vrsta 10 rotacija 0                            |                       |
| 🔽 Bold 🗌 Italic 🗌 Underline 🗍 StrikeOut        | □                     |
| par. ćelija                                    | Boja                  |
| formula                                        |                       |
| trim(OS1->NZ)+" "+trim(OS1->IM)                |                       |
| Pažnja. probant                                |                       |
| Status:                                        | Napomena Promjene     |
| 💽 ispis 💫 nije ispisan 🌘 isključen 💭 nema poda | ata Uštedite Odustani |
| Koordinirati X - vodoravno                     | 0.                    |

Specifikacija obrasca mo e koristiti polja funkcija i referentnih baza podataka. Unos OS1-> NZ zna i itanje podataka iz NZ polja tablice OS1.

Detaljan opis strukture baze podataka mo ete prona i u izborniku Help-> Tables ili u datoteci DS\_BBMS\_HR.pdf

Posebna funkcija Pic (). Pomo u ove funkcije mo ete unijeti bar kod za ispis ili bilo koju grafiku. na primjer. umetanje koda iz baze podataka Pic ('Zint.exe -o' + trim (OS4-> CODE) + '. Png -d' trim (OS4-> CODE))

ispišite sliku Pic ('c: \ bbms \ obrazek.jpg', 20, 10) gdje je 20 - širina, 10 - visina na ispis

### Predlošci

| 💽 Predlošci |      |              |     |          |     |          |                     |                            |                        |
|-------------|------|--------------|-----|----------|-----|----------|---------------------|----------------------------|------------------------|
|             |      | ш 🗃 📻 🕯      | 1   | <b>B</b> |     | ?        | 🖲 b.o. 🙁 OK         | <mark>O blok </mark> 🔘 pog | greška 🕘 ? 🛛 🔍 skriven |
|             |      | Dodati       |     | Izbri    | ši  |          | Prečaci             |                            | <b>▼</b> >>            |
| Naziv       | Opis | Prozor       | pod | Pažnja   | tab | bilješka | promjena            | Dodana                     |                        |
| V TST_OS1   |      | Registracija |     |          |     |          | 2020.09.23 11:04:27 | 2019.07.09 19:49:3         | 9                      |
| V TST_PR4   |      | Narudžbe     | х   |          |     |          | 2020.05.03 21:02:31 | 2020.05.03 21:02:3         | 1                      |
| 🖌 zPodbazy  |      |              |     |          |     | X        | 2020.05.13 16:27:47 | 2020.05.13 16:27:4         | 7                      |
|             |      |              |     |          |     |          |                     |                            |                        |
|             |      |              |     |          |     |          |                     |                            |                        |
| Karta Prob  | anta |              |     |          |     |          |                     |                            |                        |
|             |      |              |     |          |     |          |                     |                            |                        |

Test wyciągania danych z tabeli OS1 w oknie **Rejestracja**. {trim(OS1->NZ)+" "+OS1->IM} adres {trim(OS1->UL)+" "+trim(OS1->DOM)+"/"+OS1->LOK}

Predlošci omogu uju generiranje dokumenata u RTF formatu (standard koji podr avaju svi ure iva i oboga enog teksta). Kada je dokument spremljen, softver zamjenjuje formulu prilo enu kovr avim zagradama {} ezultatom formule. Mo ete koristiti sve dostupne funkcije (npr. Koriste se u obrascima) i sintaksu koja vam omogu uje itanje baze podataka.

Definirani predlo ak mo e se pri vrstiti na prozor, a ako se u prozoru nalazi stablo, tablica grana mo e biti usmjerena na granu stabla.

Dobra je praksa pripremiti formule u bilje nici, a zatim ih kopirati u predlo ak kako bi se izbjeglo skriveno RTF kodiranje unutar formule.

Ako ste pripremili predlo ak u programu Word ili Writer i nakon u itavanja promijenio je format tako da ne ispunjava vaša o ekivanja, tada umjesto predloška mo ete unijeti put do datoteke predloška, npr.C:\BBMS\DBF\Biobank\RTF\Template.rtf

Duge formule mogu se skratiti korištenjem pre aca.

U kovr ave zagrade unesite npr. {% Adr}, a u prozoru ispod gumba [Kratice] naziv kratice "adr" i tekst formule trim (OS1-> UL) + "" + trim (OS1-> DOM) + "/" + OS1-> LOK Umjesto {trim (OS1-> UL) + "" + trim (OS1-> DOM) + "/" + OS1-> LOK} mo ete upotrijebiti {% adr}, što zna ajno poboljšava itljivost predloška.

# Predlošci - izdanje

| redlošci - zaglavlja.       | × |
|-----------------------------|---|
| Naziv TST_OS1               |   |
| Opis.                       |   |
| Prozor Registracija 🗾 🗖 pod |   |
| tab                         |   |
| omula                       |   |
|                             |   |
| Pažnja.                     |   |
| Status: Napomena Promjene   |   |
| OK Ok Odustani              |   |
| Naziv                       |   |

Podaci u poljima "Prozor" i "Tablica" koriste se u postupku tra enja predloška nakon klika na gumb [Predlo ak] u prozoru. Definirani predlo ak mo e biti aktivan samo u odabranom prozoru i dohvatiti podatke iz tablica baze podataka spojenih na prozor.

"Status" omogu uje vam da onemogu ite korištenje definiranog predloška.

# Ispisuje

| 🔳 Ispisuje                                     |            |          |                      |      |       |          |             |
|------------------------------------------------|------------|----------|----------------------|------|-------|----------|-------------|
| <b>6 1</b> 1 1 1 1 1 1 1 1 1 1 1 1 1 1 1 1 1 1 | <b>2</b> ? |          |                      |      |       |          |             |
| LABMIND                                        |            | - Admi   | in - administrator s | ys 🔻 |       |          |             |
| Izvješće                                       | Računalo   | Korisnik | Naslov prozora       | broj | Ispis | Pregledi | pregl \land |
| Alerty.                                        | LABMIND    | Admin    | Upozorenja           |      |       |          |             |

Prozor sadr i parametre svih ispisa. Nekoliko parametara mo e se ure ivati i koristiti e se tijekom sljede ih ispisa.

Pored parametara, tu su i statisti ki podaci, broj ispisa i pregleda operacija i datuma.

# Ispisuje - izdanje

| lspisuje - izdanje           | ×                 |
|------------------------------|-------------------|
| Alerty.                      |                   |
| od vrha 🔟                    | lijevo 10         |
| Je li ispis horizontalno?    |                   |
| Broj redaka 0                |                   |
| Kôd za razdvajanje vodova. 0 | Promjene          |
|                              | Uštedite Odustani |
| Najveća margina u milin      | netrima.          |

Prozor ima osnovne parametre ispisa i bit e razvijen u budu nosti.

### Serijski ispis

| Serijski ispis X        |                                                                    |                   |                                           |            |       |  |  |  |  |  |  |
|-------------------------|--------------------------------------------------------------------|-------------------|-------------------------------------------|------------|-------|--|--|--|--|--|--|
|                         | maska Ginnni-zzs np. Ginnnni-zzs, nnnimm, Ispiši iz datoteke       |                   |                                           |            |       |  |  |  |  |  |  |
| nr                      | raspon 1234                                                        | np. 36256, 63542- | np. 36256, 63542-63544 (• dec C hex C A-Z |            |       |  |  |  |  |  |  |
|                         | tvar / materijala                                                  | simbol opseg      | kod                                       | 🗌 u dato   | teku  |  |  |  |  |  |  |
| $\overline{\checkmark}$ | DNA                                                                | C 1-56            | G1234-01C                                 | G1234-56C  | Ispis |  |  |  |  |  |  |
| ◄                       | ślina 🗸                                                            | s                 | G1234-00S                                 | G1234-00S  | Ispis |  |  |  |  |  |  |
| $\overline{\mathbf{v}}$ | tkanka 🗸                                                           | ] T               | G1234-00T                                 | G1234-00T  | Ispis |  |  |  |  |  |  |
| $\overline{\checkmark}$ | osocze                                                             | 0                 | G1234-000                                 | G1234-000  | Ispis |  |  |  |  |  |  |
| $\overline{\checkmark}$ | nerka 🗨                                                            | PL                | G1234-00PL                                | G1234-00PL | Ispis |  |  |  |  |  |  |
| ◄                       | krew 🗸                                                             | K                 | G1234-00K                                 | G1234-00K  | Ispis |  |  |  |  |  |  |
|                         |                                                                    |                   |                                           |            | Ispis |  |  |  |  |  |  |
|                         |                                                                    |                   |                                           |            | Ispis |  |  |  |  |  |  |
|                         |                                                                    |                   |                                           |            | Ispis |  |  |  |  |  |  |
|                         | Označite sve Poništite odabir svih Ispis odabran Uštedite Odustani |                   |                                           |            |       |  |  |  |  |  |  |

Serijski tisak je uveden kako bi se omogu ilo ispisivanje mnogih naljepnica s 1D / 2D kodom w / g neke maske.

Primjeri skripti za ispis: (oni se spremaju u izbornik System -> Fixed -> Code printers)

```
SATO
```

```
<ESC>A
<ESC>A104001440
<ESC>H0900<ESC>V0050<ESC>B103100####
<ESC>L0202
<ESC>H0250<ESC>V0050<ESC>WB0####
<ESC>Q1
<ESC>Z
ZEBRA
1D
^XA
^FO40,50
^BY2,2
^B3N,N,90,Y,N
^FD####^FS
^XZ
2D printing readable code in two lines near DataMatrix.
^XA
^FO20,40
^BXN,3,200
^FD####^FS
^FO80,40,0
^ADN,24,10
^FD....^FS
^FO80,70,0
^ADN,24,10
^FD....^FS
^XZ
BRADY 2D
m m
J
S 11;0,0,9,13
B 5,5,0,DATAMATRIX,1;####
A 1
```

gdje "####" zamjenjuje se kodom, a "...." zamjenjuje se dijelom koda, a drugi dio u sljede em nizu "...." koriste i niz "...." daje mogu nost ispisa koda u dva reda, uvjet, ovaj kôd mora sadr avati to ku "." u mjestu podjele

npr. ABCDEF.KOD123 e se ispisati na dvije linije ABCDEF i na sljede em retku KOD123

### Grafikon u ivo

| nafikon uživo        |         |       |        |         |                             |         |         |     |        |           |       |
|----------------------|---------|-------|--------|---------|-----------------------------|---------|---------|-----|--------|-----------|-------|
| <b>5 8 8 8 4 6</b> 4 | ing ing |       | ( 🖃 🤉  |         | b.o. <mark>OOK Oblok</mark> | 🔘 pog   | reška 🖸 | ?   | 🔘 skri | iven 🔲    | drvo? |
| 🖃 📩 Grafikon uživo   | Bn.     | Naziv | Pažnja | boja    | put                         | tablica | polje   | min | max    | ljestvica | dok.  |
| 🚊 🚫 Monitoring       | V 1     | Tzam  |        | 255,0,0 | > Zamrażarki > LK1 > DHT-T  | MO5     | POM     |     |        |           |       |
| - 🏷 Energia          | V 2     | Hzam  |        | 0.0,255 | > Zamrażarki > LK1 > DHT-H  | MO5     | POM     |     |        |           |       |
| - Qu TH              |         |       |        |         |                             |         |         |     |        |           |       |
| н 🖌                  |         |       |        |         |                             |         |         |     |        |           |       |

Grafikon iz prozora ograni en je na podatke vidljive u prozoru.

Ovo se ograni enje pokazalo va nim za mnoge i zato je stvoreno rješenje "Live Chart".

Raspon podataka ograni en je samo parametrima grafikona, a ne i organizacijom snimanja podataka u stablu.

Osim uklanjanja ograni enja raspona, graf se povremeno osvje ava.

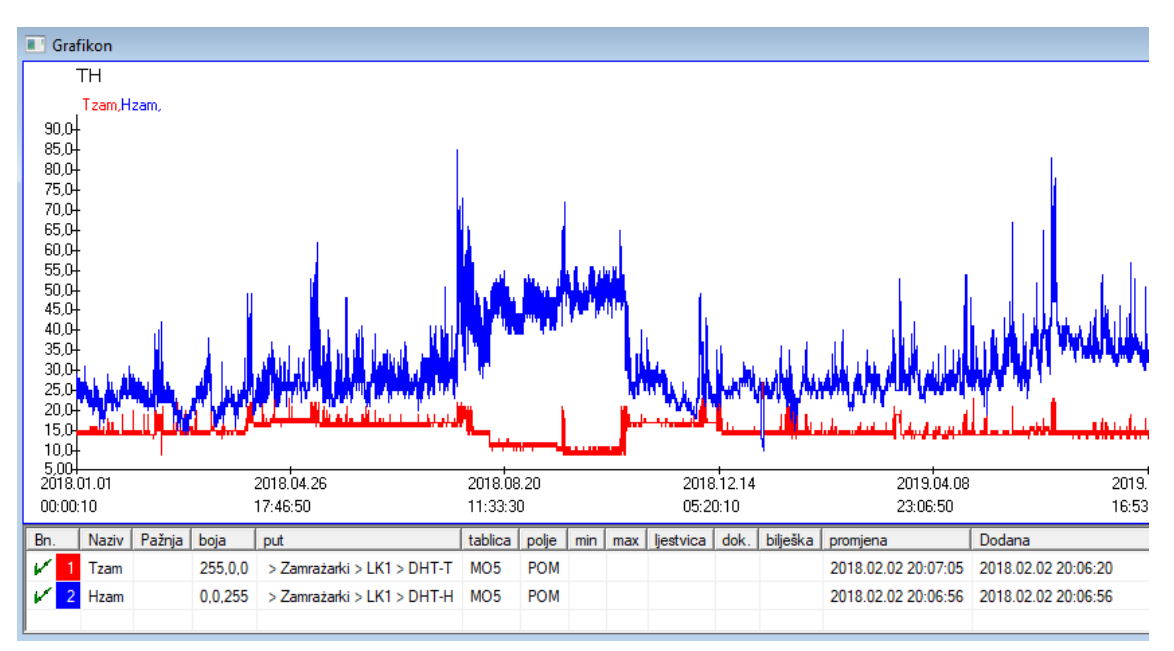

# Grafikon u ivo - izdanje

| Žive grafikone - podgrup  | e.                  |               |         | ×        |
|---------------------------|---------------------|---------------|---------|----------|
| Naziv III                 | _                   |               |         | •        |
| grupa (MO                 | Raspon:<br>C dnevno |               |         | boja     |
|                           | C tjedno            | multiplikator | čitanje | •        |
|                           | mjesečno            | 6             |         | 60       |
|                           | O godišnje          |               | ,       |          |
| Pažnja.                   |                     |               |         |          |
|                           |                     |               |         |          |
| + > -                     |                     |               |         |          |
| Status:                   |                     | Napo          | omena   | Promjene |
| 💿 OK 🔘 blok               | 🔵 pogreška 💭 ništa  | Ušt           | edite   | Odustani |
|                           | Nazi                | ÎV.           |         |          |
| Grafikoni uživo - podaci. |                     |               |         | ×        |
| Naziv Tza                 | m                   |               | ·       | -        |
|                           |                     |               |         | boja     |
| put > Zamraża             | arki > LK1 > DHT-1  | Г             |         |          |
| tablica Praćenje - m      | jerenja MO5         |               |         | •        |
| polje Vrijednost mj       | jerenja.            |               |         | -        |
| Pažnia                    | min                 | max           | ljestvi | са       |
|                           |                     | P             |         |          |
| + > -                     |                     |               |         |          |
| Status:                   |                     | Napo          | omena   | Promjene |
| OK Ok                     | 🕒 pogreška 💭 ništa  | Ušt           | edite   | Odustani |
|                           | Nazi                | iv.           |         |          |

### Struktura baze

| struktura baze      |     |              |       |      |       |                       |     |                         |         |        |          |            |               |        |
|---------------------|-----|--------------|-------|------|-------|-----------------------|-----|-------------------------|---------|--------|----------|------------|---------------|--------|
| ⊴∎∎©ш≥≥∞∞∎Q⊆`       | 2]] | <u>l</u> zvo | r 🤇 🤆 | b.o. | 0     | moguće <mark>C</mark> | blo | <mark>kirano</mark> © o | nemogu  | )? (   | ) skrive | n 🗌 drvo?  | )             |        |
| ⊡ है Struktura baze | Bn  |              | Naziv | Opis | Vrsta | veličina              | d.  | Oznaka                  | upitnik | Pažnja | popis    | novi redak | uvjetno polje | preklo |
| dodatkowe           | V   | 1            | TEXT1 |      | С     | 20                    |     | text                    | х       |        |          |            |               |        |
| 庄 🔨 biobank         | V   | 2            | DATE1 |      | D     | 10                    |     | date                    | X       |        |          |            |               |        |
| system              | V   | 3            | LOG1  |      | L     | 1                     |     | logic                   | X       |        |          |            |               |        |
|                     | V   | 4            | NUM1  |      | N     | 10                    | 2   | numeric                 | х       |        |          |            |               |        |
| 2A3                 | V   | 5            | TIM1  |      | т     | 5                     |     | time                    | х       |        |          |            |               |        |

Modul za definiciju strukture podstanice sastoji se od nekoliko razina: domena, grupa i tablica.

Postoji puna sloboda u odre ivanju polja i skupina.

Postoje neka ograni enja na drugim razinama, tj. Tablice i detalji tablice:

- naziv tablice mora biti jedinstven u cijeloj bazi podataka;
- ime bi trebalo biti kratko i ne smije sadr avati posebne znakove (uklju uju i razmake);
- stol mora sadr avati polja (stupci);
- svako polje treba imati kratko ime i bez posebnih znakova (tako er bez razmaka)

Ako struktura tablice odgovara bazi podataka izvora, pritisnite tipku [Source], stroj se mo e pokrenuti tamo.

#### Struktura baze - izdanje

| Struktura - polja.                                                    |                                                                |                   |              |             |            | $\times$                   |
|-----------------------------------------------------------------------|----------------------------------------------------------------|-------------------|--------------|-------------|------------|----------------------------|
| Bn. 6 N                                                               | aziv TST6                                                      |                   | zvomi stupac |             |            | -                          |
| Opis.                                                                 |                                                                |                   |              |             | Polje anke | ete?                       |
| izdanje<br>pregled<br>blokada                                         |                                                                |                   |              |             |            |                            |
| Oznaka. tstdic                                                        | novi red                                                       | ak                | 1            | Vaslov tab. | zak1       | •                          |
| Vrsta. tekst 💌                                                        | veličina 10 uvj                                                | jetno polje       |              | •           | Min/M      | lax                        |
| popis PICD-10                                                         |                                                                |                   |              |             | auto Ist   |                            |
| Umetnuti opis<br>Formula zadane vrijednosti -                         | s rječnika u prikaz tablice?<br>rezultat se zamjenjuje kada se | e anketa otvori.  |              |             |            |                            |
| "A00.0"                                                               |                                                                |                   |              |             |            |                            |
| Polje / stupac izračunat<br>Makro pretvorbe, npr. lif (val<br>lokalne | s formulom za pretvorbu poda<br>ue == 1, 'M', 'F')             | taka.             | •            |             | • •        | ] 🗖 U                      |
|                                                                       |                                                                |                   | •<br>•<br>•  |             |            | ] [] U<br>] [] U<br>] [] U |
| Formula za uključivanje ovisi<br>BB1->NZ=''Wew''                      | no o podacima u bazi podatak                                   | ka, npr. Položaju | ı na stablu. |             |            |                            |
| Pažnja.                                                               |                                                                |                   |              |             |            |                            |
| + > -                                                                 |                                                                |                   |              |             |            |                            |
| 💿 omoguće 🔘 blokirano                                                 | 🕽 onemogu 🔘 ništa                                              | Napomena          | Promjene     | Ušted       | ite Oo     | dustani                    |
|                                                                       |                                                                | Naziv             |              |             |            |                            |

Da bi se osiguralo pohranjivanje podataka u bazu podataka s bilo kojim strojem baze podataka, mora se pridr avati nekoliko pravila:

1. Naziv polja ne smije biti du i od 10 znakova, ne mo e sadr avati posebne i dijakriti ne znakove i ne mo e biti rezervirana rije u SQL bazi podataka. 2. Maksimalna veli ina tekstualnog polja je 254 znaka, a maksimalna veli ina numeri kog polja 12 znakova, uklju uju i znak koji dijeli cjelobrojne brojeve od frakcija.

3. Broj polja u tablici ne smije biti ve i od 254-14 (rezervirano za BBMS) = 240.

Informacije iz polja "Opis" pojavit e se u modulu Podbaze tijekom ure ivanja.

"Oznaka" e se prikazati gdje god se definirano polje koristi, uklju uju i prozore i izvješ a.

"Popis" koristi se za ozna avanje vrijednosti koje tekstno polje mo e sadr avati, a tijekom ure ivanja vidjet e se popis za odabir.

"Status" vam omogu uje da polje bude vidljivo u modulu Podbaze.

Polja lokalne baze podataka koriste se za ozna avanje mjesta spremanja tijekom uvoza, npr. Iz Excel-a, Calc-a, ODBC-a. Iste podatke mogu e je spremiti u nekoliko tablica. Podatke tako er mo ete spremiti u razli ite zapise iste tablice primjenom dodatnog pokazatelja (tre i stupac). Znak "?" zna i koristiti notaciju u bilo kojoj varijanti, npr. "1" samo u jednoj varijanti.

npr. uvoz više 2D kodova iz jednog retka lista mora biti definiran tako da je za svaki pokazatelj potreban skup podataka

u listu: code1d, code2d, code1d, code2d, code1d, code2, no\_ident

u definiciji code1d: BB5-> NZ code2d: BB6-> NZ code1d: BB5-> NZ, 1 code2d: BB6-> NZ, 2 code1d: BB5-> NZ, 3 code2d: BB6-> NZ, 3 nr\_ident: BB6-> NR\_DNA,?

Formula pretvorbe u svojstvima polja i formula nakon uvoza u svojstvima tablice omogu uju vam izvršavanje dodatnih zadataka.

Primjer sadr aja formule nakon uvoza zapisa:

 $! prazno (vp ("Sc", trim (_TBL-> DIRECTORY) + "\" + trim (_TBL-> PRNUMBER))) .and. Predlo ak ("Slide", vg ("Sc") + "\ slide.yml") .and. mrxs2lnk (vg ("Sc"). "mrxs; \ Data0002.dat; \ Data0003.dat", "BB6" _ TBL-> ID_BB6)$ 

Tuma enje:

! Prazno (vp ("Sc" obloga (\_TBL-> PROIZVOD) + "\" + trim (\_TBL-> NUMER\_PRE)))

Spremite u varijablu "Sc" poddirektor, ije se ime nalazi u TBL tablici, u polju DIRECTORY i u PRNUMBER istoj tabeli

funkcije:

prazno () - provjerava je li prazno trim () - presijeca posljednje razmake

Predlo ak ("Slide" vg ("Sc") + "\ slide.yml ')

Napravite predlo ak pod nazivom "Slide" i spremite ga u datoteku "slide.yml"

Posljednja naredba izvršena nakon uvoza zapisa je

mrxs2lnk (vg ("Sc"). "mrxs; \ Data0002.dat; \ Data0003.dat", "BB6" \_ TBL-> ID\_BB6)

Funkcija obavlja dva zadatka: pretvaranje binarne slike u jpg i pridru ivanje jpg uzorku u bazi podataka.

vg ("Sc") - dobiva put do datoteka za pretvorbu

".mrxs; \ Data0002.dat; \ Data0003.dat" - popis datoteka za pretvorbu u jpg "BB6" - glavna tablica baze podataka na koju se jpg treba prilo iti

\_TBL-> ID\_BB6 - identifikator tablice BB6 na koju je jpg prilo en.

# Min/Max

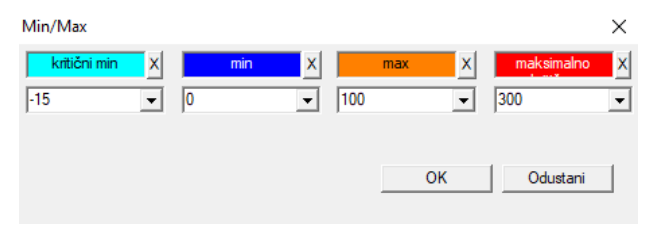

Bojanje naljepnica ovisno o veli ini u podatkovnom polju.

Promjena boje - kliknite desnom tipkom miša. Uklonite boju - kliknite gumb [X] Promijenite tekst - kliknite lijevom tipkom miša.

### Uvoz izvora

| Uvoz izvora dział->TEST1  |           |               | ×              |
|---------------------------|-----------|---------------|----------------|
| ODBC                      | - Prijava | lozink        |                |
| bazaC:\BBMS\exe\Test1.xls |           |               |                |
| Glavni stol Arkusz1       | •         | Glavni stupac | Stupac povezan |
| Povezana tablica 1        | <b>v</b>  | <b>_</b>      | <b>v</b>       |
| Povezana tablica 2        | <b>v</b>  | <b>_</b>      | <b>T</b>       |
| Povezana tablica 3        | Ψ.        | <b>_</b>      | ~              |
| Select: Generiraj         |           |               |                |
|                           |           |               |                |
| Status 1                  |           |               |                |
| Status2                   |           |               |                |
| Status3                   | Potpun    | Log Ušt       | edite Odustani |

Prozor se koristi za definiranje metode uvoza podataka iz vanjske baze podataka na podmre u BBMS.

### Sortiranje

|     | Sort | iranje   |       |                |          |         |           |      |             |                           |                       |           |            |         |
|-----|------|----------|-------|----------------|----------|---------|-----------|------|-------------|---------------------------|-----------------------|-----------|------------|---------|
|     | 6    |          |       | ı 🖻 🖻 🖄        |          | Q 🖃     | ?         | b.o. | 🔘 učinje    | <mark>no</mark> () trčanj | <mark>je 🔘 pog</mark> | greška 🔘  | ? 🔘 :      | skriven |
| dat | tum  |          | Cilja | ni kôd pločica | Opis     | Pažnja  | materijal | max  | ploča       | Provedite                 | Korisnik              | bilješka  | promje     | na      |
| V   | 20   | 16.05.30 | 001   | 234567         | Kontener |         | DNA       |      |             | WALL-B                    |                       |           | 2018.0     | 4.26 18 |
| ۲   | 201  | 17.06.06 | 1234  | 456            |          |         |           |      |             |                           |                       |           | 2017.0     | 6.06 13 |
| V   | 201  | 17.07.31 | Test  |                | opisik   | uważki  |           |      |             | WALL-B                    | Admin                 | х         | 2017.0     | 5.08 10 |
| ۲   | 201  | 18.10.11 | 1234  | 456789         |          |         | stock     | 1    | 123456789   |                           |                       |           | 2019.07.04 |         |
|     |      |          |       |                |          |         |           |      |             |                           |                       |           |            |         |
|     |      |          |       |                |          |         |           |      |             |                           |                       |           |            |         |
|     | Plo  | ía       |       |                | Uvoza    | Ко      | ntrola    | Razv | rstavanja   | Premjesti                 | i                     | Re        | zultat     |         |
| Bn. |      | Bočica   |       | ploča          | 4        | 3       | 2         | 1    | Očekivana   | vrpca mat                 | erijal poz            | icija bro | j DNA3     | Status  |
| V   | 1    | 000F50   | 9D2   | 001234567      | ściana A | bank 4° | C Piętro  | Wew  | Kowalski Ja | n                         | AO                    | 1         | 123456     |         |
| V   | 2    | 000F50   | 9E8   | 11691211       | ściana A | bank 4° | C Piętro  | Wew  | Kowalska A  | nna                       | A03                   | 2         |            |         |
| V   | 3    | 000F50   | A 1D  | 7657647646     | ściana A | bank 4° | C Piętro  | Wew  | Kowalski Ja | n                         | A03                   | 3         | 123456     |         |

Izvadite nekoliko bo ica s više plo a kroz biobank.

Ovo je jedna od osnovnih aktivnosti koje se izvode rutinski prije testiranja materijala.

Biobankski materijal pohranjen je nasumi no. ak i ako netko ide naprijed i organizira bo ice prema nekom kriteriju, i tako pri pripremi za istra ivanje, ti kriteriji zasigurno e se promijeniti. Stoga se treba pretpostaviti unaprijed slu ajno postavljanje bo ica u biobank.

Koriste i definirana izvješ a ili bilo koji drugi mehanizam, npr. Excel, pripremamo popis kodova koji se razvrstavaju.

Ovaj popis kodova uvezemo u tekstualnu datoteku, a program tra i bo ice kodovima i generira popis plo ica.

Popis plo ica mo e se proslijediti osoblju koje upravlja biobankom ili poslati robotu servisiranju biobanke (npr. Yeti, Wall-B :)) Plo e bi tada trebale izvaditi bo ice s nazna enih adresa (s mogu om kontrolom pomo u 2D skener). Uklanjanje bo ica s plo a i prenošenje na druge radne plo e mo e se obaviti ru no ili automatski.

Nakon razvrstavanja, potrebno je skenirati plo u pomo u naredbe izbornika Start -> Biobanks -> Plate.

Tijekom operacije biobank (ili spremište), problem odgovora na pitanje gdje je materijal. Svakako treba pretpostaviti da je ispitni materijal "raspršen" u mnoge plo ice / kutije.

Prozor se koristi za tra enje svih plo ica / kutije na temelju popisa probnih bo ica.

U praksi se pojavljuje sljede i postupak:

Korak 1 - koriste i izvješ e ili bilo koji drugi mehanizam, izradimo popis bo ica - popis 2D bo nih šifri

Korak 2 - dodajte novu stavku u gornju tablicu (desna tipka miša "Dodaj" ili [Ins])

Korak 3 - uvozimo unaprijed definiran popis 2D kodova

Korak 4 - kliknite [Sorter] i ru no pretra ite materijal, ili ete to u initi za nas u automatizaciji biobank J

#### primjedbe

Mo e se pokazati da je materijal ve u istra ivanju ili ga jednostavno netko drugi zauzima, stoga morate ekati ili poslati poruku korisniku koji je snimio materijal.

# Sortiranje - izdanje

| Sortiranje - narudžbe. |                     |           |          | ×        |
|------------------------|---------------------|-----------|----------|----------|
| 2016.05.30 👻           | Ciljani kôd pločica | 001234567 |          | •        |
| Opis.                  |                     |           |          |          |
| Kontener               |                     |           |          | -        |
| Pažnja.                |                     |           |          |          |
| ļ                      |                     |           |          |          |
| Provedite              | WALL-B              |           | -        |          |
| materija               | DNA                 | ]         | max      |          |
| - Status:              |                     |           |          |          |
| 🕑 učinjeno 🔘 trčanje   | 🔘 pogreška 🔘 n      | išta      | Uštedite | Odustani |
|                        |                     |           |          |          |

Unesite osnovne podatke za ovu vrstu.

#### XML/YML/JSON

| II XML   |          |        |       |          |         |        |                                                          | ×   |  |  |  |
|----------|----------|--------|-------|----------|---------|--------|----------------------------------------------------------|-----|--|--|--|
|          |          |        |       |          |         |        |                                                          |     |  |  |  |
|          | Naziv    | Mjesto | Vrsta | veličina | pravilo | stavke | Izvozna fomula                                           | U ^ |  |  |  |
| 🗄 🐟 Head | V.       |        |       |          |         |        |                                                          |     |  |  |  |
|          | V.       | Head\  |       |          |         | 199    | iif(pozycja<=liczba,RD2->(dbseek(rekordy[pozycja])),.F.) | iif |  |  |  |
|          | 🖌 Arkusz | Head\  | С     | 128,00   |         |        | RD2->ARKPLK                                              | R   |  |  |  |
|          | V Cel    | Head\  | С     | 40,00    |         |        | RD2->CEL                                                 | R   |  |  |  |

Datoteka XML formata omogu uje spremanje podataka iz bilo koje baze podataka, pa ak tvrdi da je XML baza podataka. Budu i da se cijeli moderni IT svijet kona no slo io oko formata razmjene podataka, nastojat emo da softver uspije u skladu s tim suvremenim trendovima. Bez gledanja na strategiju mnogih proizvo a a (i autora) softvera koji pokušavaju izgraditi XML u svojim aplikacijama, ali na alost s krutom strukturom, ovaj softver omogu uje slobodnu definiciju XML strukture.

Nekoliko tehni kih detalja:

xml sastoji se od elemenata i atributa

- definirali smo element kao put primjerice  $\$  report  $\$  element

- definirali smo atribut kao stazu koja završava s indikacijom, tj., na primjer, \ report \ element \ @setup

U ovom prozoru postoje primjeri koji sadr e popis elemenata i atributa xml datoteke.

Uvoz i izvoz podataka mora prethoditi definiciju što i gdje elite, da treba navesti iz kojih su tablice i polja dolaze u atributnih podataka i koje tablice i polja za pohranu na atributa podataka. Oba procesa razlikuju se u smjeru protoka podataka i stoga su trebale uvesti neke pomo ne varijable: Izvoz: stavka, zapisi, broj

Uvoz: vrijednost

Zamjenska pomo na stavka sadr i trenuta no izvezenu stavku, mo e prilo iti vrijednosti prema unosu u broj ani broj XML definicija, npr. 0... 999 Varijable i broj zapisa, ovaj jednodimenzionalni niz kratko spajanje brojeve odabrane zapise u multiselekcie (u prozoru stol pritiskom Shift i klikom miša na liniji daleko), a broj, veli ina polja. Primjer upotrebe svih pomo nih varijabli:

IIF (pozicija <= broj UZ -> (dbgoto (evidencije [polo aj])), F,).

U formula provjerava da li je trenutna pozicija je ostvariv, to jest, da li je to podatak koji se mo e u initi pomo u funkcije skok je dbgoto (), pa ako se izvodi, a ako ne, vra a FALSE, što je signal na kraju izvoz podataka. Funkcije pohranjene kao formula elementa trebaju vratiti logi nu vrijednost koja ozna ava sporazum za nastavak procesa ili neslaganja.

Varijabla "vrijednost" sadr i vrijednost atributa za pisanje u polju tablice baze podataka.
Sekvence

| Sekvence          |            |        |                                   |                        |     |    |
|-------------------|------------|--------|-----------------------------------|------------------------|-----|----|
| ] <b>● ● ● ⊡ </b> | •          | b.o.   | 🗩 OK 🔷 Dlok 🔍 🖗 pogreška 🌑 ? 👘 sk | riven 🗌 drvo?          |     |    |
| ⊡ g k Sekvence    | Bn.        | Naziv  | Seq1                              | Seq2                   | n1  | n2 |
| 📋 🌾 Grupa         | <b>?</b> 1 | ABI    | CCGGACTGATCTGGCTCAGTGGTCCTCCTGCC  |                        | 439 |    |
| E Podgrupa        | 22         | primer | ATGACTGCAATGAAATTCAGTCCTGG        | AGACAGGGAAGGGGTCACTAGT | 26  | 22 |
|                   | ?:         | single | TTTATTTTCCATGAAATA                |                        | 19  |    |

Tra enje slijeda u FASTA bazi podataka.

Prije po etka tra ilice potrebno je pripremiti distribuiranu ra unalnu okolinu:

1. Odredite što je mogu e više ra unala u lokalnoj mre i:

- s besplatnim prostorom na tvrdom disku od 40 GB,

- sa sustavom Windows.

2. Preuzmite i raspakirajte http: \\ bbms \ FASTA.zip na disku (mo ete omogu iti kompresiju).

3. Utipkajte pre icu na C: \ BBMS \ EXE \ Agent.exe u Startup grupu i pokrenite ga.

Nakon ovih aktivnosti zapo et e distribuirana obrada, uklju uju i tra ilicu u FASTA bazi podataka.

# Sekvence - izdanje

| Sekvence - definicije.           |          | ×        |
|----------------------------------|----------|----------|
| Naziv primer                     | max      | 0        |
| Seq1                             | n1       | 26       |
| ATGACTGCAATGAAATTCAGTCCTGG       |          |          |
| Seq2                             | n2       | 22       |
| AGACAGGGAAGGGGTCACTAGT           |          |          |
| FASTA <sup>*</sup> fa            |          | •        |
| Pažnja.                          |          |          |
| Status:                          | Napomena | Promjene |
| 💽 OK 🔽 🖸 blok 💿 pogreška 💭 ništa | Uštedite | Odustani |
| Naz                              | iv       |          |

ABI

| 👬 ABI                   |     |               |       |      |                  |            |            |       |          |            |     |         |              |
|-------------------------|-----|---------------|-------|------|------------------|------------|------------|-------|----------|------------|-----|---------|--------------|
| ] <b>∋∎∎©</b> ⊯≊≥∛∛⊪⊂⊂? | 6   | е <b>Б</b> .с | o. 🖸  | ОК   | <mark>О Ы</mark> | ok 🔘 🗊     | oogreška ( | )?    | ) skrive | en 🗌 drvo' | ?   |         |              |
| ⊡ ⊈a ABI                | Bn. |               | Naziv | broj | vrsta            | Opisni tip | veličina   | Iznos | blok     | pozicija   | B64 | katalog | vrijednost   |
| seq1.ab1                | ?   | 1             | AEPt  | 0001 | 4                | short      | 2          | 1     | 2        | 350B0000   |     | 1       | 13579        |
|                         | ?   | 2             | AEPt  | 0002 | 4                | short      | 2          | 1     | 2        | 350B0000   |     | 2       | 13579        |
|                         | 9   | 3             | APFN  | 0002 | 18               | pString    | 1          | 30    | 29       | 0001D38C   |     | 3       | 3130POP7_BDT |
|                         | ?   | 4             | APXV  | 0001 | 19               | cString    | 1          | 2     | 2        | 32000000   |     | 4       | 2            |

Uvoz sekvencera rezultata iz datoteka u \* .ab1 formatu.

(Formati podataka za genetsku analizu Applied Biosystems, specifikaciju ABIF formata datoteka i shemu uzorka datoteka)

Datoteke su spremljeni podaci koji se mogu pregledavati pomo u specijaliziranog softvera. Mi smo malo mijenjati ovu situaciju uvode i mogu nost uvoza tih podataka u bazu podataka.

Nakon uvoza, mo ete koristiti sekvence u tra ilici ili pripremiti posebna izvješ a.

# ABI - izdanje

| ABI podaci - unosi u imenik.                                                                                                    | $\times$ |
|----------------------------------------------------------------------------------------------------|----------|
| Naziv PBAS                                                                                                    |          |
| vrijednost                                                                                                    |          |
| CCGGACTGATCTGGCTCAGTGGTCCTCCTGCCTTGGCCTCCTGAAGTGCTGGGATTACAGGTGTKAGWTACCACACCT<br>GTCCCCTAATACTTAATTTGATAAGTTAWTTTTGGTTTTTACTTTTAGGTTTCAGAATTAAACGACTCCTGAAGGA<br>AATGTTGATGTTCATGATATGAATTGTAACGTATTATATCAATGTGGATTGCAAAAATAAAACGACTCCTGAAGGAT<br>GTTTAAATGTTAATATATATCTGAAAAAAATCACTGGGTCAAAAACTAGTATCATGAATGTACTAATTATATTAATTGTGC<br>TGAMCTAGAACACCAATTARGYGGTTKTCTGKTKKKGKTKKGCSGKGSYKKKRKKMRRYWKWMWMKWMSRMMASN<br>CMSMYCSMWAGGRGWYGTWYYMRKSYKYMGGWWYGWGARRRRRAWA | CA<br>I  |
|                                                                                                    |          |
| Opis. Array of sequence characters edited by user                                                                                                    |          |
| Pažnja.                                                                                                    |          |
| Status: Napomena Promjene                                                                                                    |          |
| COK Dok pogreška ništa Uštedite Odustani                                                                                                    |          |
| Naziv stavke imenika.                                                                                                    |          |

Uvoz sekvencijalnih rezultata iz \* .abi datoteka.

NGS

| ភ្នំ NGS                        |                           |             |
|---------------------------------|---------------------------|-------------|
| <b>∌∎∎®⊡⊭≥≥</b> ∛∛■⊂ <b>≥</b> ? | Long 🕑 b.o. 🔘 učinjeno    | 🔿 trčanje 🔘 |
| ⊟ दूँa NGS                      | Bn. Naziv                 | Opis Pažnja |
| E 🔖                             | 2 1 NB551023_39_HVGF2AFXX |             |
| C:\BBMS\DBF\TEST\FASTQ\         |                           |             |
|                                 |                           |             |

# NGS - izdanje

| NGS - Očekivana vrpca.                    |          | $\Box$ × |
|-------------------------------------------|----------|----------|
| Naziv NB551023_39_HVGF2AFXX<br>Opis.      | •        |          |
| komisija<br>)čekivana vrpc                |          |          |
| Pažnja.                                   | •        | Auto     |
| + > -                                     |          |          |
| Status:                                   | Napomena | Promjene |
| 🔍 učinjeno 🛛 🕙 trčanje 💭 pogreška 🔘 ništa | Uštedite | Odustani |
| Naziv                                     |          |          |

# NGS - long

| 🔳 N | GS - | lor | ng |   |     |     |    |   |   |    |    |    |      |      |     |     |     |     |     |     |     |    |     |       |      |    |    |    |
|-----|------|-----|----|---|-----|-----|----|---|---|----|----|----|------|------|-----|-----|-----|-----|-----|-----|-----|----|-----|-------|------|----|----|----|
|     |      |     |    |   |     |     |    |   |   |    |    |    |      |      | •   |     |     |     |     |     |     |    |     |       |      |    |    |    |
| L   | 1    | 2   | 3  | 4 | 5   |     | 6  | 7 | 8 | 9  | 10 | 11 | 12   | 13   | 14  | 15  | 16  | 17  | 18  | 19  | 20  | 2  | 1 2 | 2 2   | 23 2 | 24 | 25 | 26 |
| 609 | G    | Α   | С  | Т | C   | : 1 | Г  | A | Т | G  | A  | Т  | Т    | С    | Α   | Т   | Т   | С   | Α   | Т   | G   | Т  | T   | . (   | G (  | С  | Α  | Т  |
| 532 | Α    | С   | С  | Т | T   |     | A  | Т | G | С  | С  | Т  | Т    | С    | Α   | Т   | G   | Т   | С   | С   | Т   | С  | G   | i   1 | F (  | С  | C  | Т  |
| 497 | Т    | Т   | G  | С | C   | :   | Т  | Т | С | Α  | Т  | Т  | Т    | С    | С   | Α   | Α   | Α   | G   | G   | G   | A  | T   | 1     | A /  | A  | С  | A  |
| 808 | G    | С   | A  | T | C   | :   | Т  | G | A | С  | С  | A  | A    | G    | С   | Α   | G   | G   | С   | Т   | Т   | C  | A   | 1     | F (  | G  | A  | G  |
| 552 | С    | С   | Т  | Т | C   | ; ( | С  | A | Α | G  | С  | Т  | G    | G    | Α   | Т   | Α   | Α   | С   | A   | G   | G  | T   | 0     | G (  | G  | G  | A  |
| 957 | G    | Т   | Т  | G | i T |     | T. | A | G | G  | G  | A  | Т    | С    | С   | Α   | Т   | G   | С   | A   | A   | Т  | G   | i /   | Υ.   | Т  | С  | A  |
| 599 | G    | С   | Т  | A | T   |     | A  | С | Т | G  | A  | A  | G    | Т    | G   | Т   | Α   | Α   | G   | Α   | Т   | G  | C   | : /   | A /  | A  | Α  | A  |
| 151 | G    | Ĺ   | т  |   |     |     | т  | т | т |    | Δ  | т  | т    |      | т   | т   | Δ   | 6   | т   | т   | Δ   |    | Δ   |       | - (  |    | Δ  | Δ  |
| L   | 1    | 2   | 3  | 4 | 5   | 6   | 7  | 8 | 9 | 10 | 11 | 12 | 2 13 | 3 14 | 4 1 | 5 1 | 6 1 | 7 1 | 8 1 | 9 2 | 20  | 21 | 22  | 23    | 24   | 25 | 26 | 27 |
| 150 | G    | С   | Α  | Т | С   | Т   | G  | Α | С | С  | Α  | Α  | G    | С    | A   | G   | G   | С   | T   | 1   | Г   | С  | Α   | Т     | G    | Α  | G  | G  |
| 139 |      |     |    |   |     |     |    |   |   |    |    |    |      |      |     | G   | G   | C   | T   |     | T I | С  | Α   | Т     | G    | Α  | G  | G  |
| 151 |      |     |    |   |     |     |    |   |   |    |    |    |      |      |     |     |     | C   | T   |     | Г   | С  | Α   | Т     | G    | A  | G  | G  |

### Tablice

| 🔳 Tal | blice                                     |                                             |         |
|-------|-------------------------------------------|---------------------------------------------|---------|
| 6     | ◙◙ш₽₽%๙ฅQ⊑?                               |                                             |         |
|       | Polje Indeksi                             | Vrati Inspekcija                            | Data    |
| tab   | opis HR                                   | opis EN                                     | sort1 A |
| AB0   | ABI podaci - bilješke.                    | ABI data - notes                            | TBN     |
| AB1   | ABI podaci - zaglavlje datoteka.          | ABI data - File header                      | ID      |
| AB2   | ABI podaci - unosi u imenik.              | ABI data - directory entries                | IDN     |
| AL0   | Upozorenja - bilješke.                    | Alerts - notes                              | TBN     |
| AL1   | Organizator.                              | Organizer                                   | ID      |
| AL2   | Upozorenja.                               | Alerts                                      | ID      |
| AL3   | Upozorenja - upozorenja.                  | Alerts - Blog                               | IDN     |
| BB0   | BioBanks - bilješke.                      | Biobanks - notes                            | TBN     |
| BB1   | BioBanki - mjesto.                        | Biobanks - location                         | ID      |
| BB2   | BioBanks - soba, kat.                     | Biobanks - room, floor                      | IDN     |
| BB3   | BioBanki - zamrzivač, hladnjak, hladnjak. | Biobanks - freezer, refrigerator            | IDN     |
| BB4   | BioBanks - sektor, zid, polica, stalak.   | Biobanks - the sector wall shelf            | IDN     |
| BB5   | BioBanka - ploče, ambalaža.               | Biobanks - tiles, container                 | IDN     |
| BB6   | BioBanks - bočice, blokovi.               | Biobanks - vials, blocks                    | IDN     |
| BB7   | BioBanki - povijest promjena parametara.  | Biobanks - history of changes of parameters | IDN     |

Glavne tablice baze podataka definirane su od BBMS proizvo a a i objavljene kao dio de Facto Standarda.

Objavljivanje strukture je dostupno zbog mogu nosti korištenja tih podataka prilikom definiranja izvješ a, obrazaca i XML predlo aka.

Korisnik mo e sigurno promijeniti opise tablice koje se esto koriste u prozorima.

Potreba za proširenjem strukture baze podataka mora se prijaviti na forumu biobanki ili izravno proizvo a u.

Prozor ima gumbe [Polja] i [Indeksi] za pregled i ure ivanje detalja navedene tablice.

Tipka [Restore] koristi se za oporavak izbrisanih zapisa u odabranoj tablici.

# Tablice - izdanje

| BB5   |             | :                                               | × |
|-------|-------------|-------------------------------------------------|---|
|       | tab BB5     | prethodno                                       |   |
| BS    | Bosanski    | BioBanka - ploče, ambalaža.                     |   |
| CZ    | Češki       | Biobanky - dlažba, nádobu.                      | - |
| DE    | Njemački    | Biobanken - Fliesen-, Behälter-                 | _ |
| DK    | Danski      | Biobanker - fliser, container.                  |   |
| EN    | Engleski    | Biobanks - tiles, container                     | _ |
| EO    | Esperanto   | Biobanks - kaheloj, ujo.                        |   |
| ES    | Španjolski  | Biobancos - tejas, contenedores.                |   |
| ET    | Estonski    | Biopankade - plaadid, konteinerisse.            | _ |
| FI    | Finski      | Biopankkien - laatat, container.                | _ |
| FR    | Francuzi    | Biobanques - tuiles, contenant                  | _ |
| GA    | Irski       | Biobanks - tíleanna, coimeádán.                 | _ |
| HR    | Hrvatski    | BioBanka - ploče, ambalaža.                     | _ |
| HU    | Mađarski    | Biobankok - csempe, konténer.                   | _ |
| IT    | Talijanski  | Biobanche - piastrelle, container.              | _ |
| LA    | latinski    | Biobanks gra - tuito, continens.                | _ |
| LT    | Litavski    | Biobanku - plyteles, konteineryje.              |   |
| LV    | Latvijski   | Biobankas - flizes, konteineru.                 | _ |
| NL    | Nizozemski  | Biobanken - tegels, container                   | _ |
| NO    | Norveški    | Biobanker - fliser, container.                  | _ |
| PL    | Poljskom    | BioBanki - płytki, opakowania.                  |   |
| РТ    | Portugalski | Biobancos - telhas, recipiente.                 | _ |
| RO    | Rumunjski   | Biobăncile - gresie, container.                 |   |
| SE    | Švedski     | Biobanker - kakel, container.                   |   |
| SK    | Slovački    | Biobanky - dlažba, nádobu.                      | _ |
| SL    | Slovenski   | BioBanka - plošče, embalaža.                    |   |
| SQ    | Albanac     | BioBanks - pjata, paketim.                      | _ |
| TR    | Turski      | Biyobankalar - fayans, kap.                     |   |
| s     | ort1 IDN    | ▼ sort2 LP ▼ sort3 ▼ sort4 ▼ Ilěted#e           |   |
| stanj | e           |                                                 |   |
|       |             | Odustani                                        |   |
|       |             | Opis tablice baze podataka na hrvatskom jeziku. |   |

Opis tablice mo ete promijeniti svojem.

Sadr aj opisa bit e sigurno pohranjen u bazi podataka i ne e se mijenjati nakon a uriranja ili instalacije. Da biste vratili standardni opis, izbrišite trenutni.

esto su opisi vidljivi u prozorima sustava BBMS, tako da moraju navesti sadr aj tablice.

# Polje

| 🔳 Po | olje: BB5 |            |           |       |          |         |    |      |                                                    |
|------|-----------|------------|-----------|-------|----------|---------|----|------|----------------------------------------------------|
|      |           | □ sve      |           |       |          |         |    |      |                                                    |
| tab  | polje     | Hrvatski   | Engleski  | vrsta | veličina | koristi | d. | broj | opis HR                                            |
| BB5  | ID        |            |           | С     | 4        | 4       | 0  |      | Zapisnik identifikatora.                           |
| BB5  | STA       | Status     | Status    | С     | 1        | 1       | 0  |      | Status: OK, blok, pogreška, ništa                  |
| BB5  | LP        | Bn.        | No.       | С     | 4        | 2       | 0  | Х    | Broj narudžbe.                                     |
| BB5  | NZ        | ploča      | Plate     | С     | 20       | 10      | 0  |      | Šifra 1D ploča ili pakiranje.                      |
| BB5  | ADR       | mjesto     | Position  | С     | 20       | 7       | 0  |      | Mjesto u sektoru ili w / na zidu                   |
| BB5  | ID_KN1    | Proizvođač | producer  | С     | 4        | 4       | 0  |      | Proizvođač - Micronic, Fluidx, Thermo, Matrix, itd |
| BB5  | TYP       | Vrsta      | Туре      | С     | 1        | 1       | 0  |      | Upišite kôd / paketu s jednim znakom.              |
| BB5  | UWA       | Pažnja     | attention | С     | 64       | 5       | 0  |      | Pažnja.                                            |

Polja ili tabli ni stupci elementarni su dio strukture baze podataka. Svako polje ima neka svojstva koja se ovdje mogu provjeriti.

Korisnik mo e promijeniti oznake i opise polja. Ti su podaci vidljivi u svim prozorima.

Promjene ostalih parametara izra uju proizvo a i distribuiraju se svim korisnicima BBMS-a, zahvaljuju i kojoj emo zadr ati standard baze podataka.

# Polje - izdanje

| BB2->C | OPKP             |               |              |                       |          |                             |              | ×              | < |
|--------|------------------|---------------|--------------|-----------------------|----------|-----------------------------|--------------|----------------|---|
|        | polje OPI        | KP poz        | . 09 🔽       | Je li broj u tekst    | tualnoi  | m polju?                    |              | Jedinica mjere |   |
| vrsta  | broj             | ▼ veličina    | 3            | d.                    | 0        | jedinstvena                 | Min/Max      | %              | ] |
| BS     | Bosanski         | %             | Procentua    | lno popunjenje o      | dabrar   | nog prostora ambalažom.     |              |                |   |
| CZ     | Češki            | %             | Procentn í   | vyplnění vybrane      | ého pr   | ostoru obalem.              |              |                |   |
| DE     | Njemački         | %             | Prozentual   | e Ausfüllung des      | ausge    | ewählten Raums mit Verpa    | ckung.       |                |   |
| DK     | Danski           | %             | Procentvis   | udfyldning af va      | lgt pla  | ds med emballage.           |              |                |   |
| EN     | Engleski         | %             | Percentag    | e filling of selecte  | ed spa   | ce with packaging.          |              |                | 1 |
| EO     | Esperanto        | %             | Procento-p   | olenigo de elektita   | a spac   | o kun pakajo.               |              |                |   |
| ES     | Španjolski       | %             | Porcentaje   | de llenado del e      | spacio   | o seleccionado con embal    | aje.         |                |   |
| ET     | Estonski         | %             | Protsentua   | alselt valitud ruu    | mi täitr | nine pakendiga.             |              |                |   |
| FI     | Finski           | %             | Prosenttios  | suus valitusta tila:  | sta pal  | kkauksella.                 |              |                |   |
| FR     | Francuzi         | %             | Pourcenta    | ge de remplissag      | e de l'  | espace sélectionné avec (   | emballage.   |                |   |
| GA     | Irski            | %             | Lion an lio  | onta de spás rogh     | nnaithe  | e le pacáistiú.             |              |                | 1 |
| HR     | Hrvatski         | %             | Postotak is  | spunjenosti odabi     | ranog    | prostora ambalažom.         |              |                | 1 |
| HU     | Mađarski         | %             | A kiválasz   | ott hely százalék     | os kitó  | iltése a csomagolással.     |              |                | - |
| IT     | Talijanski       | %             | Riempimer    | nto percentuale d     | lello sp | azio selezionato con l'imbi | allaggio.    |                |   |
| LA     | latinski         | %             | Recipis im   | olebitur vas lego.    |          |                             |              |                |   |
| LT     | Litavski         | %             | Procentinis  | s pasirinktos vieto   | os užpi  | ildymas pakuote.            |              |                | 1 |
| LV     | Latvijski        | %             | Procentua    | lais aizpildijums a   | r iesair | nojumu.                     |              |                | 1 |
| NL     | Nizozemski       | %             | Percentag    | e vullen van ges      | electe   | erde ruimte met verpakking  | g.           |                |   |
| NO     | Norveški         | %             | Prosentvis   | fylling av valgt p    | lass m   | ed emballasje.              |              |                |   |
| PL     | Poljskom         | %             | Procentow    | e wypełnienie w       | ybrane   | ej przestrzeni opakowaniar  | ni.          |                | 1 |
| PT     | Portugalski      | %             | Percentua    | l de preenchimen      | to do    | espaço selecionado com a    | a embalagem. |                | 1 |
| RO     | Rumunjski        | %             | Umplerea     | procentuală a spa     | a?iului  | selectat cu ambalaj.        |              |                |   |
| SE     | Švedski          | %             | Procentue    | ll fyllning av valt u | utrymm   | ne med förpackning.         |              |                |   |
| SK     | Slovački         | %             | Percentuá    | lne vyplnenie vyb     | oranéh   | o priestoru balen ím.       |              |                |   |
| SL     | Slovenski        | %             | Odstotek z   | apolnjenosti izbra    | anega    | prostora z embalažo.        |              |                | 1 |
| SQ     | Albanac          | %             | Përqindja (  | e përqindjes së h     | apësirë  | ës së zgjedhur me paketim   |              |                |   |
| TR     | Turski           | %             | Seçili alanı | n ambalaj ile yüz     | de doli  | umu.                        |              |                | 1 |
|        | Zadano           |               |              |                       |          |                             |              |                | 1 |
|        | ogući kao stup   | ac u prozoru? |              | Jmjesto da očistit    | e polje  | e, izbrišite zapis.         |              | Dopuštenja     | 1 |
|        | učujete li izvie | ěća?          |              | e li zakliučavanie    | - unert  | eno?                        | Uštedite     | Odustani       | 1 |
| , OKJ  | ucujete il izvje | 300 :         | <b> </b> ♥ 0 | e ii zakijučavalije   | ureur    |                             |              |                | 1 |

Mo ete promijeniti oznake i opise polja (stupaca) tablica baze podataka. Oznake su vidljive u svakom prozoru kao naslovi stupaca ili kao oznake u okvirima za ure ivanje i kao naslovi na druge kontrole.

Opis polja pojavljuje se u oblaku ili na traci stanja kada je nazna eno ili ure eno u kontroli.

Polja, ije ure ivanje uklju uje odabir opcija, kao što su STA imaju opis koji se tuma e kao oznake za svaku opciju.

### Indeksi

| 🔳 Indek | si: BB5    |                                                                           | -        |          |
|---------|------------|---------------------------------------------------------------------------|----------|----------|
| indeks  | ključ      | stanje                                                                    | veličina | promjena |
| A       | ADR        | !deleted() .and. !empty(ADR)                                              | 20       | 2017.03  |
| 1       | ID         |                                                                           | 4        | 2013.08  |
| IA      | IDN+ADR    | !deleted()                                                                | 23       | 2016.01  |
| IL      | IDN+LP     | !deleted()                                                                | 7        | 2013.08  |
| ISL     | IDN+STA+LP | !deleted()                                                                | 8        | 2013.09  |
| KN1     | ID_KN1     | !deleted() .and. !empty(ID_KN1)                                           | 4        | 2020.02  |
| KN1_M   | ID_KN1_M   | !deleted() .and. !empty(ID_KN1_M)                                         | 4        | 2020.05  |
| N       | NZ         | !deleted() .and. !empty(NZ)                                               | 20       | 2020.02  |
| NF      | NZ         | !deleted() .and. !empty(NZ) .and. !empty(ADR) .and. ILP==0 .and. STA=='4' | 20       | 2020.02  |
| UP2     | ID_UP2     | !deleted() .and. !empty(ID_UP2)                                           | 3        | 2020.02  |
| ZZZ     | ID         | deleted()                                                                 | 4        | 2014.11  |

Indeksi su informacije o razvrstavanju podataka prema definiranom klju u.

Indeksi zna ajno pove avaju u inkovitost podrške baze podataka.

Popis sustava uklju uje primarni klju, filtriranje i rukovanje stavkama ozna enim za brisanje.

# Indeksi - izdanje

| BB5:N                              |                |          | ×        |
|------------------------------------|----------------|----------|----------|
| indeks <u>N</u>                    | ključ NZ       |          |          |
| stanje !deleted() .and. !empty(NZ) |                |          |          |
|                                    |                | Uštedite | Odustani |
| Nazivindeke                        | a tablice baze | nodataka | Cudutan  |

Na alost ovdje ne mo ete ništa promijeniti.

Ako iz nekog razloga postoji potreban indeks, npr. Za br e izvršavanje izvješ a, potom prijavite na forumu ili izravno autoru softvera.

Vrati

|     | Vrati: BB5 |            |        |            |       |        |                     |              |      |      |   |       |     |
|-----|------------|------------|--------|------------|-------|--------|---------------------|--------------|------|------|---|-------|-----|
| Bn. |            | ploča      | mjesto | Proizvođač | Vrsta | Pažnja | skenirati           | ponderiranja | Xmax | Ymax | % | Vmax  | Ιzν |
| V   | 14         | 1234567890 | ZAM14  | LabMind    |       |        | 2020.06.22 08:18:44 |              | 12   | 8    |   | 750ul |     |
|     |            |            |        |            |       |        |                     |              |      |      |   |       |     |

Brisanje podataka odvija se u nekoliko faza.

U prvom, uklonjena stavka dobiva status "skriven" i mo ete prikazati sve skrivene od filtara statusa. Promjena statusa na drugu, to jest, "skidanje" iz skrivenog je jednostavno i zahtijeva samo prava za ure ivanje.

Ako je uklonjena skrivena stavka, situacija je ozbiljnija jer je ozna ena za fizi ku brisanje.

Ova stavka nigdje nije vidljiva, ona se ne pojavljuje u bilo kojem modulu ili izvješ u.

Budu i da se mo e dogoditi da je nešto izbrisano slu ajno, softver je mogao vratiti izbrisane podatke od strane korisnika "admin".

U prozoru otvorite gumb [Restore] (Pomo -> izbornik Tablice), mo ete vidjeti podatke koji se mogu vratiti, samo dvokliknite lijevu tipku miša.

Oprez!

Podaci koje treba oporaviti ne e se pohraniti na neodre eno vrijeme, ali dok se tablica ne pakira, što se odvija tijekom ponovnog indeksiranja baze podataka.

#### Otvori tablice

| Alias | B. | R | Path                      | Filter | Shared | ~      |
|-------|----|---|---------------------------|--------|--------|--------|
| TB3   | 0  |   | C:\BBMS\EXE\DS\TB3.DBF    |        | .T.    |        |
| TB2   | 0  |   | C:\BBMS\EXE\DS\TB2.DBF    |        | .T.    |        |
| TB1   | 0  |   | C:\BBMS\EXE\DS\TB1.DBF    |        | .T.    |        |
| ST3   | 0  |   | C:\BBMS\DBF\TEST\ST3.DBF  |        | .T.    |        |
| SS2   | 0  |   | C:\BBMS\DBF\TEST\SS2.DBF  |        | .T.    |        |
| UP2   | 0  | Х | C:\BBMS\DBF\TEST\UP2.DBF  |        | .T.    |        |
| TU1   | 0  |   | C:\BBMS\DBF\TEST\TU1.DBF  |        | .T.    |        |
| UP33  | 0  | Х | C:\BBMS\DBF\TEST\UP33.DBF |        | .T.    |        |
| L01   | 0  |   | C:\BBMS\DBF\TEST\LO1.DBF  |        | .T.    |        |
| UP31  | 0  |   | C:\BBMS\DBF\TEST\UP31.DBF |        | .T.    |        |
| LO2   | 0  |   | C:\BBMS\DBF\TEST\LO2.DBF  |        | .T.    |        |
| TU2   | 0  | X | C:\BBMS\DBF\TEST\TU2.DBF  |        | .T.    |        |
| ST4   | 0  | X | C:\BBMS\DBF\TEST\ST4.DBF  |        | .T.    |        |
| KN1   | 0  | Х | C:\BBMS\DBF\TEST\KN1.DBF  |        | .T.    |        |
| PR3   | 0  | Х | C:\BBMS\DBF\TEST\PR3.DBF  |        | .T.    |        |
| _OS3  | 0  |   | C:\BBMS\DBF\TEST\_OS3.DBF |        | .T.    |        |
| PR1   | 0  | X | C:\BBMS\DBF\TEST\PR1.DBF  |        | .T.    |        |
| PR2   | 0  | X | C:\BBMS\DBF\TEST\PR2.DBF  |        | .T.    |        |
| SK1   | 0  | X | C:\BBMS\DBF\TEST\SK1.DBF  |        | .T.    |        |
| SK2   | 0  | X | C:\BBMS\DBF\TEST\SK2.DBF  |        | .T.    | $\sim$ |

Popis otvorenih tablica koristan je za administratore.

Svako ra unalo ili poslu itelj ima ograni enje otvorenih datoteka (otvorena tablica zna i otvaranje najmanje 2 datoteke, podataka i indeksa).

Iz tog razloga, BBMS ograni ava broj otvorenih prozora ili "pokušava" otvoriti datoteke u na inu rada samo za itanje.

Ako povremeno primite poruku o pogrešci,

tada trebate provjeriti broj datoteka otvorenih na poslu itelju i poduzeti odre ene korake za pove anje limita.

# Tra i

| Predložak Stand       | lard      | • • •        | Tablice      |          | Uvoza        |            | sve          | •          | 23 100            |
|-----------------------|-----------|--------------|--------------|----------|--------------|------------|--------------|------------|-------------------|
| OS1 Prezime 💌 X       | OS1 PES   | EL 💌 X       | OS1 broj DNA | • X      | BB6 2D       | • X        | PR4 komisija | ▼ X P      | R8 istraživanje 💌 |
| k 👻                   |           | •            |              | •        |              | •          |              | •          |                   |
| OS1 ime 💌 X           | OS1 Osob  | ona isk. 💌 X | BB6 strana   | • X      | BB5 ploča    | • X        | BB6 promjena | ▼ X B      | B6 materijal 💌    |
| •                     |           | •            |              | •        |              | •          |              | -          |                   |
| OS1 Prezime           | OS1 ime   | OS1 PESEL    | OS1 Osobna i | skaznica | OS1 broj DNA | BB6 strana | BB6 2D       | BB5 ploča  | PR4 komisija      |
| Kajko                 | Lucek     |              |              |          | 1234567832   |            |              |            |                   |
| Kalinka               | Eugeniusz | 1234567890   |              |          | 1928357      |            | 1011536521   | 11691211   | rdhfrj4567f       |
| Kalinka               | Eugeniusz | 1234567890   |              |          | 1928357      |            | 1011536521   | 11691211   | rdhfrj4567f       |
| Kazikowski-Nowakowski | Bolesław  |              |              |          | 1234567841   |            | 0011AFA86    | 0123456789 |                   |
| Kokosz1               | Janek     |              |              |          | 1234567888   |            |              |            |                   |
| Kolanko               | Jakub     | 353422245    |              |          | 1234567673   |            | 76543        | 2000038515 | 35443534          |
| Koleszko              | Kajko     | brak         |              |          | 1234567891   |            |              | 123456789  | K100421000001     |
| omórka A              |           |              |              |          | komA         |            |              |            |                   |
| omórka B              |           |              |              |          | komB         |            |              |            |                   |
| omórka C              |           |              |              |          | komC         |            | QWERTYUI     | 234567890  |                   |
| omórka D              |           |              |              |          | komD         |            |              |            |                   |
| Kowalska              | Anna      | 461876431874 | AA 123456    |          | ~0003        |            | 000F5D9E8    | 123456789  | 22222222          |
| Kowalska              | Anna      | 461876431874 | AA 123456    |          | ~0003        |            | 000F5D9E8    | 123456789  | 22222222          |
| Kowalska              | Zosia     | 1234567890   |              |          | 1234567784   |            | 0011AFAA0    | 0123456789 | w2                |
| Kowalski              | Albin     |              |              |          | 1234567871   |            |              |            |                   |
| owalski               | jan       |              |              |          | 1234567760   |            |              |            |                   |
| Kowalski              | Janek     | 12345678903  | ABC 1234567  | 8        | 123456       |            | 1011536514   | orphans    | 1234567           |
| Cowaleki              | Janek     | 12345678903  | ABC 1234567  | 8        | 123456       |            | 1011536514   | orphans    | 1234567           |

Univerzalna tra ilica dostupna je u mnogim modulima BBMS sustava (pove alo) i izborniku->Pomo .

Podaci se prikupljaju u obliku popisa na temelju tekstova unesenih u polja za pretra ivanje.

Korisnik ima na raspolaganju predloške za pretra ivanje, što zna i da mo e kreirati bilo kakve scenarije.

Polje za pretra ivanje mo e biti bilo koje polje u bazi podataka koje ima indeks.

Program predla e popis mogu ih polja na temelju definiranog popisa tablica ispod gumba [Tablice].

Više nema ograni enja u pogledu stupaca i korisnik mo e slobodno sastaviti popis stupaca pomo u opcije "Stupci" u kontekstnom izborniku.

Iz prozora mo ete ispisati i izvesti u prora unsku tablicu (kontekstni izbornik - desni klik na tablicu).

Pa nja !

Svaki korisnik i svaki prozor ima svoj skup predlo aka.

Predloške je mogu e uvesti od drugog korisnika ili iz distribucije BBMS odabirom s popisa samih korisnika.

#### Kontekstualna tra ilica

| 🔳 Re   | Resursi - uređaj. X |        |         |    |          |        |          |           |             |        |                |           |
|--------|---------------------|--------|---------|----|----------|--------|----------|-----------|-------------|--------|----------------|-----------|
| Naziv  | IP                  | M#     | AC      | IB | kod      |        | Mjesto   | с<br>С    | )pis        | Pažnja | •              | Odaberi   |
|        | 🗖 Aa 🕅 🖯            | 🗹 Aa 🗹 | I> 💌 Aa |    | Aa 🔽 I   | > 🕅 A  | ia 🔽 🕞   | 🗆 Аа Г    | I-> 🗌 Aa    | ▼  ->  | 🗖 Aa           |           |
| Naziv  |                     | Mjesto | Opis    |    | Korisnik | Pažnja | Terminal | Bio-banka | nadgledanje | Robot  | Točka isporuke | Rezerva 🔺 |
| 🖌 Liqu | uid handling        | 1      |         |    | Admin    |        | ×        |           | х           |        |                | x         |
| 🖌 WI   | N7                  |        |         |    | Admin    |        | X        |           |             |        |                |           |

Kontekstualna tra ilica radi u prozorima koji nisu povezani s uzorcima i narud bama te pri odabiru koda iz rje nika. Polja za pretra ivanje kreiraju se automatski na temelju popisa indeksiranih polja tablice i popisa stupaca u prozoru. Pretra iti se indeksirana polja podudaranjem s po etka teksta ("| ->") i drugim prema vašim potrebama. esto se indeks razlikuje velikim i malim slovima, što vas prisiljava da blokirate odabir ove utakmice ("Aa").

dakle:

"| ->" - zna i podudaranje s po etka teksta

"Aa" - zna i razlikovati velika i mala slova

Ako je broj polja za pretra ivanje premali, upotrijebit e se posljednje polje s popisom za odabir. Softver automatski izra uje popis polja s odgovaraju im opcijama podudaranja.

# Kontejnera

|   |       | Kontejnera |          |           |           |             |           |                 |            |              | — 🗆                 | $\times$  |
|---|-------|------------|----------|-----------|-----------|-------------|-----------|-----------------|------------|--------------|---------------------|-----------|
| Ì | Bioba | nks        |          | ■ Bio Bar | nks - boi | čice, bloko | vi.       | ▼ Ispis         | List       | Izvoz        | Izbriši S           | ortiranje |
|   | Bn.   | 2D         | pozicija | lokacija  | Vrsta     | materijal   | broj DNA3 | Očekivana vrpca | komisija   | ICD          | skenirati           | ponderi   |
| 1 | 7     | 0011AFA83  | A4       | 4         |           | DNA         |           | Nowak Piotr     |            |              | 2014.08.28 18:43:06 |           |
|   | 2     | tst12345   | A3       | 3         |           | DNA         |           |                 |            |              |                     |           |
|   | 3     | tst123456  | A5       | 5         |           | DNA         | 123452    |                 |            |              | 2020.01.03 09:24:10 |           |
|   | 4     | tst1238c   | A6       | 6         |           | DNA         | ~000F     | Koleszko Kaiko  | K190223041 | icd-10:A01.4 |                     |           |

Spremnik se koristi za prikupljanje podataka iz prozora, npr. Tijekom pretra ivanja.

Na svakom popisu jednostavno postavite pokaziva na stavku i pritisnite [Prostor] tako da se podaci spremaju u spremnik.

U istom prozoru, nakon što pritisnete tipke [Ctrl] + [Prostor], prozor spremnika bit e otvoren odabranim podacima ovog prozora i mogu e od nazna ene razine stabla.

Prilikom premještanja podataka u spremnik a urira se broja na traci stanja s desne strane.

|   | <u> </u> |         |    | · · · · · |      |     |        | 5e -     |            |
|---|----------|---------|----|-----------|------|-----|--------|----------|------------|
| ( | cont.=7  | count=3 | EN | INS       | CAPS | NUM | SCROLL | 19:34:00 | 2018.04.18 |
|   |          |         |    | -         |      | -   |        |          |            |

### Organizator

|    | Orga             | anizato               | or       |         |         |     |         |           |          |          |          |          |                     |          |          | - 0       | ×     |
|----|------------------|-----------------------|----------|---------|---------|-----|---------|-----------|----------|----------|----------|----------|---------------------|----------|----------|-----------|-------|
| ]. | <i>s</i>         | 0                     |          | LUL (   | - 2     | 81  | ŝ       |           | 2?       | • b.c    | u 🖸      | ОК       | <mark>O blok</mark> | 🔵 pogreš | ka 🔘 ?   | 🔵 skriven |       |
|    | Admin            | - admir               | nistrato | or syst | emu     |     |         | •         |          | Dod      | ati      |          |                     |          |          |           |       |
|    |                  |                       | C7       | erwi    | ec 202  | 20  |         |           | vrijeme  | trajanj  | e Opis   | uzbuna   | savjetovati         | poruka   | korisnik | Hardver   | Pažr  |
|    |                  | DOD                   | wt       | ér      | C7W     | nt  | sob     | niedz     | Ø 08:3   | 86 06:00 |          |          |                     | X        | Admin    | Incubator |       |
|    | 22               | 25                    | 26       | 27      | 28      | 29  | 30      | 31        |          |          |          |          |                     |          |          |           |       |
|    | 23               | 1                     | 2        | 3       | 4       | 5   | 6       | 7         |          |          |          |          |                     |          |          |           |       |
|    | 24               | 8                     | 9        | 10      | 11      | 12  | 13      | 14        |          |          |          |          |                     |          |          |           |       |
|    | 25               | 15                    | 16       | 1/      | 18      | 19  | 20      | 21        |          |          |          |          |                     |          |          |           |       |
|    | 20               | 79                    | 30       | 24      | 25      | 3   | 4       | 5         |          |          |          |          |                     |          |          |           |       |
|    | Dziś: 2020-06-29 |                       |          |         |         |     |         |           | <        |          |          |          |                     |          |          |           | >     |
|    | datum            |                       | vrj      | eme     | trajanj | e C | pis     |           |          | uzbuna   | savjetov | vati pon | ika korisnik        | Hardver  | Pažnja   | bilješka  | prc 🔺 |
| Г  | 201              | 3.07.1                | 6 16     | :08     |         | d   | ługi op | is żeby s | orawdzić | X        |          |          |                     |          |          |           |       |
|    | 201              | 2013.07.17 08:16 tst1 |          |         |         |     |         |           |          | x        |          |          | Admin               |          |          |           | 20    |

Organizator je jednostavan "upravitelj osobnih podataka" (tzv. PIM) namijenjen korisnicima BBMS-a. Zadatak organizatora je kronološki organizirati zadatke koje treba obaviti i mogu nost informiranja drugih ljudi.

Zadaci organizatora: spasiti, ne zaboraviti i pustiti druge da znaju.

U današnjem u urbanom vremenu, odre ene stvari moraju biti zapisane na utim karticama,

takva kartica je samo organizator i injenica da je dovoljno za ulazak u jedan doga aj,

i upravo su kopirali kartice i obavijestili vas da je došlo vrijeme.

# Organizator - izdanje

|                |                   |           |           |            |           |               |               |                                       | Х  |
|----------------|-------------------|-----------|-----------|------------|-----------|---------------|---------------|---------------------------------------|----|
| •              |                   |           |           |            |           |               | ►             | 08:36 +                               |    |
| 22             | <u>pon.</u><br>25 | wt.<br>26 | śr.<br>27 | czw.<br>28 | pt.<br>29 | sob.<br>30    | niedz.<br>31  | uzbuna 0 savjetovati                  |    |
| 23<br>24<br>25 | 1<br>8<br>15      | 2<br>9    | 3<br>10   | 4          | 5<br>12   | 6<br>13<br>20 | 7 14 21       | ✓ Prosljeđujete li poruku?            |    |
| 25<br>26<br>27 | 22                | 23<br>30  | 24        | 25<br>2    | 26<br>3   | 20<br>27<br>4 | 21<br>28<br>5 | korisnik Admin                        |    |
| 2              | Dziś              | 202       | 0-06-     | 29         | Ŭ         |               | Ŭ             |                                       |    |
| Opis.          |                   |           |           |            |           |               |               | haspored                              |    |
| 1              |                   | Pažr      | nja. [    |            | _         |               |               |                                       | _  |
| Sta            | tus: —<br>OK      | 0         | blok      | 0          | pogre     | ška 🔘         | ništa         | Napomena<br>Promjene Uštedite Odustar | ni |

Najva niji parametri polo aja organizatora su: datum, vrijeme, opis i status.

Status odre uje je li stavka "dovršena" ili eka.

### Glasnik

| 📧 Glasnik      |                | ×                |
|----------------|----------------|------------------|
| u Ala (Alicja) |                |                  |
| Test           |                |                  |
|                |                |                  |
|                |                |                  |
|                |                |                  |
|                |                |                  |
|                |                |                  |
|                |                |                  |
| + > -          |                |                  |
| Pošalji        | <b>√</b> tekst | Glasnik - arhiva |

Communicator omogu uje komunikaciju izme u korisnika unutar BBMS aplikacije. Nakon slanja poruke, ona se sprema u bazu podataka, a primatelj e biti dostupan, bit e mu prikazan.

#### Glasnik - arhiva

| 🔳 Glasnik - arhiv   | 3          |                |             |                              |         |              | × |
|---------------------|------------|----------------|-------------|------------------------------|---------|--------------|---|
| - Smjer             | State      | us:            |             |                              |         |              |   |
| C primljen 🛛 🛈 po   | slao 🖸 Ö ö | itanje 🤇       | 🛛 nepročita | <mark>ano </mark> 🔘 pogreška | 🔘 ništa | Ala - opisik | • |
| Sadržaj Poslali ste |            | itati Prijenos | Primateli   | mašina                       |         |              |   |
| 2 Test 2020.07.0    | 5 14:05:39 | Admin          | Ala         |                              |         |              |   |
| 9                   |            |                |             |                              |         |              |   |

Ponekad je potrebno provjeriti povijest poruka, što se mo e u initi u ovom prozoru.

Zahvaljuju i filtriranju pošiljatelja, primatelja i statusa, pregledavanje ne bi trebalo biti uznemiruju e.

#### Note

| Napomena                                        |          | ×        |
|-------------------------------------------------|----------|----------|
| The content of the note may be <b>colored</b> . |          |          |
| The <b>note</b> may contain different font size | s.       |          |
|                                                 |          |          |
|                                                 |          |          |
|                                                 |          |          |
|                                                 |          |          |
|                                                 |          |          |
|                                                 |          |          |
| ☐ txt ?                                         | Uštedite | Odustani |

Bilješka mo e sadr avati bilo koju tekstualnu informaciju.

Sadr aj bilješke mo e se oblikovati promjenom fonta i njegovih svojstava.

Sve naredbe dostupne su u kontekstnom izborniku otvorenom desnom tipkom miša.

Provjera "txt?" spremit e tekst kao neformatirani (obi ni TXT dokument), i poništite odabir ovog okvira kao "RTF", to jest, sa svim informacijama o oblikovanju (kao RTF dokument).

#### Funkcije

Primjeri primjene funkcije su definirane u gotove izvješ a, oblika i formulama XML. Funkcije mogu se koristiti svugdje gdje postoji mogu nost izgradnje formulu, koja je uglavnom u Osim gore navedenih postupaka :)

Popis dostupnih funkcija:

i (vrijednost, ARG1, ARG2, ... arg10) - obavljaju poslove s operatorom ".i." arg1.and.warto¶ value = arg2.and. .and.warto¶ = arg10

na (<Tra enje>, <Tekst>) - vra a polo aj <Tra enje> u <tekst>

Pojavljuje (<knjiga>, <Tekst>) - vra a broj nastupa <pretra ivanje> u <tekst>

Date2Text (<datum>, <interval>) - analogno J. W. još samo uklanja separatora, na primjer Date2Text ( '2007/06/28', 2.) -> 2007 06 28

dbskip (<broj>) - Promjena zapis <broj> poziciji dbgoto (<broj>) - skok na rekordnim brojem <broj> dbseek (<text>) - Potraga za tekstualni niz u skladu s indeksom

dtoc (<datum>) - pretvara datum tekst

EML (CE-mail cTemat, cTekst) - slanje e-mail na adresu

IIF (<uvjet>, <u pravu>, <la ni ") - vra a odnosno <istinito> ili <la no> ovisno o ispunjavanju <uvjet>

Instr (<knjiga>, <Tekst>) - ako je <tekst> je <knjiga> To vra a true

int (<broj ") - je zaokru ena na cijeli broj rezanjem

LTRIM (<text>) - odsijecanje prostor s lijeve strane teksta

manja (<text>) - vra a sva slova su mala

ili (vrijednost, ARG1, ARG2, ... arg10) - bavljaju poslove s operatorom ".ili". arg1.or.warto value = arg2.or. or.warto = arg10

pao (<tekst>, <broj>) - kompletna <tekst> u <broj> prostora sa lijeve strane Padre (<tekst>, <broj>) - kompletna <tekst> u <broj> desno od razmaknice

Pic (<naredba>) - staviti sliku ispisa, na primjer 1D barkod.

Primjer: slika ( 'Zint.exe -O + obloge (OS4-> KOD) +' PNG d ,,+ obloge (OS4-> CODE)). . Na primjer, za sljede i kod: IIF (OS4 -> (dbskip (1)), slika ( 'Zint.exe -O + obloge (OS4-> KOD) +' PNG d ,,+ obloge (OS4-> CODE. )), "")

Pitajte (<tre¶ \_pytania> <domy¶lna\_warto¶ >) - vrijednost upit

Izvješ e (cNazwa, cEmailPlk, c\_smtp, cUzytk, chaslo, uParametr, cTypPliku, cNadawca)

krug (<broj>, <deseti>) - zaobljene matemati ki na <desetine> decimalna mjesta (to ka)

rtrim (<text>) - rez prostor na desnoj strani teksta

(SMS cTel, cTekst) - pošaljite SMS na broj mobilnog

p (<broj>, <duljina>, <, nakon dot ") - vra a tekst

StrTran (<tekst> <knjiga>, [<zamien\_na>] [<nr\_znaku\_poczatku>] [<nr\_znaku\_konca>]) - vra a <tekst> sa razmjenjuju s <pretrage> na <zamien\_na>, ne mo ete koristiti druge parametre

Text2Text (<nešto>, <Space ") - vra a poslastice <nešto> što su tekst s likovima odvojene prostore u iznosu od <intervalima i>, na primjer Text2Text (100,5) -> 1 0 0

gornji (<text>) - vra a sva slova su velika

Val (<text>) - vra a broj

VG (<varijabla ') - pro itajte varijabla

VP (<varijabla>, <vrijednost>) - pisati na varijablu

VS (<varijabla> <vrijednost>) - za spremanje zbroj vrijednosti varijable i promjenjivim

#### Grafikon

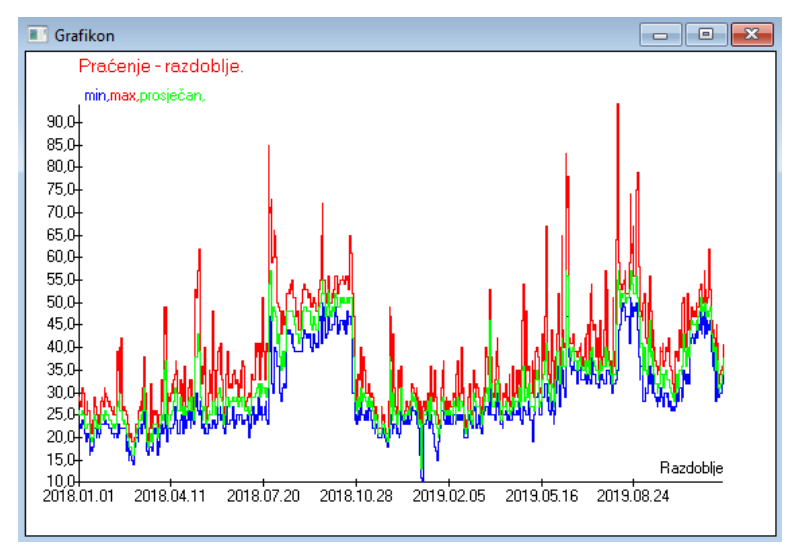

Na zamjeni nazna enih opcija podataka i izgleda, BBMS automatski kreira grafikon odabirom X i Y raspona. Ako se rasponi navedenih podataka zna ajno razlikuju, graf ne e biti itljiv.

Odaberite boje tako da se navedeni podaci ne podudaraju :)

Grafikon - opcije

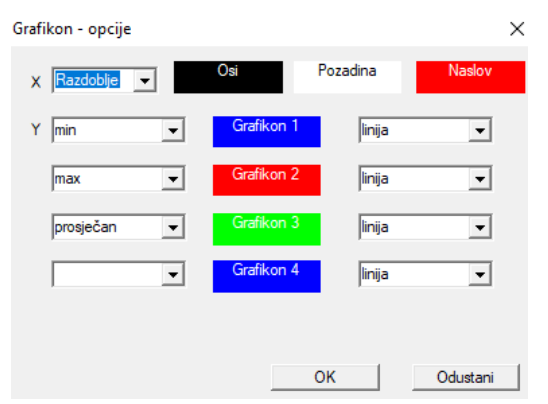

Da biste stvorili graf, morate navesti potrebne parametre, izvor podataka X i Y i izgled.

Nije svaki prozor sadr i podatke koje je mogu e crtati.

# Stupac

| 📧 Stupac          |                     |       |      |             |    | _                          |   |         | ×                 |  |  |  |  |  |  |  |
|-------------------|---------------------|-------|------|-------------|----|----------------------------|---|---------|-------------------|--|--|--|--|--|--|--|
| polje             | Oznaka              | popis |      | blokada     |    | Opis                       | ^ |         |                   |  |  |  |  |  |  |  |
| IDN               | drvo                |       | Х    | Х           | Х  | Snimite identifikator iz   |   |         |                   |  |  |  |  |  |  |  |
| STA               | Status              |       | Х    |             |    | Status: OK, blok, pog      |   |         |                   |  |  |  |  |  |  |  |
| LP                | Bn.                 | X     | Х    | X           |    | Broj narudžbe.             |   |         |                   |  |  |  |  |  |  |  |
| ID_BB6            | Bočica              | X     |      |             |    | Bočica / uzorak / am       |   |         |                   |  |  |  |  |  |  |  |
| ID_BB5            | ploča               | X     |      |             |    | Paket / pločasti identi    |   | •       |                   |  |  |  |  |  |  |  |
| ID_BB4            | 4                   | X     |      |             |    | Četvrta razina zemljop     |   |         |                   |  |  |  |  |  |  |  |
| ID_BB3            | 3                   | X     |      |             |    | Treća razina zemljopi:     |   |         |                   |  |  |  |  |  |  |  |
| ID_BB2            | 2                   | X     |      |             |    | Druga razina zemljopi:     |   |         |                   |  |  |  |  |  |  |  |
| ID_BB1            | 1                   | X     |      |             |    | Prva razina zemljopisr     |   | •       |                   |  |  |  |  |  |  |  |
| ID_PR4            | komisija            |       |      |             |    | Redoslijed ispitivanja i   |   | - V     |                   |  |  |  |  |  |  |  |
| ID_OS1            | Očekivana vrpca     | X     |      |             |    | Očekivana vrpca            |   | •       |                   |  |  |  |  |  |  |  |
| MAT               | materijal           | Х     |      |             |    | Biološki materijal.        |   |         |                   |  |  |  |  |  |  |  |
| ADR               | pozicija            | X     |      |             |    | Položite na ploči.         |   |         |                   |  |  |  |  |  |  |  |
| NR_DNA            | broj DNA3           | X     |      |             |    | Vlastiti identifikator bic |   | Res     | et                |  |  |  |  |  |  |  |
| NR_DNA2           | broj DNA2           |       |      |             |    | Vlastiti identifikator bic | × | nea     | <u> </u>          |  |  |  |  |  |  |  |
| <                 |                     |       |      |             |    | >                          |   | Relati  | ion               |  |  |  |  |  |  |  |
| Oznaka n          | materijal           | ✓ Omo | gući | i kao stupa | cu | prozoru?                   |   |         |                   |  |  |  |  |  |  |  |
| Opis E            | Biološki materijal. |       |      |             |    |                            |   |         |                   |  |  |  |  |  |  |  |
| Formula           |                     |       |      |             |    |                            |   |         | -                 |  |  |  |  |  |  |  |
| Boja teksta 🛛     |                     |       |      |             |    |                            |   |         | -                 |  |  |  |  |  |  |  |
| Boja pozadine 📃 👻 |                     |       |      |             |    |                            |   |         |                   |  |  |  |  |  |  |  |
| 🔲 Je li zaključ   | čavanje uređeno?    |       |      |             |    | Uštedite                   | 0 | dustani | Uštedite Odustani |  |  |  |  |  |  |  |

U ovom prozoru mo ete promijeniti: oznaku, opis i redoslijed stupaca u tablici. Za stupce ije ime po inje s "ID\_", mogu e je definirati formulu za preuzimanje podataka iz baze podataka.

na primjer: za ID\_OS1, mo ete unijeti sljede u formulu: OS1->IM tada se nazivi probatora spominju u tablici

ili trim (OS1-> NZ) + "" + OS1-> PES bit e vidljivo ime i PESEL

| WS2: | Razvrstavanje - popis bočica.   |                       |            |                                     | ×                     |
|------|---------------------------------|-----------------------|------------|-------------------------------------|-----------------------|
|      | Tablica u prilogu               | Polje za pretraživan  | Indeks     | Referentna tablica.                 | Referentno polje      |
| 1    | BB6 BioBanks - bočice, blokov 💌 | ID Zapisnik identif 💌 | I:ID 💌     | WS2 Razvrstavanje - popis bočica. 💌 | ID_BB6 Bočica / I 💌   |
| 2    | _BB6 💌                          | ID_BB6 💌              | BB6:ID_BB6 | BB6 BioBanks - bočice, blokovi. 💌   | ID Zapisnik identif 💌 |
| 3    | -                               | -                     | •          | •                                   | -                     |
|      |                                 |                       |            |                                     |                       |
|      |                                 |                       |            | Uštedite                            | Odustani              |
|      |                                 |                       |            |                                     |                       |

# Uvoz iz BBMS-a

| Uvoz iz BBMS-a                 |                            |                             |                |                              |        | × |
|--------------------------------|----------------------------|-----------------------------|----------------|------------------------------|--------|---|
| Baze podataka 🔀                | BMS\DBF\TEST\              | •                           | Korisnik Admin | Prijaviti se                 |        |   |
|                                |                            | I                           | _ozinka        |                              |        |   |
|                                |                            | Uvoz izvora                 |                | Tamo gdje se podaci spremaju |        |   |
| BB1: BioBanki - mjesto.        |                            | Wew                         | <b>•</b>       |                              | •      |   |
| BB2: BioBanks - soba, kat.     |                            | Piętro                      | ▼              |                              | -      |   |
| BB3: BioBanki - zamrzivač, hl  | adnjak, hladnjak.          | bank 4°C                    | <b>▼</b>       |                              | -      |   |
| BB4: BioBanks - sektor, zid, p | olica, stalak.             | sve                         | <b>▼</b>       |                              | -      |   |
| BB5: BioBanka - ploče, amba    | laža.                      | sve                         | <b>▼</b>       |                              | -      |   |
| BB6: BioBanks - bočice, blok   | ovi.                       | sve                         | <b>▼</b>       |                              | -      |   |
| BB7: BioBanki - povijest prom  | jena parametara.           | sve                         | <b>•</b>       |                              | Ŧ      |   |
| Razin                          | a prenosivosti podataka    | BB6: BioBanks - bočice, blo | kovi.          | ▼ Bilješke                   |        |   |
| Provjerite podatke povezane    | s ažuriranjem tijekom uvo  | za:                         |                | Dokumenti                    |        |   |
| 🔽 majka                        | ✓ Proizvođač               | lzvor                       |                | Očekivana vrpca              |        |   |
| 🔲 komisija                     | Korisnik                   |                             |                |                              |        |   |
| Formula uvoza (alias za uvez   | enu tablicu s prefiksom IN | IP_).                       |                |                              |        |   |
| IMP_BB6->STA=="1"              |                            |                             |                |                              |        |   |
|                                |                            |                             |                | Početak Odu                  | ustani | 1 |
|                                |                            | Baze podata                 | ka             |                              |        | _ |
|                                |                            |                             |                |                              |        |   |

Uvoz iz BBMS-a zna i uvoz iz druge baze podataka strukture objavljene kao BBMS :) Mehanizam uvoza pokriva gotovo sve softverske module.

Uvoz e se vjerojatno proširiti dodavanjem dodatnih opcija.

Postupak se sastoji od: - odabir i bilje enje baze podataka

- odabir izvornog stabla

- nije obavezno - odaberite stablo cilja

- odabir tablice / razine uvoza - ovi e podaci biti 100% uvezeni

- ozna avanje dodatnih podataka za uvoz, tj. povezanih podataka

Pomo u formule za uvoz mo ete filtrirati podatke, npr. Samo sa statusom "OK"  $IMP_BB6 \rightarrow STA == '1'$ 

#### Pre aci

|    | P  | rečaci |                                               |        | $\times$ |
|----|----|--------|-----------------------------------------------|--------|----------|
|    |    |        | Dodati Izbriši                                |        |          |
| Br | ۱. | Naziv  | Formula                                       | Pažnja | pror     |
| V  | 1  | adr    | trim(OS1->UL)+" "+trim(OS1->DOM)+"/"+OS1->LOK |        | 202      |

#### Lako je pogriješiti prilikom izrade slo enih formula.

Zahvaljuju i korištenju kratica, formule su itljive i ine nepotreban haos :)

Da biste formulu prenijeli u pre ace, jednostavno je kopirajte u prozor Pre aci daju i odgovaraju e ime.

npr. umjesto

trim (OS1-> UL) + "" + trim (OS1-> DOM) + "/" + OS-> LOK

tip

%adr

ili

#adr

#### Predmeti

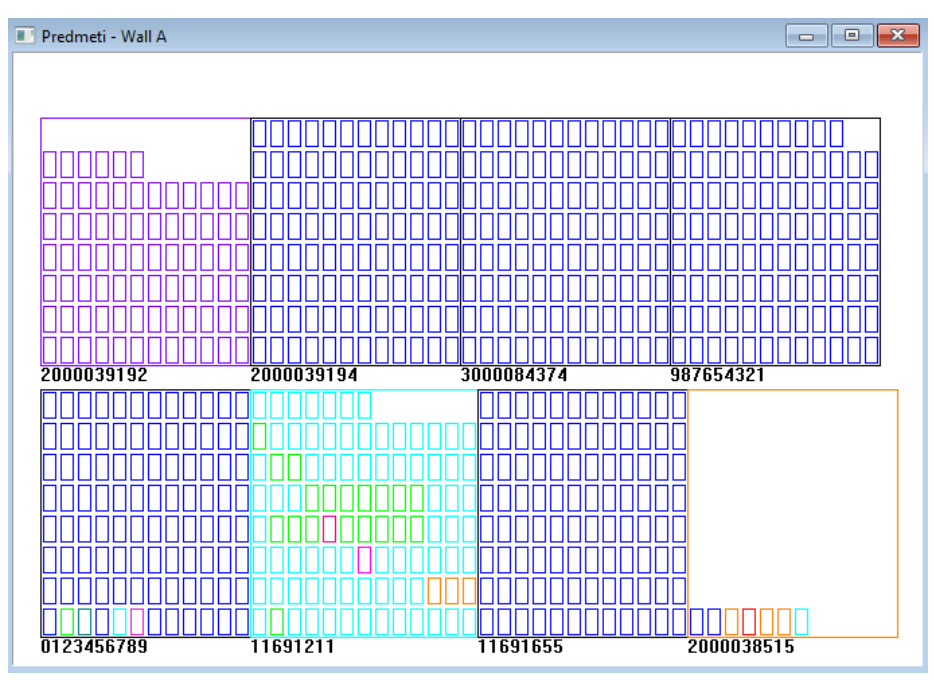

Prozor prezentacije objekta mo ete otvoriti gumbom na alatnoj traci. Prakti nu upotrebu mo ete provjeriti u sljede im modulima: Biobanke, skladište i reagensi.

Veli ina i raspored objekata ovisi o podacima, posebno Xmax, Ymax i broju sekundarnih elemenata. Bojanje dobivate nakon odabira boje tijekom ure ivanja elementa.

Ako kliknete desnom tipkom miša u prozoru, mo i ete promijeniti formule dodatnih podataka.

Ispod je primjer: substr(BB4->NZ,7,2)+" "+text(BB4->FIOP)+"%" ili right(trim(BB4->NZ),2)+" "+text(BB4->FIOP)+"%"

gdje je: substr () ili right () - izrezati niz teksta

#### Doga aji

#### 📧 Događaji - BioBanks - bočice, blokovi.

| <b>•</b>            |              | -          |            | • | 🔽 sve    |          |  |
|---------------------|--------------|------------|------------|---|----------|----------|--|
| Dodana              | Incident     | IDN        | Pažnja     |   | Računalo | Korisnik |  |
| 2021.02.09 08:29:23 | uklonjen     |            | 0011AFA87  |   | LABMIND  | Admin    |  |
| 2021.02.04 23:00:40 | pretraživali | 1011536512 | 1011536512 |   | LABMIND  | Admin    |  |
| 2021.02.04 16:38:06 | pretraživali | 0011AFA82  | 0011AFA82  |   | LABMIND  | Admin    |  |
| 2021.02.04 12:41:26 | Kontejnera   | 0011AFA8C  |            |   | LABMIND  | Admin    |  |
| 2021.02.04 10:29:03 | pretraživali | 0011AFA81  | 0011AFA81  |   | LABMIND  | Admin    |  |
| 2021.02.03 20:08:59 | Kontejnera   | 0011AFA82  |            |   | LABMIND  | Admin    |  |
| 2021.02.03 20:08:57 | Kontejnera   | 0011AFA89  |            |   | LABMIND  | Admin    |  |
| 2021.02.03 20:08:56 | Kontejnera   | 0011AFA86  |            |   | LABMIND  | Admin    |  |
| 2021.02.03 17:20:27 | pretraživali | 0011AFA81  |            |   | LABMIND  | Admin    |  |
|                     |              |            |            |   |          |          |  |

Ne mo e se sve što se doga a s bazom podataka zabilje iti iz povijesti promjena podataka. Dobar primjer je doga aj brisanja zapisa baze podataka ili radnja tipa prona ena ili umetnuta u spremnik. Stoga je u BBMS-u stvoren registar tih doga aja.

Х

Podaci u zapisniku doga aja uvaju se odre eno vrijeme kako ne bi došlo do prevelikog rasta baze podataka. Ako je potrebno, mo ete vratiti arhivu i provjeriti povijesne doga aje.

Katalog doga aja postupno e se proširivati s rastu im potrebama korisnika.